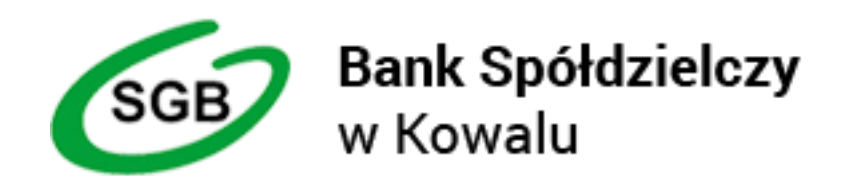

# Przewodnik dla klienta

Dokumentacja użytkownika systemu

e-bskowal

Kowal 2018

# Spis treści

- Rozdział 1. Informacje o dokumencie
- Rozdział 2. Wprowadzenie
- Rozdział 3. Logowanie do systemu
- Rozdział 4. Obsługa interfejsu użytkownika
- 4.1. Pulpit z miniaplikacjami
- 4.2. Edycja wyglądu pulpitu
- 4.3. Menu
- 4.3.1. Ustawienia
- 4.3.1.1. Obsługa dostępu
- 4.3.1.2 Zmiana hasła tokena RSA
- 4.3.1.3 Synchronizacja tokena RSA
- 4.3.1.4 Log zdarzeń
- 4.3.1.5 Dane osobowe
- 4.3.1.6 Filtrowanie adresów IP
- 4.3.1.7 Urządzenie autoryzujące
- 4.3.2. Butik z miniaplikacjami

### Rozdział 5. Miniaplikacje

### 5.1. Rachunki

- 5.1.1. Przeglądanie skróconych informacji o rachunkach
- 5.1.2. Przeglądanie rachunków bieżących
- 5.1.3. Przeglądanie informacji szczegółowych na temat rachunku
- 5.1.4. Przeglądanie historii operacji na rachunku
- 5.1.4.1 Przeglądanie informacji szczegółowych na temat operacji na rachunku
- 5.1.4.2Pobranie potwierdzenia pojedynczej operacji historycznej
- 5.1.4.3 Pobranie historii operacji na rachunku do pliku
- 5.1.5. Przeglądanie blokad na rachunku
- 5.1.6. Przeglądanie wyciągów
- 5.1.6.1 Lista operacji na wyciągu

#### 5.2. Przelewy

- 5.2.1. Przeglądanie skróconych informacji o przelewach
- 5.2.2. Przeglądanie przelewów zaplanowanych
- 5.2.3. Przeglądanie szczegółów przelewu

- 5.2.4. Zlecenie przelewu zwykłego
- 5.2.5. Zlecenie przelewu na rachunek własny (bez autoryzacji)
- 5.2.6. Zlecenie przelewu ZUS
- 5.2.7. Zlecenie przelewu US
- 5.2.8. Ponowne wykonanie przelewu wychodzącego
- 5.2.9. Anulowanie przelewu odroczonego
- 5.2.10. Pobranie potwierdzenia przekazania przelewu do realizacji
- 5.2.11. Modyfikacja zlecenia stałego zwykłego
- 5.2.12. Przeglądanie listy szablonów przelewów
- 5.2.12.1. Przeglądanie szczegółów szablonu przelewu
- 5.2.12.2 Dodanie szablonu przelewu
- 5.2.12.3 Edycja szablonu przelewu
- 5.2.12.4 Usunięcie szablonu przelewu

#### 5.3. Szybkie płatności Paybynet

#### 5.4. Lokaty

- 5.4.1. Przeglądanie skróconych informacji o lokatach
- 5.4.2. Przeglądanie lokat
- 5.4.3. Przeglądanie informacji szczegółowych na temat lokaty

#### 5.5 Kredyty

- 5.5.1. Przeglądanie skróconych informacji o kredytach
- 5.5.2. Przeglądanie kredytów
- 5.5.3. Przeglądanie informacji szczegółowych na temat kredytu
- 5.5.4. Przeglądanie harmonogramu spłat kredytu
- 5.5.5. Przeglądanie historii operacji kredytu

#### 5.6. Doładowania

- 5.6.1. Przeglądanie skróconych informacji o doładowaniach
- 5.6.2. Przeglądanie historii doładowań
- 5.6.3. Przeglądanie szczegółów doładowania
- 5.6.4. Zlecenie doładowania z szablonu (bez autoryzacji)
- 5.6.5. Przeglądanie szablonów doładowań
- 5.6.6. Przeglądanie szczegółów szablonu doładowania
- 5.6.7. Dodanie szablonu doładowania
- 5.6.8. Wykonanie zlecenia doładowania na podstawie danych wybranego szablonu
- 5.6.9. Edycja szablonu doładowania
- 5.6.10 Usuwanie szablonu doładowania

#### 5.7 Terminarz

- 5.7.1. Przeglądanie terminarza wydarzeń
- 5.7.2. Przeglądanie szczegółów wydarzenia
- 5.7.3. Edycja danych wydarzenia
- 5.7.4. Usunięcie wydarzenia z terminarza
- 5.7.5. Zarejestrowanie wydarzenia własnego (użytkownika)

#### 5.8 Wiadomości

- 5.8.1. Przeglądanie wszystkich wiadomości/powiadomień systemowych
- 5.8.2. Przeglądanie szczegółów wiadomości/powiadomienia systemowego
- 5.8.3. Usuwanie komunikatów/powiadomień

#### 5.9 Przepływy

- 5.9.1. Przeglądanie listy przepływów
- 5.9.2. Przeglądanie informacji szczegółowych o przepływach w miesiącu

### Rozdział 6. Zakończenie pracy z systemem

# Rozdział 1. Informacje o dokumencie

Niniejszy dokument jest dokumentacją użytkownika systemu e-bskowal opracowaną na podstawie wzorcowej dokumentacji systemu Customer Banking Platform firmy Asseco Poland S.A.

# Rozdział 2. Wprowadzenie

Asseco Customer Banking Platform jest unikalnym rozwiązaniem bankowości internetowej i mobilnej opartym na najnowszej generacji Platformie internetowego dostępu klienta do produktów i usług biznesowych.

Rozwiązanie to wyróżnia przede wszystkim innowacyjna koncepcja udostępniania funkcjonalności systemu dla klientów banku poprzez komponenty zwane miniaplikacjami. Miniaplikacje wraz z Platformą stanowiącą środowisko ich działania, tworzą swoisty ekosystem, w którym komunikacja odbywa się za pomocą ujednoliconego protokołu.

# Rozdział 3. Logowanie do systemu

Po uruchomieniu systemu e-bskowal wyświetlane jest okno autoryzacji:

| Bank Spółd: | zielczy w Kowalu                                                                                                    |      |  |
|-------------|----------------------------------------------------------------------------------------------------|------|--|
|             | LOGOWANIE !!!                                                                                                    | PL • |  |
|             | Numer Identyfikacyjny DALEJ                                                                                                    |      |  |
|             | <ul> <li>Pamiętaj o podstawowych zasadach bezpieczeństwa.</li> <li>Zanim wprowadzisz na stronie swój Identyfikator użytkownika i Kod Dostępu sprawdź, czy:</li> <li>adres strony logowania rozpoczyna się od https (oznaczającego bezpieczne połączenie internetowe)</li> <li>w pasku adresu lub na pasku stanu w dolnej części ekranu przeglądarki widoczna jest zamknięta kłódka</li> </ul> |      |  |

- Logowanie odbywa się w trybie dwukrokowym (najpierw użytkownik wprowadza swój numer identyfikacyjny, potem dane uwierzytelniające).
- Aby zalogować się do systemu należy w polu **Numer Identyfikacyjny** wprowadzić identyfikator użytkownika i użyć przycisku [ DALEJ ].
- Bez względu na sposób wpisania numeru identyfikacyjnego (wielkimi czy małymi literami) system autentykacji zawsze rozpatruje tą wartość jako jednakową. Wpisywany numer identyfikacyjny jest zawsze prezentowany wielkimi literami. Po użyciu przycisku [DALEJ] wyświetlane jest okno służące do wprowadzenia kodu dostępu.
- Logowanie może przebiegać z wykorzystaniem hasła maskowanego lub tokena RSA. Jako kod uwierzytelniający mogą zatem zostać użyte odpowiednio:
- hasło do tokena łącznie ze wskazaniem tokena (UWAGA trzykrotne błędne wprowadzenia Numeru identyfikacyjnego lub Kodu dostępu powoduje blokadę dostępu. W celu odblokowania usługi należy skontaktować się z Bankiem ) :

| ←<br>LOGOWANIE                                                                                                    |                                                                                                    |
|----------------------------------------------------------------------------------------------------|----------------------------------------------------------------------------------------------------|
| Kod dostępu                                                                                                    | Wpisz kod dostępu                                                                                                    |
| <ul> <li>Pamiętaj o podstawowych zasadach bezpiec:</li> <li>Zanim wprowadzisz na stronie swój Identyfikator użytkowni</li> <li>adres strony logowania rozpoczyna się od https (oznaci</li> </ul>                             | zeństwa.<br>ka i Kod Dostępu sprawdź, czy:<br>zającego bezpieczne połączenie internetowe)                                                                                                    |
| <ul> <li>w pasku adresu lub na pasku stanu w dolnej części ekra</li> <li>po kliknięciu w kłódkę pojawi się certyfikat wystawiony</li> <li>Pamiętaj: Bank nie wymaga potwierdzenia danych SMS-em<br/>użytkowników.</li> </ul> | inu przeglądarki widoczna jest zamknięta kłódka<br>dla Centrum Usług Internetowych przez firmę Thawte lub DOMENY.PL<br>lub mailem ani też instalacji jakichkolwiek aplikacji na telefonach/komputerach |

wybrane znaki z hasła (hasło maskowane) - w polu **Kod dostępu** należy wprowadzić losowo wybrane wymagane pozycje z hasła, pozostałe znaki z hasła są ukryte i zastąpione znakiem •. Przy wpisywaniu hasła maskowalnego, po wpisaniu znaku następuje automatyczne przeskoczenie do kolejnego pola:

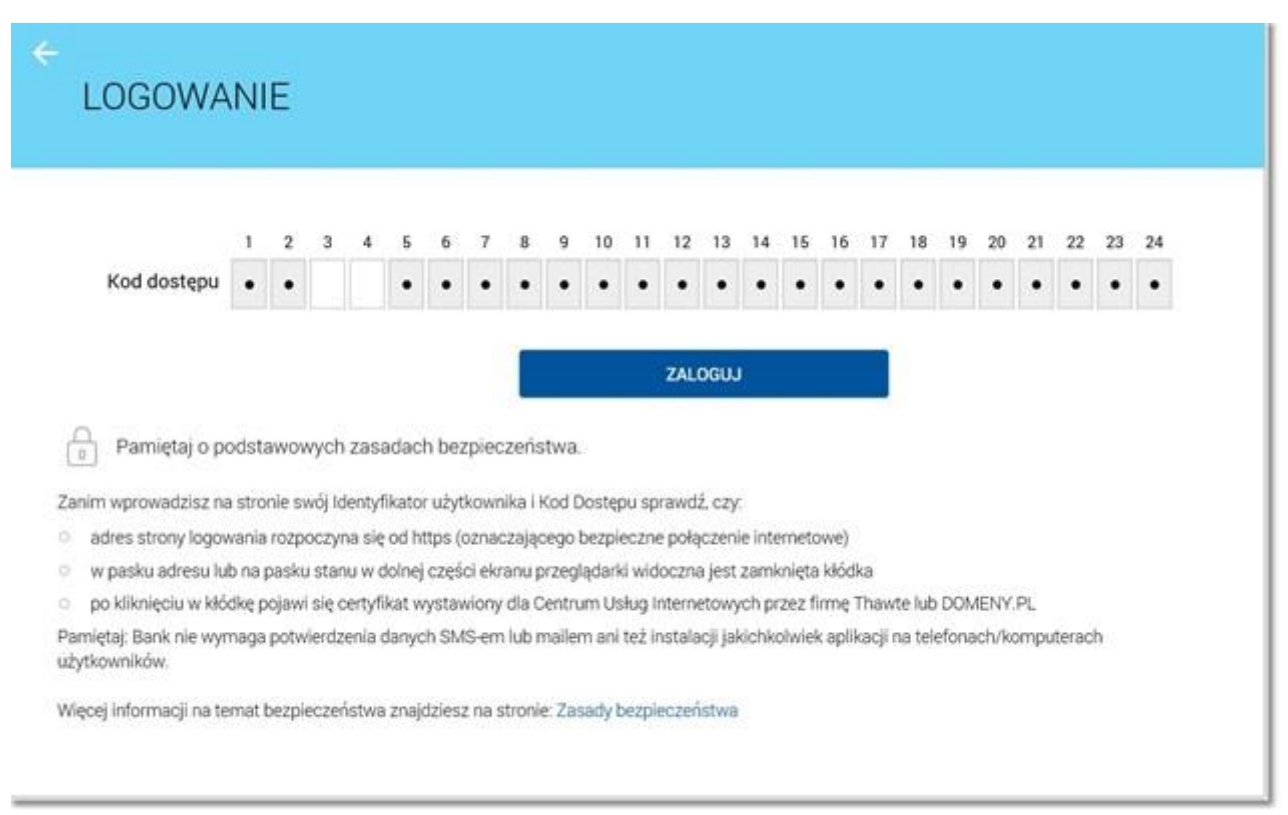

- Po wprowadzeniu (w polu **Kod dostępu**) poprawnego kodu uwierzytelniającego należy użyć przycisku [ZALOGUJ]. System weryfikuje wprowadzone dane i jeżeli stwierdzi ich poprawność użytkownik zostanie zalogowany (UWAGA trzykrotne błędne wprowadzenia **Numeru identyfikacyjnego** lub **Kodu dostępu** powoduje blokadę dostępu. W celu odblokowania usługi należy skontaktować się z Bankiem ).
- W przypadku błędnie wprowadzonych danych autoryzacyjnych system wyświetla komunikat: i nie pozwala zalogować się do systemu.

| Kod dostępu | Wpisz kod dostępu               |  |
|-------------|---------------------------------|--|
|             | Niepoprawne dane do autoryzacji |  |
|             | ZALOGUJ                         |  |

System automatycznie kończy sesję pracy użytkownika w systemie po upływie 10 minut bezczynności użytkownika. Po upływie czasu trwania sesji, wybranie dowolnej akcji w systemie powoduje zaprezentowanie <u>strony wylogowania</u>.

W sytuacji, gdy do zakończenia sesji w systemie została 1 minuta w nagłówku systemu wyświetlany jest licznik prezentujący czas pozostały do zakończenia sesji wraz z komunikatem :

Bank Spółdzielczy w Kowalu

Do wylogowania pozostało 00:58 🛛 🛛

Licznik końca sesji znika po podjęciu aktywności w systemie.

Widok główny systemu składa się z następujących sekcji:

- <u>Menu</u> umożliwia dostęp do opcji systemu,
- <u>Pulpit z miniaplikacjami</u> na pulpicie znajdują się kafle miniaplikacji użytkowanych przez użytkownika; pulpit stanowi także obszar roboczy użytkownika, w którym prezentowana jest otwarta miniaplikacja,
- stanowi także obszar roboczy użytkownika, w którym prezentowana jest otwarta miniaplikacja,

Butik z miniaplikacjami - umożliwia wyświetlenie listy dostępnych dla użytkownika miniaplikacji systemu

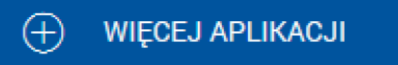

| wije aplikacje   i RACHUNKI   PRZELEWY   i KREDYTY   i KREDYTY   i CokATY   DoLADOWANIA   i TERMINARZ   i RZEPLYWY   i VIADOMOŚCI   WIADOMOŚCI   JSTWIENIA <b>Dotadowania Dotadowania Dotadowania Dotadowania Dotadowania Dotadowania Dotadowania Dotadowania Dotadowania Dotadowania Dotadowania Dotadowania Dotadowania Dotadowania Dotadowania</b>                                                                                                    | PULPIT X                                                     |                                                                                               |                                                                              |                                                                                              | ទា                                                                             |
|----------------------------------------------------------------------------------------------------|--------------------------------------------------------------|-----------------------------------------------------------------------------------------------|------------------------------------------------------------------------------|----------------------------------------------------------------------------------------------|--------------------------------------------------------------------------------|
| Image: RACHUNKI   PRZELEWY   Styczeń 2016   Bilans: 0,00 PLN   Vydatki   0,00 PLN   UCKATY   DOŁADOWANIA   TERMINARZ   PRZEPŁYWY   Włącci z APLIKACJI   NOWE WYDARZENIE   NOWE WYDARZENIE     NOWE WYDARZENIE     NOWE WYDARZENIE     DOładowania   Włącci z APLIKACJI     NOWE WYDARZENIE     NOWE WYDARZENIE     DOładowania   Włącci z APLIKACJI     NOWE WYDARZENIE     DOładowania     Doładowania   Włącci z APLIKACJI     NOWE WYDARZENIE     Doładowania     Doładowania     Włącci z APLIKACJI     NOWE WYDARZENIE     DOładowania     Doładowania     Włączał doładowania     Przepływy     Przepływy     Przepływy     Przelewy     Wybierz szabion        Przelewy   Wybierz szabion   Wybierz szabion   Wybierz szabion        Przelewy   Wybierz szabion           Przelewy   Wybierz szabion </td <td>Twoje aplikacje</td> <td>^</td> <td></td> <td></td> <td>EDYTUJ WYGLĄD</td> | Twoje aplikacje                                              | ^                                                                                             |                                                                              |                                                                                              | EDYTUJ WYGLĄD                                                                  |
| TERMINARZ   PRZEPŁYWY   WIĘCEJ APLIKACJI     Terminarz   Brak najbliższych wydarzeń     435 oczekujących platności PLN   6323,55 PLN     Wybierz szablon     STAWIENIA     NOWE WYDARZENIE     NOWE WYDARZENIE     STAWIENIA                                                                                                    | RACHUNKI     PRZELEWY     KREDYTY     LOKATY     DOLADOWANIA | Przepływy<br>styczeń 2016<br>Bilans: 0,00 PLN<br>Przychody<br>0,00 PLN<br>Wydatki<br>0,00 PLN | Doładowania<br>Wykonaj z szabionu<br>wybierz szabion •                       | Kredyt katowy<br>Sało kredytu<br>0,00 PLN<br>Najbliższa rata/termin<br>0,00 PLN / 28.07.2008 | Lokaty<br>Lokata na 1 miesiąc<br>1 836,99 PLN<br>Data kapitalizacji 10.08.2007 |
|                                                                                                    |                                                              | V<br>W<br>V<br>V<br>V<br>V<br>V<br>V<br>V<br>V<br>V<br>V<br>V<br>V<br>V                       | Przelewy<br>435 oczekujących platności PLN<br>6323,55 PLN<br>wybierz szablon | Rachunki<br>44_0001<br>599 365,31 PLN<br>                                                    |                                                                                |

# 4.1. Pulpit z miniaplikacjami

Pulpit systemu zawiera prezentowany w formie "kafelków" zestaw miniaplikacji użytkowanych przez użytkownika, stanowiący obszar roboczy użytkownika, w którym prezentowana jest otwarta miniaplikacja.

Widoczność poszczególnych miniaplikacji na pulpicie uzależniona jest od udostępnienia danej miniaplikacji w butiku.

| PULPIT X         |                                |                 |                                                 |                                  |
|------------------|--------------------------------|-----------------|-------------------------------------------------|----------------------------------|
| Twoje aplikacje  |                                |                 |                                                 | EDYTUJ WYGLĄD                    |
| RACHUNKI         | Przepływy                      | Rachunki        | Kredvtv                                         | Doładowania                      |
| PRZELEWY         | styczeń 2016                   | 37 0001         | Kredyt w POL-Koncie                             | Wykonai z szablonu               |
| S KREDYTY        | Bilans: 0,00 PLN<br>Przychody  |                 | Saldo kredytu<br>0,00 PLN                       | wybierz szablon 👻                |
| ed LOKATY        | 0,00 PLN<br>Wydatki            | -               | Najbliższa rata/termin<br>0,00 PLN / 27.07.2008 |                                  |
| DOŁADOWANIA      | 0,00 PLN                       | X               |                                                 | NOWE DOLADOWANIE                 |
| TERMINARZ        | •• /                           |                 |                                                 |                                  |
| PRZEPŁYWY        | Przelewy                       | Terminarz       | Lokaty                                          | NOWA LOKATA                      |
|                  | 407 oczękujących płatności PLN | 29.02.2016      | Lokata na 1 miesiąc                             |                                  |
| WIĘCEJ APLIKACJI | 7 211,40 PLN                   | testowe         |                                                 | Zysk<br>30,93 PLN                |
| WIADOMOŚCI       | wybierz szablon 👻              |                 | Kwota na lokacie<br>1 836,99 PLN                | Data kapitalizacji<br>10.08.2007 |
| USTAWIENIA       | ZWYKLY                         | NOWE WYDARZENIE |                                                 |                                  |
| WYLOGUJ          | ••••••                         |                 | ••••                                            | *>                               |
| KLIENT TESTOWY   |                                |                 |                                                 | +                                |

Kliknięcie w obszar wybranej miniaplikacji powoduje jej otwarcie na pulpicie:

| -  |   |   | 6. |    |   | 1.1 |  |
|----|---|---|----|----|---|-----|--|
|    | 0 | 0 | h  | 11 | n | 1/1 |  |
| 11 | a |   |    | u  |   |     |  |
|    |   |   |    |    |   |     |  |

|                                                        |                                                        | Q                                                                |
|--------------------------------------------------------|--------------------------------------------------------|------------------------------------------------------------------|
| R-K OSZCZ-ROZL.<br>Numer rachunku<br>58 8802 88 0001   | Saldo<br>1 989,80 PLN                                  | Dostępne środki<br><b>0,00</b> PLN                               |
| R-K OSZCZ-ROZL.<br>Numer rachunku<br>84 8809 09 0001   | Saldo<br>5 969 331,52 PLN                              | Dostępne środki<br>5 969 283,21 PLN                              |
| <b>R-K AVISTA</b><br>Numer rachunku<br>74 8809 69 0001 | Saldo<br>2 103,97 PLN                                  | Dostępne środki<br><b>2 103,97</b> PLN                           |
| R-K OSZCZ-ROZL.<br>Numer rachunku<br>47 8809 69 0002   | Saldo<br>102 911,15 PLN                                | Dostępne środki<br>102 861,15 PLN                                |
| R-K OSZCZ-ROZL.<br>Numer rachunku<br>77 8809 48 0001   | Saldo<br>7 450,00 PLN                                  | Dostępne środki<br>7 401,69 PLN                                  |
| R-K OSZCZ-ROZL.<br>Numer rachunku<br>50 8809 48 0002   | Saldo<br><b>79,28</b> EUR                              | Dostępne środki<br><b>79,28</b> EUR                              |
| R-K OSZCZ-ROZL.<br>Numer rachunku<br>69 8809 64 0001   | Saldo<br>111,00 PLN                                    | Dostępne środki<br><b>1 611,00</b> PLN                           |
| R-K OSZCZ-ROZL.<br>Numer rachunku<br>23 8809 48 0003   | Saldo<br>-2 113,24 PLN                                 | Dostępne środki<br>10 232,43 PLN                                 |
| R-K OSZCZ-ROZL.<br>Numer rachunku<br>93 8809 48 0004   | Saldo<br>- <b>47,55</b> PLN                            | Dostępne środki<br><b>1 952,66</b> PLN                           |
| R-K OSZCZ-ROZL.<br>Numer rachunku<br>66 8809 48 0005   | Saldo<br><b>2 420,11</b> USD                           | Dostępne środki<br>2 420,11 USD                                  |
| R-K OSZCZ-ROZL.<br>Numer rachunku<br>39 8809 48 0006   | Saldo<br>13 443,36 PLN                                 | Dostępne środki<br><b>23 393,36</b> PLN                          |
| R-K OSZCZ-ROZL.<br>Numer rachunku<br>82 8809 48 0008   | Saldo<br><b>0,00</b> EUR                               | Dostępne środki<br><b>0,00</b> EUR                               |
| Podsumowanie                                           | saldo<br>79,28 EUR<br>6 095 180,01 PLN<br>2 420,11 USD | Dostępne środki<br>79,28 EUR<br>6 118 839,47 PLN<br>2 420,11 USD |

Za pomocą linka <u>EDYTUJ WYGLĄD</u> możliwe jest dodanie, usuwanie kafla miniaplikacji na pulpicie, zmiana lokalizacji kafli a także zmiana rozmiaru kafla - szczegółowe informacje na temat edycji wyglądu pulpitu znajdują się w rozdziale <u>Edycja</u> wyglądu pulpitu.

# 4.2. Edycja wyglądu pulpitu

Edycja wyglądu pulpitu użytkownika możliwa jest po wybraniu linka dostępnego na pulpicie nad kaflami miniaplikacji.

Po wybraniu opcji wyświetlany jest pulpit użytkownika w trybie edycji. Ekran edycji pulpitu podzielony jest na dwie sekcje: edytowany pulpit oraz dostępne miniaplikacje:

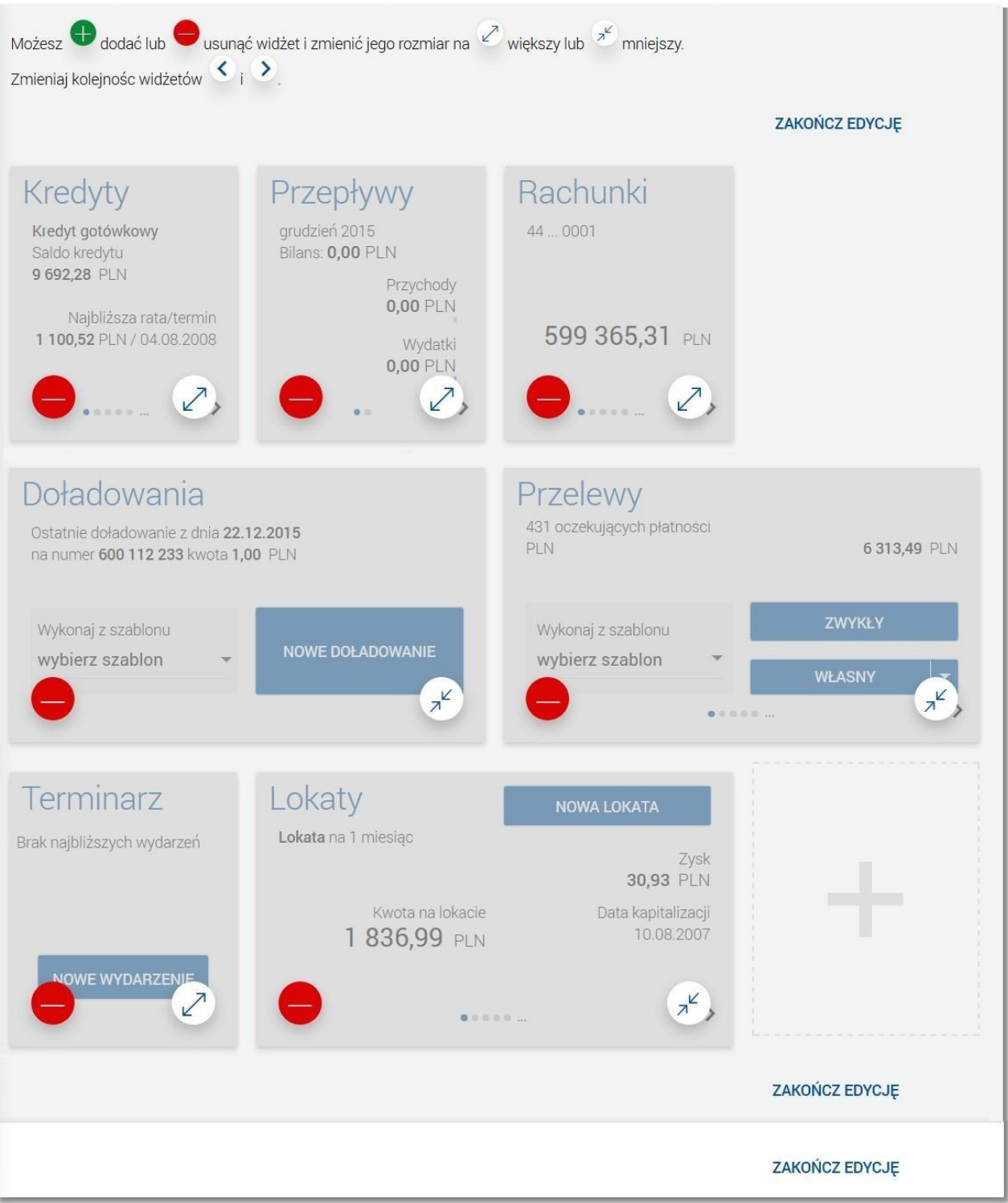

Edycja pulpitu odbywa się za pomocą przycisków znajdujących się na poszczególnych elementach.

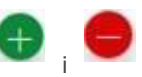

Dodawanie/usuwanie miniaplikacji w trybie edycji pulpitu odbywa się za pomocą przycisków znajdujących się na poszczególnych elementach.

W trybie edycji pulpitu użytkownik może:

- 🛛 dodać nową miniaplikację na pulpit za pomocą przycisku 🖤 znajdującego się w sekcji dostępnych miniaplikacji na kaflu miniaplikacji, która nie została dodana jeszcze do pulpitu
- W sekcji dostępnych miniaplikacji prezentowane są tylko te miniaplikacje (dostępne dla użytkownika), które nie znajdują się na jego pulpicie. Po wybraniu interesujących użytkownika miniaplikacji, będą one wyświetlane na pulpicie w formie kafelków.

- W sytuacji, gdy wszystkie dostępne dla użytkownika miniaplikacje są już dodane do pulpitu, sekcja dostępnych miniaplikacji jest pusta.
- usunąć wybraną miniaplikację z pulpitu za pomocą przycisku 😾 dostępnego na kaflu miniaplikacji w sekcji edytowanego pulpitu,
- zmienić kolejność ułożenia miniaplikacji na pulpicie, za pomocą przycisków dostępnych na kaflu miniaplikacji

przesuwa miniaplikację w lewo,

przesuwa miniaplikację w prawo.

<

Z

przełączyć wygląd kafla miniaplikacji pomiędzy dwoma wariantami rozmiaru: standardowym i dużym (rozszerzonym) za pomocą przycisków dostępnych na kaflu miniaplikacji w sekcji edytowanego pulpitu:

wyświetla kafel miniaplikacji w rozmiarze standardowym:

| Przelewy                          |        |
|-----------------------------------|--------|
| 8 oczekująca płatność PLN<br>73,3 | 38 PLN |
| wybierz szablon                   | - >    |
| ZWYKŁY                            |        |
| •••••                             |        |
|                                   |        |

- wyświetla kafel miniaplikacji w rozmiarze dużym (rozszerzonym):

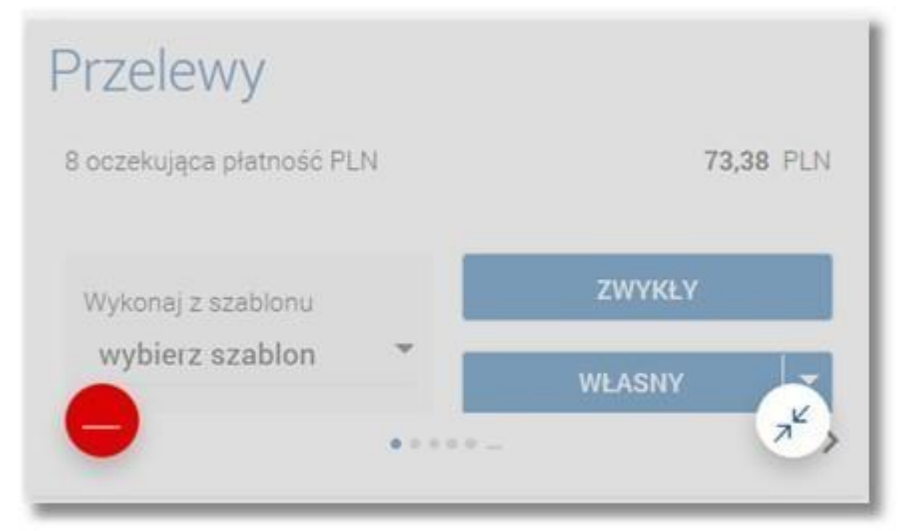

- Domyślnie kafle mają rozmiar standardowy, dopiero po przeciągnięciu na edytowany pulpit istnieje możliwość rozszerzenia jego rozmiaru. Rozszerzony rozmiar kafli nie jest dostępny na urządzeniach z układem 2kolumnowym (smartfon). Kafle w wersji rozszerzonej prezentują szerszy zakres danych niż kafle w postaci standardowej.
- Zatwierdzenie edycji pulpitu odbywa się poprzez link <u>ZAKOŃCZ EDYCJĘ</u> znajdujący się w trzech sekcjach ekranu (prawy górny róg edytowanego pulpitu, pod edytowanym pulpitem po prawej stronie oraz pod sekcją dostępnych do wyboru miniaplikacji).

# 4.3. Menu

W ramach układu 10-kolumnowego (desktop) po wejściu do systemu menu domyślnie jest rozwinięte. Przejście do dowolnej opcji lub kliknięcie w dowolny obszar ekranu nie zamyka menu.

| PUL  | .PIT                | × |
|------|---------------------|---|
| Twoj | je aplikacje        |   |
| 盦    | RACHUNKI            |   |
| ₽    | PRZELEWY            |   |
| \$   | KREDYTY             |   |
| 888  | LOKATY              |   |
|      | DOŁADOWANIA         |   |
|      | TERMINARZ           |   |
| Ç    | PRZEPŁYWY           |   |
| Θ    | F) WIĘCEJ APLIKACJI |   |
| WI   | ADOMOŚCI            |   |
| US   | TAWIENIA            |   |
| W    | YLOGUJ              |   |
| JA   | N TEST              |   |

Menu udostępnia następujące opcje:

#### PULPIT - umożliwia wyświetlenie pulpitu z miniaplikacjami,

- umożliwia przejście do miniaplikacji RACHUNKI,
- umożliwia przejście do miniaplikacji KREDYTY,
- umożliwia przejście do miniaplikacji PRZELEWY,
  - umożliwia przejście do miniaplikacji DOŁADOWANIA,

- umożliwia przejście do miniaplikacji LOKATY,

- umożliwia przejście do miniaplikacji TERMINARZ,

S- umożliwia przejście do miniaplikacii PRZEPŁYWY,

#### (+)WIĘCEJ APLIKACJI

umożliwia przejście do butiku z miniaplikacjami,

1 WIADOMOŚCI - umożliwia przejście do miniaplikacji Wiadomości, USTAWIENIA - zapewnia dostęp do opcji ustawień, WYLOGUJ - umożliwia wylogowanie użytkownika z systemu.

Dodatkowo w dolnej części menu wyświetlane jest imię i nazwisko zalogowanego użytkownika (użytkownika, do którego przypisany jest login).

Użytkownik może zamknąć (ukryć) menu poprzez użycie dedykowanej opcji 🔀.

### 4.3.1.Ustawienia

Dostępna w menu opcja USTAWIENIA zapewnia dostęp do następujących opcji:

UWAGA !!! pozycje menu mogą się różnić w zależności od używanego medium do autoryzacji, czy jest to token RSA , czy kod SMS, czy token mobilny.

- Filtrowanie adresów IP umożliwia ustawienie filtru adresów IP, regionów świata lub kraju z których bedzie dozwolony dostęp do bankowości e-bskowal
- Urządzenie autoryzujące umożliwia dodanie lub usuniecie urządzenia z zainstalowanym tokenem mobilnym do autoryzacji transakcji
- Obsługa dostępu umożliwia zmianę kodu dostępu do logowania,
- Zmiana hasła tokena RSA umożliwia zmianę hasła tokena RSA; opcja jest dostępna tylko jeśli użytkownik do logowania nie używa tokena RSA, natomiast do autoryzacji używa tokena RSA,
- Synchronizacja tokena RSA służy do synchronizacji tokena RSA; opcja jest dostępna tylko jeśli użytkownik do logowania nie używa tokena RSA, natomiast do autoryzacji używa tokena RSA, 🛛
- Log zdarzeń umożliwia wyświetlenie historii logowań użytkownika,
- Zmiana hasła telefonicznego służy do zmiany hasła do obsługi telefonicznej,
- Dane osobowe umożliwia wyświetlenie danych osobowych zalogowanego użytkownika.

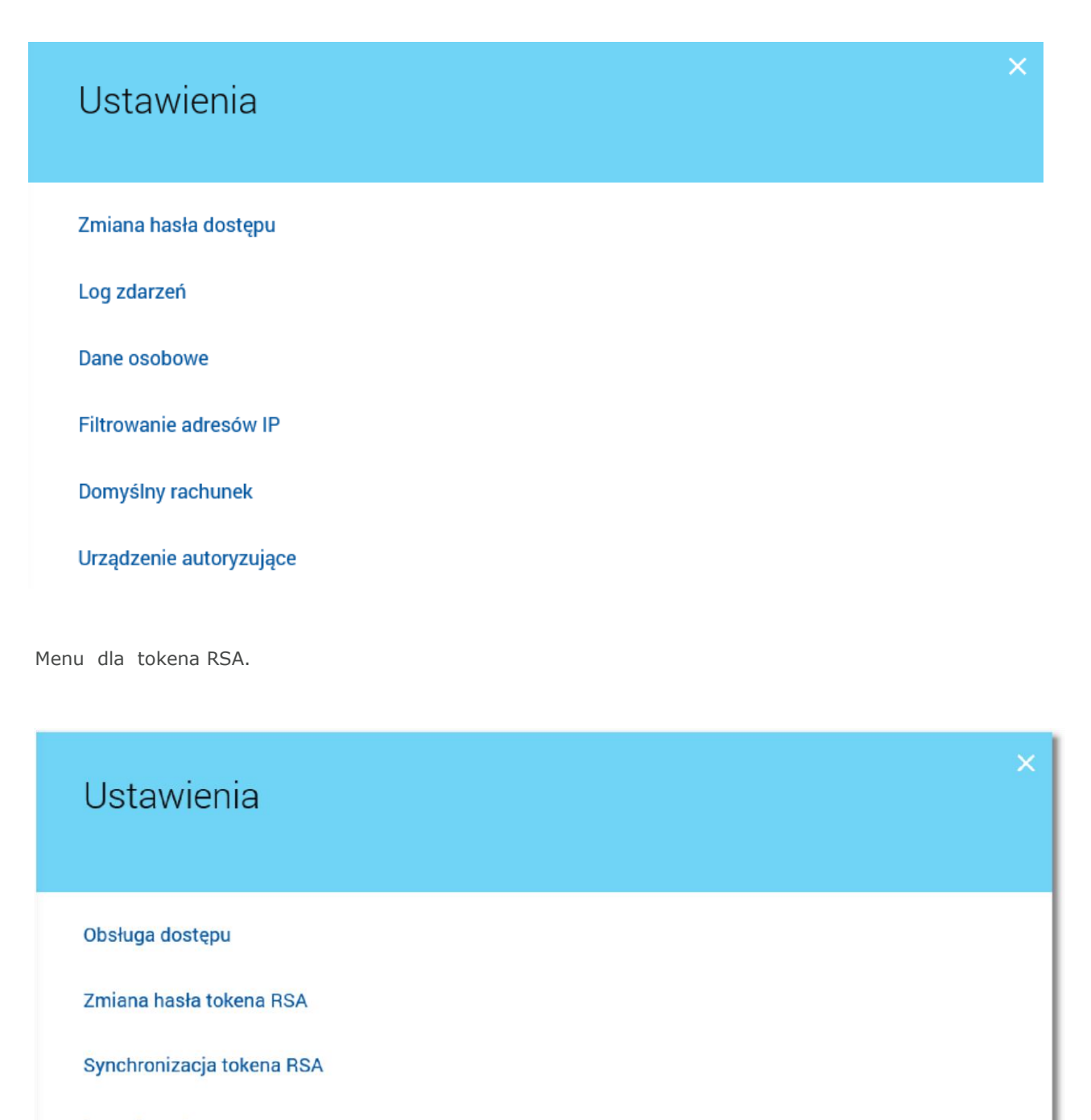

Log zdarzeń

Zmiana hasła telefonicznego

Dane osobowe

#### 4.3.1.1 . Obsługa dostępu

Operacja zmiany kodu dostępu może być wywołana przez użytkownika za pomocą opcji dostępnej po wybraniu opcji w <u>menu</u> systemu.

System wyświetla wówczas formularz do ustalenia nowego kodu dostępu wraz z warunkami jakie musi spełniać hasło:

| ←<br>Obsługa dostępu                   |                                                                                                    | × |
|----------------------------------------|----------------------------------------------------------------------------------------------------|---|
|                                        | Prosimy pamiętać, że kod dostępu jest numerem poufnym. W związku z tym nie powinien być ujawniany osobom trzecim.<br>Definiując swój kod dostępu pamiętaj o zachowaniu podstawowych zasad bezpieczeństwa:<br>Kod Dostępu:<br>o musi składać się z 4-50 znaków, |   |
|                                        | <ul> <li>nie powinien zaczynać się od cyfry zero</li> <li>Wptaz dbecny kod dostępu</li> </ul>                                                                                                    |   |
| Obecny kod dostępu<br>Nowy kod dostępu |                                                                                                    |   |
| Powtorz nowy kod dostępu               | ZATWIERDŹ                                                                                                    |   |

- W oknie do zmiany hasła należy wprowadzić dotychczasowy klucz uwierzytelniający zgodny z metodą uwierzytelnienia (**Obecny kod dostępu**) oraz dwukrotnie nowe hasło (**Nowy kod dostępu**, **Powtórz nowy kod dostępu**).
- Nowy kod dostępu musi składać się z określonej liczby znaków (podanej na ekranie), nie powinien zaczynać się od cyfry zero. W przypadku, gdy nowy kod dostępu nie spełnia wymogów polityki bezpieczeństwa system prezentuje komunikat: *"Kod dostępu nie spełnia wymogów polityki bezpieczeństwa."*

Operacja zmiany hasła dostępu nie wymaga autoryzacji.

Wprowadzone w polach **Nowy kod dostępu** oraz **Powtórz nowy kod dostępu** hasła muszą być jednakowe. W przypadku, gdy w polach wprowadzono dwa różne hasła, system wyświetla komunikat *"Hasła nie są takie same"* uniemożliwiając tym samym zakończenie procesu zmiany hasła.

Po poprawnym wypełnieniu formularza zmiany kodu dostępu należy zaakceptować wprowadzone dane przyciskiem [ZATWIERDŹ], a system potwierdzi komunikatem poprawne wykonanie operacji.

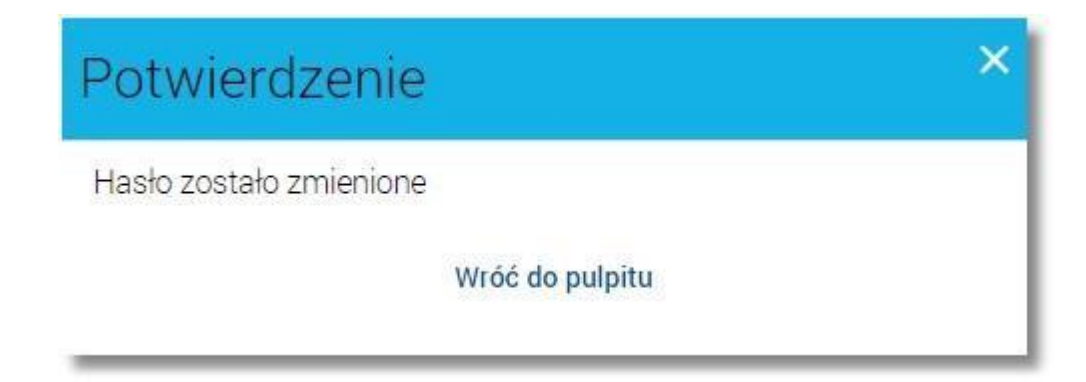

Zmiana hasła może być także wywołana automatycznie w procesie uwierzytelniania w przypadku pierwszego logowania do systemu hasłem początkowym lub w przypadku, gdy termin ważności hasła upłynął.

#### 4.3.1.2. Zmiana hasła tokena RSA

Opcja dostępna jest w systemie w przypadku kiedy autoryzacja dokonywana jest za pomocą tokena RSA a logowanie do aplikacji nie odbywa się przy pomocy tokena RSA (tylko hasła stałego lub maskowanego).

Opcja umożliwia zmianę hasła tokena RSA, ustawienie hasła tokena RSA po jego zresetowaniu lub ustawienie hasła startowego dla tokena RSA (dodatkowe potwierdzenie kolejnym odczytem

tokena) poprzez podanie na formularzu
Obecny kod dostępu,

następujących danych:

Nowy kod dostępu,

Powtórz nowy kod dostępu.

| ←<br>Zmiana hasła tokena F | RSA                                                                                                    | × |
|----------------------------|----------------------------------------------------------------------------------------------------|---|
|                            | Prosimy pamiętać, że kod dostępu jest numerem poufnym. W związku z tym nie powinien być ujawniany osobom trzecim.<br>Definiując swój kod dostępu pamiętaj o zachowaniu podstawowych zasad bezpieczeństwa:<br>Kod Dostępu:<br>o musi składać się z 4-8 znaków, |   |
| Obecny kod dostępu         | <ul> <li>nie powinien zaczynac się od cyrry zero</li> <li>Wpisz hasto użytkownika twskazanie tok</li> </ul>                                                                                                    |   |
| Nowy kod dostępu           |                                                                                                    |   |
| Powtórz nowy kod dostępu   |                                                                                                    |   |
|                            | ZATWIERDŹ                                                                                                    |   |

Nowy kod dostępu musi składać się z 4-8 cyfr, nie powinien zaczynać się od cyfry zero.

Po wprowadzeniu poprawnych danych na formularzu i potwierdzeniu zmiany przyciskiem [ZATWIERDŹ] nowe hasło będzie obowiązywać przy autoryzacji zleceń.

#### 4.3.1.3 . Synchronizacja tokena RSA

- Opcja dostępna po wybraniu w <u>menu</u> systemu opcji służy do synchronizacji tokena RSA. Opcja dostępna jest w systemie w przypadku kiedy autoryzacja dokonywana jest za pomocą tokena RSA a logowanie do aplikacji nie odbywa się przy pomocy tokena RSA.
- Użytkownik ma możliwość synchronizacji tokena (urządzenia tokena RSA) w przypadku np. przekroczenia ilości błędnie wprowadzonych wskazań tokena.

W celu zsynchronizowania tokena RSA należy wprowadzić następujące dane:

- Numer seryjny tokena RSA,
- Aktualne wskazanie tokena RSA,
- **Następne wskazanie tokena RSA**, oraz wybrać przycisk [ ZATWIERDŹ ].

| Numer seryjny tokena RSA      |  |
|-------------------------------|--|
| Aktualne wskazanie tokena RSA |  |
| lastępne wskazanie tokena RSA |  |
|                               |  |

W opcji prezentowane jest 10 ostatnich zdarzeń logowania użytkownika posortowanych malejąco po dacie zdarzenia. Dla każdego zdarzenia prezentowana jest data i godzina zdarzenia, adres IP oraz opis zdarzenia.

Dostępne są następujące typy zdarzeń:

- "Poprawna autoryzacja na serwerze autoryzacji",
- "Poprawne logowanie wymagana zmiana hasła",
- "Niepoprawna autoryzacja na serwerze autoryzacji",
- "Poprawne logowanie do bankowości elektronicznej (pozytywna weryfikacja adresu IP)", "Niepoprawne logowanie do bankowości elektronicznej (negatywna weryfikacja adresu IP)".

Zdarzenia "Niepoprawna autoryzacja na serwerze autoryzacji" oraz "Niepoprawne logowanie do bankowości elektronicznej (negatywna weryfikacja adresu IP)" wyróżnione są kolorem na liście (szare tło).

| ←<br>Log zda        | rzeń          | ×                                                                                       |
|---------------------|---------------|-----------------------------------------------------------------------------------------|
| Data zdarzenia      | Adres IP      | Opis zdarzenia                                                                          |
| 27.11.2015 14:00:19 | 172.20.23.155 | Poprawne logowanie do bankowości<br>elektronicznej (pozytywna weryfikacja adresu IP)    |
| 27.11.2015 14:00:12 | 172.20.23.155 | Poprawne logowanie do bankowości<br>elektronicznej (pozytywna weryfikacja adresu IP)    |
| 27.11.2015 13:50:18 | 172.20.23.155 | Niepoprawne logowanie do bankowości<br>elektronicznej (negatywna weryfikacja adresu IP) |
| 27.11.2015 13:37:42 | 172.20.23.155 | Poprawne logowanie do bankowości<br>elektronicznej (pozytywna weryfikacja adresu IP)    |
| 27.11.2015 13:33:03 | 172.20.23.155 | Niepoprawne logowanie do bankowości<br>elektronicznej (negatywna weryfikacja adresu IP) |
| 27.11.2015 13:33:02 | 172.20.23.155 | Poprawne logowanie do bankowości<br>elektronicznej (pozytywna weryfikacja adresu IP)    |

#### 4.3.1.5 . Dane osobowe

Użycie opcji dostępnej po wybraniu opcji w <u>menu</u> systemu powoduje wyświetlenie (w trybie podglądu) danych osobowych zalogowanego użytkownika (osoby fizycznej, do której przypisany jest login):

| ←<br>Dane oso                 | bowe                                     | × |
|-------------------------------|------------------------------------------|---|
| Imię i nazwisko               | Klient Testowy                           |   |
| PESEL                         | 1111111111                               |   |
| Adres                         | ul. Testowa 1/1<br>00-000 Test<br>Poland |   |
| Typ dokumentu<br>tożsamości   | Inny                                     |   |
| Numer dokumentu<br>tożsamości | DDD111111                                |   |
| Numer telefonu do<br>kontaktu | +48111111111                             |   |

- Imię i nazwisko,
- PESEL,
- Adres w układzie 3 linii (w jednej linii kod pocztowy oraz miejscowość)
- Typ dokumentu tożsamości,
- Numer dokumentu tożsamości,
- Numer telefonu do kontaktu bez dodatkowego formatowania / prezentacja w formacie zapisanym

#### 4.3.1.6 . Filtrowanie adresów IP

Można ustawiać wiele niezależnych filtrów, tylko dla kontynentu, tylko dla kraju, tylko dla zakresu adresów IP, tylko dla jednego adresu IP lub filtry mieszane dla adresu IP i kraju itp.

Przykład ustawionych filtrów dla

- kraju Polska(PL) filtr włączony
- zakresu adresów IP filtr wyłączony
- jednego adresu IP z dodatkowy filtrem kontynentu Europa filtr wyłączony

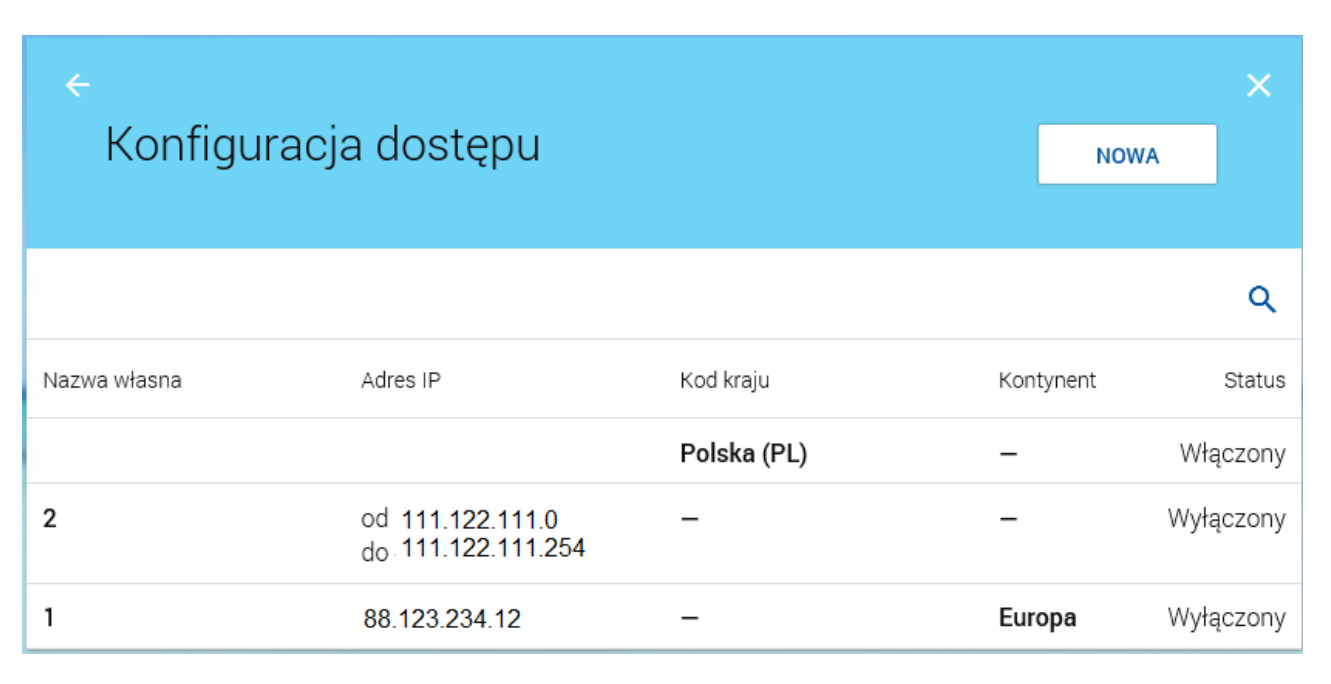

Filtry ustawiamy poprzez wybranie przycisku NOWA i wypełnienie żądanego pola oraz zaznaczamy checkbox **Włączony** aby aktywować ( brak zaznaczenia skutkuje brakiem filtrowania )

| <<br>Nadaj dost | ęp                    |   | × |
|-----------------|-----------------------|---|---|
| Nazwa własna    | Wpisz nazwę własną    |   |   |
| Filtr IP        | Wybierz rodzaj filtra | • |   |
| Kod kraju       | Wybierz kod kraju     | • |   |
| Kontynent       | Wybierz kontynent     | • |   |
| Włączony        |                       |   |   |
|                 | ZAPISZ                |   |   |

# 4.3.1.7 . Urządzenie autoryzujące

Wybierany klawisz **NOWE** podajemy nazwę urządzenia i zatwierdzamy. Zatwierdzone urządzenie możemy również usunąć wybierając klawisz **USUŃ** 

| ←<br>Urząc | lzenie autoryzujące                           |                                         | ×    |
|------------|-----------------------------------------------|-----------------------------------------|------|
|            | huawei<br>Data powiązania<br>2018-06-27 16:54 |                                         |      |
|            | Producent<br>HUAWEI<br>Model<br>ANE-LX1       | Platforma<br>ANDROID<br>Wersja<br>8.0.0 | USUŃ |

# 4.3.2. Butik z miniaplikacjami

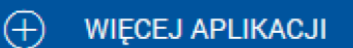

Po wybraniu opcji znajdującej się w menu głównym aplikacji wyświetlany jest Butik z miniaplikacjami dostępnymi dla Klienta do samodzielnego wykorzystania.

Prezentowane są wyłącznie miniaplikacje zatwierdzone w systemie def3000/UFE do publikacji w danej jednostce organizacyjnej.

Użytkownik ma możliwość wyświetlania listy miniaplikacji w podziale na poniższe grupy:

• Moj e: wszystkie wykorzystywane przez Klienta miniaplikacje,

• Nowe: miniaplikacje dodane w ciągu ostatnich 10 dni, których użytkownik jeszcze nie zainstalował. W przypadku: o braku nowych miniaplikacji opcja nie będzie widoczna dla Użytkownika,

o upływu 10 dni od prezentacji nowej miniaplikacji opcja nie będzie widoczna dla Użytkownika a nowa miniaplikacja zostanie przeniesiona do zakładki *Nieaktywne* i *Wszystkie*.

• *Nieaktywne*: miniaplikacje, z których Klient aktualnie nie korzysta (prezentowane są miniaplikacje *Wszystkie* za wyjątkiem miniaplikacji o statusie *Nowe*).

• Wszystkie: wszystkie dostępne dla Klienta miniaplikacje.

Użytkownik może zawęzić listę wyświetlonych miniaplikacji po wybraniu ikony i zdefiniowaniu nazwy miniaplikacji.

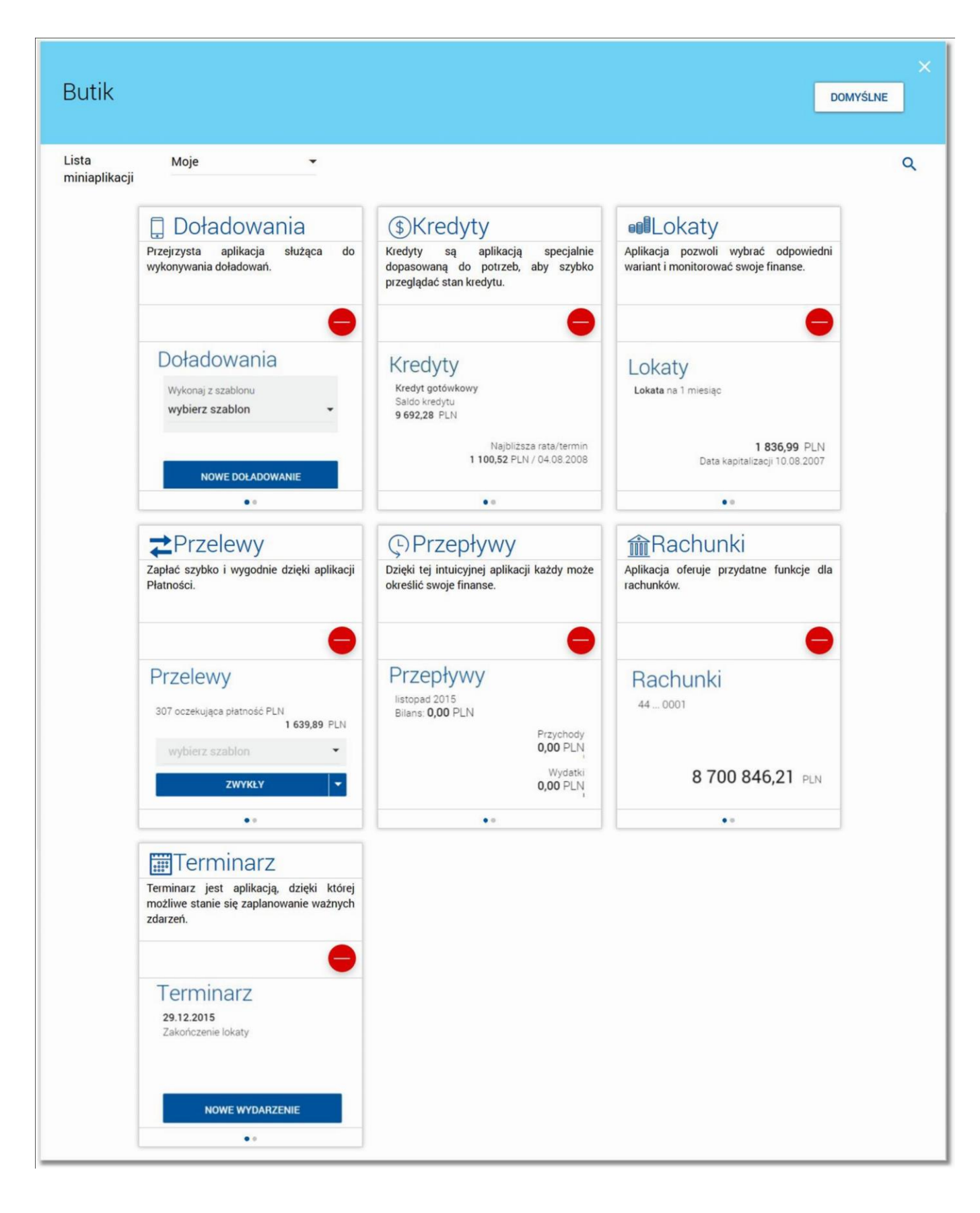

Lista miniaplikacji posortowana jest alfabetycznie.

Użytkownik może przywrócić domyślny zestaw miniaplikacji wybierając opcję .

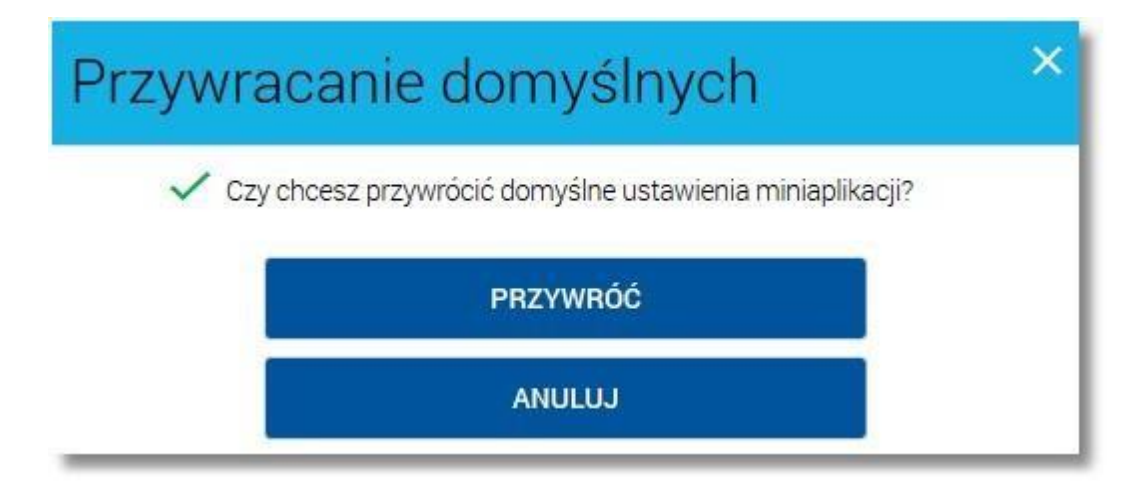

Wybranie opcji powoduje wyświetlenie przez system komunikatu z prośbą o potwierdzenie operacji poprzez przycisk [PRZYWRÓĆ] oraz powoduje przywrócenie domyślnego zestawu miniaplikacji a mianowicie: z menu głównego i pulpitu znikną miniaplikacje, które nie są miniaplikacjami domyślnymi,

• do menu głównego dodane zostaną miniaplikacje domyślne, których Użytkownik nie posiada,

• miniaplikacje domyślne, które Użytkownik posiada pozostaną bez zmian (zachowane zostaną ich aktualne ustawienia i położenie).

Dodanie miniaplikacji z butiku na pulpit możliwe jest po wybraniu ikony znajdującej się na pulpicie z miniaplikacjami obok nagłówka dzięki czemu użytkownik może sam zadecydować jakie miniaplikacje mają znajdować się na jego pulpicie.

Wybór przycisku [Dodaj] dla wybranej miniaplikacji powoduje dodanie miniaplikacji na pulpicie z miniaplikacjami. Wybór przycisku [USUŃ] dla wybranej miniaplikacji powoduje usunięcie miniaplikacji z listy. Operacja usunięcia miniaplikacji wymaga dodatkowo potwierdzenia poprzez przycisk [USUŃ].

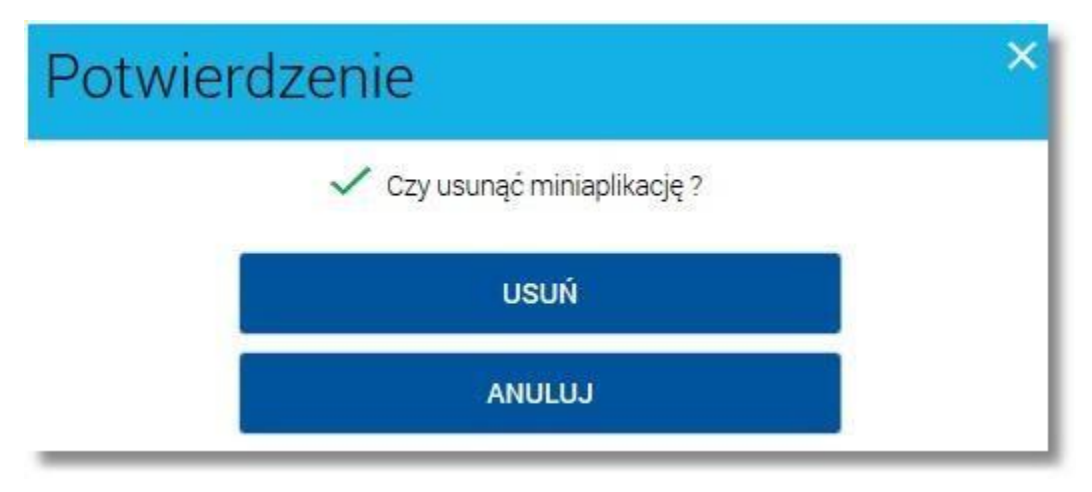

Po zmianie listy miniaplikacji (dodaniu, usunięciu lub przywróceniu domyślnych ustawień) system e-bskowal dokona aktualizacji wyglądu pulpitu z miniaplikacjami i zawartości menu głównego dostosowując wygląd i zawartości do aktualnie posiadanej przez Użytkownika listy miniaplikacji. Aktualizacja nastąpi po opuszczeniu butiku z miniaplikacjami.

# Rozdział 5. Miniaplikacje

Dostęp do funkcjonalności miniaplikacji odbywa się poprzez kafle miniaplikacji dostępne na pulpicie użytkownika lub z poziomu menu systemu.

# 5.1. Rachunki

Miniaplikacja Rachunki zapewnia dostęp do rachunków do których uprawniony jest użytkownik.

# 5.1.1 . Przeglądanie skróconych informacji o rachunkach

Na kaflu miniaplikacji **Rachunki**, umieszczonym na pulpicie wyświetlane są skrócone informacje o rachunkach, do których uprawniony jest użytkownik.

W zależności od ustawienia wielkości kafla, kafel miniaplikacji może być wyświetlany w dwóch rozmiarach:

standardowym, który prezentuje:

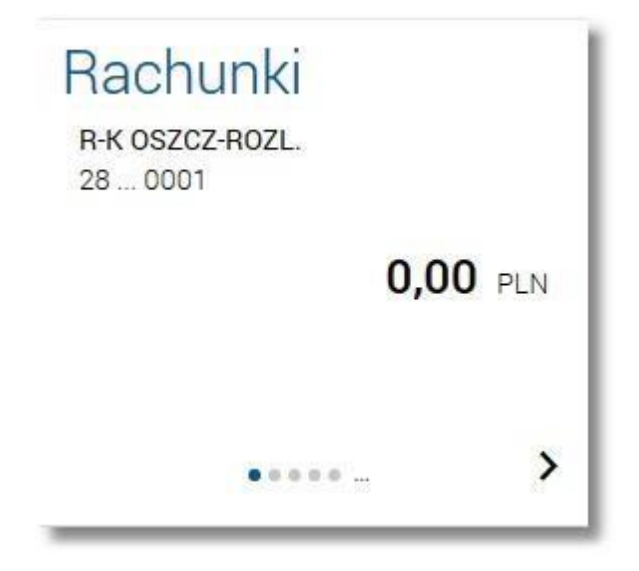

- o nazwę produktu, o numer rachunku w formie zamaskowanej,
- o kwota dostępnych na rachunku środków wraz walutą,

rozszerzonym, prezentującym:

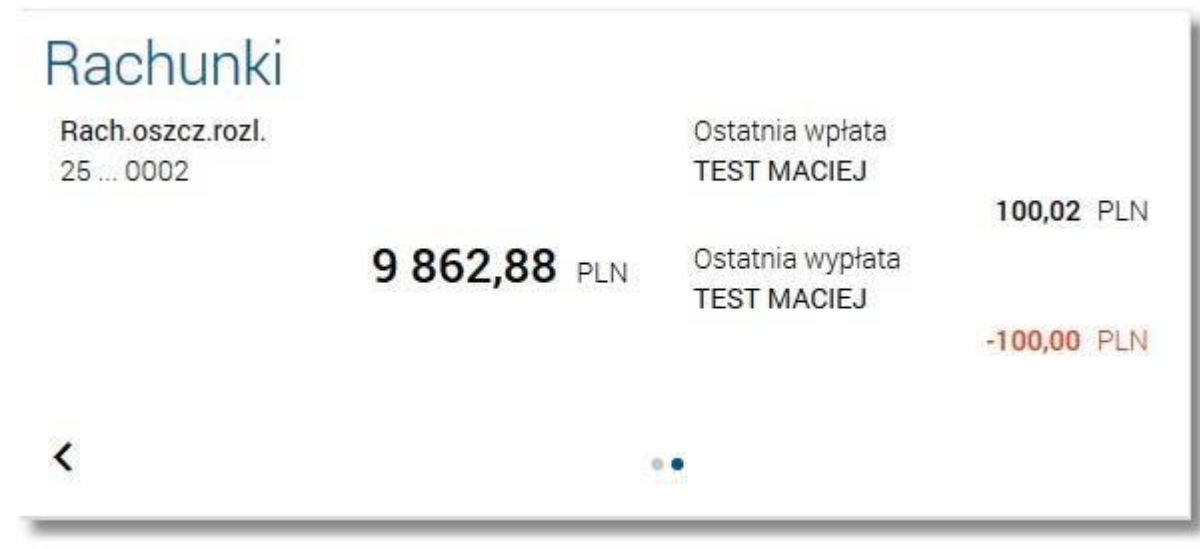

o nazwę produktu,

- o numer rachunku w formie zamaskowanej, o kwotę dostępnych na rachunku środków wraz walutą,
- o dane nadawcy ostatniej operacji przychodzącej na rachunek wraz z kwotą i walutą tej operacji -**Ostatnia wpłata**, o dane odbiorcy ostatniej operacji wychodzącej z rachunku wraz z kwotą i walutą tej operacji - **Ostatnia wypłata**.

Wybranie tytułu kafla miniaplikacji **Rachunki** przenosi użytkownika do <u>listy rachunków</u>. Wskazanie konkretnego rachunku z dostępnych na kaflu rachunków przenosi do listy rachunków z rozwiniętymi szczegółami tego rachunku.

Jeżeli użytkownik jest uprawniony do więcej niż jednego rachunku, wówczas w dolnej części kafla miniaplikacji wyświetlana jest graficznie liczba rachunków użytkownika i aktualna pozycja na liście rachunków wraz z

przyciskami nawigacyjnymi , , umożliwiającymi zmianę aktualnie wyświetlanego na kaflu rachunku (przejście do następnego, poprzedniego).

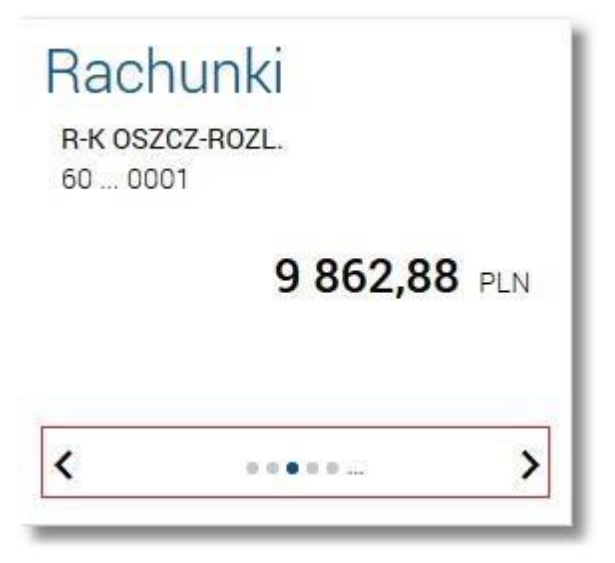

Wizualizacja ma formę kółek, w tym jednego o innym kolorze. Prezentacja kółek zależna jest od ilości rachunków:

dla jednego produktu kółka nie są widoczne, od 2 do 3 produktów: wyróżnione ciemnym kolorem kółko pokazuje położenie wybranego rachunku na liście. Wybierając dowolne kółko, możliwe jest przejście do zadanego rachunku z listy rachunków

niezależnie od dostępnego mechanizmu przewijania: poprzedni -  $\checkmark$  / następny > rachunek, więcej niż 3 produkty: z lewej/prawej strony ciągu kółek dostępny jest symbol wielokropka (...). Naciśnięcie kółka nadal powoduje przejście do rachunku odpowiadającego pozycji naciśniętego kółka.

# 5.1.2. Przeglądanie rachunków bieżących

Po wybraniu miniaplikacji **Rachunki** wyświetlane jest okno prezentujące listę rachunków, do których uprawniony jest użytkownik:

# 🏦 Rachunki

| 10           |   |  |
|--------------|---|--|
| $\mathbf{C}$ | 5 |  |

| P.K 05707-P071   | Saldo            | Dosteppe środki |
|------------------|------------------|-----------------|
|                  | 1 989 80 PLN     |                 |
|                  | 1 505,00 T EN    | 0,00 1 211      |
| 30 0002 00 0001  |                  |                 |
| B-K 057C7-B07L   | Saldo            | Dostepne środki |
| Numer rachunku   | 5 969 331.52 PLN | 596928321 PLN   |
| 8/ 8800 00 0001  |                  |                 |
| 4 0005 05 0001   |                  |                 |
| R-K AVISTA       | Saldo            | Dostępne środki |
| Numer rachunku   | 2103,97 PLN      | 2 103,97 PLN    |
| 74 8809 69 0001  |                  |                 |
|                  |                  | 5               |
| R-K USZCZ-RUZL.  | Saido            | Dostępne sroaki |
| Numer rachunku   | 102 911,15 PLN   | 102 801,15 PLN  |
| 47 8809 69 0002  |                  |                 |
| B-K 0S7C7-B07I   | Saldo            | Dostepne środki |
| Numer rachunku   | 7 450 00 PLN     | 7 401 69 PIN    |
| 77 8800 //8 0001 | 1 100,00 1 211   | 1 101,05 1 211  |
| 11 0003 40 0001  |                  |                 |
| B-K 0S7C7-B07L   | Saldo            | Dosteppe środki |
| Numer rachunku   | 79.28 EUB        | 79.28 FUB       |
| 50.8800 //8.0002 | 13,20 200        | 13,20 2011      |
| 30 0005 40 0002  |                  |                 |
| R-K OSZCZ-ROZL.  | Saldo            | Dostępne środki |
| Numer rachunku   | 111,00 PLN       | 1 611,00 PLN    |
| 69 8809 64 0001  |                  |                 |
|                  |                  |                 |
| R-K OSZCZ-ROZL.  | Saldo            | Dostępne środki |
| Numer rachunku   | -2 113,24 PLN    | 10 232,43 PLN   |
| 23 8809 48 0003  |                  |                 |
| D // 00707 D07   | Palda            | Destance scalli |
| R-K USZCZ-RUZL.  |                  | 1 OF2 66 DIN    |
| Numer rachunku   | -41,33 FLIV      | 1 932,00 PLN    |
| 93 8809 48 0004  |                  |                 |
| B-K 057C7-B07L   | Saldo            | Dostepne srodki |
| Numer rachunku   | 2 420.11 USD     | 2 420.11 USD    |
| 66,8809 48,0005  |                  |                 |
|                  |                  |                 |
| R-K OSZCZ-ROZL.  | Saldo            | Dostępne środki |
| Numer rachunku   | 13 443,36 PLN    | 23 393,36 PLN   |
| 39 8809 48 0006  |                  |                 |
|                  |                  |                 |
| R-K OSZCZ-ROZL.  | Saldo            | Dostępne środki |
| Numer rachunku   | 0,00 EUR         | 0,00 EUR        |
| 82 8809 48 0008  |                  |                 |
|                  | Saldo            | Dostępne środki |
| Podsumowanie     | 79,28 EUR        | 79,28 EUR       |
|                  | 6 095 180.01 PLN | 6118839.47 PLN  |
|                  | 2 420 11 1100    | 2 420 11 1100   |
|                  | 2 420,11 USD     | 2 420,11 USD    |

- typ rachunku,
- numer rachunku,
- saldo rachunku wraz z walutą Saldo,
- kwota dostępnych na rachunku środków wraz z walutą Dostępne środki.

Pod listą rachunków dostępne jest **Podsumowanie** zawierające:

- łączne (dla wszystkich rachunków) saldo Saldo; jeżeli na liście znajdują się rachunki w różnych walutach, wówczas łączne saldo prezentowane jest oddzielnie dla każdej z walut,
- łączną (dla wszystkich rachunków) kwotę dostępnych środków Dostępne środki; jeżeli na liście znajdują się rachunki w różnych walutach, wówczas suma dostępnych środków prezentowana jest oddzielnie dla każdej z walut.
   Rachunki sortowane są w porządku rosnącym

Kliknięcie w wiersz wybranego rachunku powoduje wyświetlenie dodatkowych informacji na temat rachunku oraz dodatkowych przycisków:

| R-K OSZCZ-ROZL.<br>Numer rachunku<br>77 8809 48 0001 |                           | Saldo<br><b>7 450,00</b> PLN | Dostępne środki<br>7 401,69 PLN |
|------------------------------------------------------|---------------------------|------------------------------|---------------------------------|
| Blokady:<br>Przyznany limit:<br>Ostatnie operacje    | 48,31 PLN<br>0,00 PLN     |                              |                                 |
| 21.11.2011                                           | Prowizja: ZSZAL           |                              | -3,00 PLN                       |
| 19.11.2011                                           | opł.za prow.rach          |                              | -3,50 PLN                       |
| 18.11.2011                                           | przełew własny<br>PRZELEW | HISTORIA WYCIĄGI BLOKADY     | 7,05 PLN<br>SZCZEGÓŁY           |

- suma blokad na rachunku wyrażona w walucie rachunku Blokady,
- kwota przyznanego limitu na rachunku Przyznany limit,
- Ostatnie operacje sekcja zawierająca listę 3 ostatnich operacji wykonanych na rachunku (o ile były wykonane). Sekcja nie jest prezentowana jeżeli na rachunku nie było wykonanych żadnych operacji,
- [PRZELEW] przycisk umożliwiający wykonanie przelewu zwykłego/na rachunek własny/zagranicznego; po wybraniu opcji wyświetlany jest formularz - analogiczny do formularza nowego przelewu wyświetlanego z poziomu miniaplikacji Przelewy,
- [HISTORIA] przycisk umożliwiający przeglądanie historii operacji rachunku,
- [WYCIĄGI] przycisk umożliwiający przeglądanie listy dostępnych na rachunku wyciągów. Przycisk jest widoczny tylko wówczas, gdy dla rachunku włączona jest w BankAdmin dostępność wyciągów. W przypadku, gdy wyciągi dla danego rachunku nie są udostępnione w BankAdmin - przycisk jest nieaktywny:

| R-K OSZCZ-ROZL.<br>Numer rachunku<br>58 8802 88 0001 |                                  | Sald<br>1 989,80 PL1 | ło<br>N    | Dostępne środki<br><b>0,00</b> PLN |
|------------------------------------------------------|----------------------------------|----------------------|------------|------------------------------------|
| Blokady:<br>Przyznany limit:<br>Ostatnie operacje    | 1 989,80 PLN<br>0,00 PLN         |                      |            |                                    |
| 21.11.2011                                           | Prowizja: ZSZALW                 |                      |            | -0,97 PLN                          |
| 19.11.2011                                           | opł.za prow.rach                 |                      |            | -3,50 PLN                          |
| 18.11.2011                                           | Tytuł przelew zewnętrzny PRZELEW | HISTORIA             | GI BLOKADY | -7,07 PLN<br>SZCZEGÓŁY             |

- [BLOKADY] przycisk umożliwiający <u>przeglądanie blokad na rachunku</u>, [SZCZEGÓŁY] przycisk umożliwiający <u>przeglądanie informacji</u> <u>szczegółowych na temat rachunku</u>.

Ponowne kliknięcie w obszar rozwiniętego wiersza rachunku powoduje zwinięcie dodatkowych informacji i przycisków prezentowanych dla rachunku.

Q System umożliwia filtrowanie listy rachunków po wyb raniu ikony

znaiduiacei sie nad lista, a nastepnie po wpisaniu

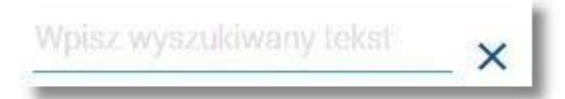

danych w polu wyszukiwania:

System filtruje listę już po wpisaniu pierwszej litery/cyfry/znaku.

|                                                        | t                     | ×                                      |
|--------------------------------------------------------|-----------------------|----------------------------------------|
| <b>R-K AVISTA</b><br>Numer rachunku<br>74 8809 69 0001 | Saldo<br>2 103,97 PLN | Dostępne środki<br><b>2 103,97</b> PLN |
| Podsumowanie                                           | Saldo<br>2 103,97 PLN | Dostępne środki<br>2 103,97 PLN        |

Wielkość liter nie ma znaczenia. System nie wyświetli żadnego rachunku w sytuacji, gdy nie znajdzie wprowadzonej w polu wyszukiwania treści.

Aby powrócić do pełnej listy rachunków należy usunąć z pola wyszukiwania wprowadzoną treść za pomocą klawiszy [Backspace]/[Delete] z klawiatury.

Znajdująca się w nagłówku miniaplikacji ikona 🔼 umożliwia otwarcie pulpitu, a tym samym zamknięcie miniaplikacji.

# 5.1.3 . Przeglądanie informacji szczegółowych na temat rachunku

Aby przejść do szczegółów wybranego rachunku należy z poziomu rozwiniętych szczegółów rachunku (na liście rachunków) wybrać przycisk [SZCZEGÓŁY]. Wyświetlane jest wówczas okno

| <ul> <li>Szczegóły rachu</li> </ul>             | INK PRZELEW HISTORIA BLOKADY WYCIĄGI POBIERZ 🗅 |
|-------------------------------------------------|------------------------------------------------|
| Numer rachunku                                  | 84 8809 0005 2001 0001 8409 0001               |
| Waluta                                          | PLN                                            |
| Rodzaj rachunku                                 | R-K OSZCZ-ROZL.                                |
| Środki własne (saldo)                           | 5 969 331,52 PLN                               |
| Dostępne środki                                 | 5 969 283,21 PLN                               |
| Blokady                                         | 48,31 PLN                                      |
| Przyznany limit kredytowy                       | 0,00 PLN                                       |
| Oprocentowanie                                  | 2,45 %                                         |
| Data otwarcia                                   | 23.05.2011                                     |
| Twój status                                     | Pełnomocnik, Dostęp aktywny                    |
| Właściciel                                      | JAN TESTOWY                                    |
| Pełnomocnictwo                                  | JERZY TESTOWY<br>SZYMON TESTOWY                |
| Transakcje przez internet: Limit<br>dzienny     | 6 000 000,00 PLN                               |
| Transakcje przez internet: Limit<br>jednorazowy | 2 000 000,00 PLN                               |

Nad szczegółami rachunku dostępne są następujące przyciski:

 [PRZELEW] - przycisk umożliwiający wykonanie przelewu zwykłego/na rachunek własny/zagranicznego w kontekście wybranego rachunku; po wybraniu opcji wyświetlany jest formularz - analogiczny do

formularza nowego przelewu wyświetlanego z poziomu miniaplikacji Przelewy,

- [HISTORIA] przycisk umożliwiający przeglądanie historii operacji rachunku,
- [BLOKADY] przycisk umożliwiający przeglądanie blokad na rachunku,
- [WYCIĄGI] przycisk umożliwiający <u>przeglądanie listy dostępnych na rachunku wyciągów</u>. [] [POBIERZ] umożliwia <u>pobranie historii operacji rachunku do pliku w formacie PDF</u>.

Aby wrócić do listy rachunków należy wybrać ikonę 🧲 znajdującą się w nagłówku formularza.

# 5.1.4 . Przeglądanie historii operacji na rachunku

Aby przejść do historii operacji rachunku należy z poziomu rozwiniętych szczegółów rachunku (na liście rachunków) lub z poziomu okna <u>Szczegóły rachunku</u> wybrać przycisk [HISTORIA] Wyświetlane jest wówczas okno prezentujące listę operacji zaksięgowanych na rachunku:

Na formularzu Historia rachunku, dla każdej operacji prezentowane są następujące informacje:

- Data księgowania,
- Odbiorca dane odbiorcy, pole prezentowane w przypadku przelewu wychodzącego,
- Nadawca dane nadawcy, pole prezentowane w przypadku przelewu przychodzącego,
- Opis operacji,
- **Kwota -** kwota transakcji.

Pod listą zaksięgowanych operacji dostępne jest Podsumowanie zawierające:

sumaryczną wartość wypłat wraz z walutą - Suma wypłat,

sumaryczną wartość wpłat wraz z walutą - Suma wpłat.

Nad historią rachunku dostępny jest przycisk [POBIERZ] umożliwiający pobranie historii operacji na rachunku do pliku w formacie .pdf.

Po wybraniu przycisku [FILTROWANIE] znajdującego się nad listą operacji możliwe jest filtrowanie historii rachunku. Dostępne są następujące filtry:

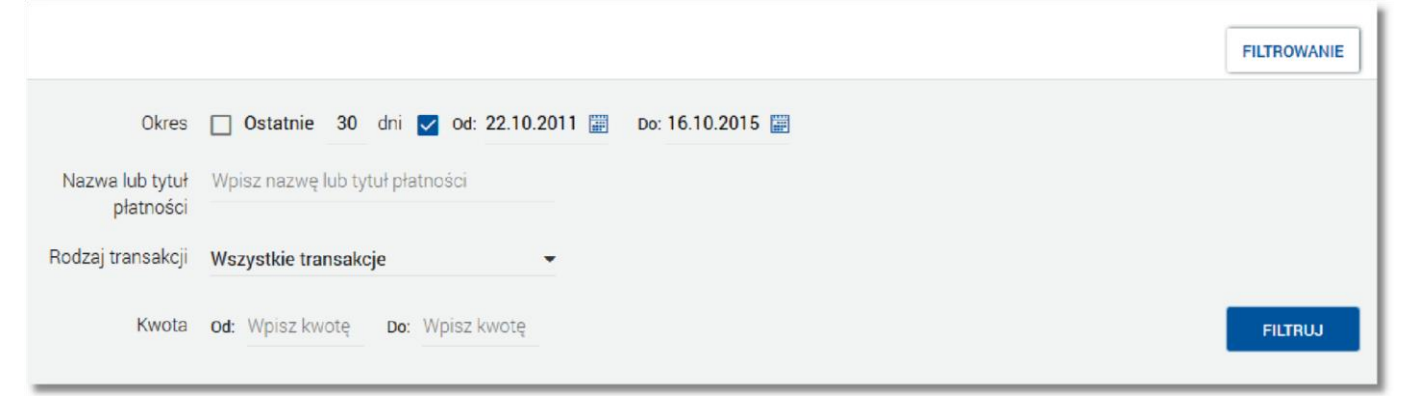

o **Ostanie … dni** - w polu należy wprowadzić liczbę dni poprzedzających datę bieżącą, dla których mają zostać zaprezentowane operacje, o **Okres Od, Okres Do** - checkbox zaznaczony domyślnie; w polach **Od:**, **Do:** należy wprowadzić zakres dat (od - do), dla których ma zostać wyświetlona historia rachunku. Użytkownik wprowadza datę korzystając z podpowiedzi ikony kalendarza . Kliknięcie w obszar pola **Od** lub **Do** otwiera okno służące do wskazania daty, od której lub, do której ma zostać zaprezentowana historia operacji:

| 2015   | <  |    | Paźd | ziernik | 2011 |      | >     |
|--------|----|----|------|---------|------|------|-------|
| Pt,    | Pn | Wt | Śr   | Cz      | Pt   | Sob  | Niedz |
| Paź 16 |    |    |      |         |      | 1    | 2     |
|        | 3  | 4  | 5    | 6       | 7    | 8    | 9     |
|        | 10 | 11 | 12   | 13      | 14   | 15   | 16    |
|        | 17 | 18 | 19   | 20      | 21   | 22   | 23    |
|        | 24 | 25 | 26   | 27      | 28   | 29   | 30    |
|        | 31 |    |      |         |      |      |       |
|        |    |    |      |         | AN   | ULUJ | ок    |

formularzu (w formacie DD.MM.RRRR).

- Nazwa lub tytuł płatności w polu należy wprowadzić nazwę lub tytuł płatności, lub dane odbiorcy/ nadawcy, Rodzaj transakcji - pole zwierające rodzaje transakcji:
- o Wszystkie transakcj e, 0

Obciążenia, 0 Uznania,

> Kwota Od, Kwota Do - w polach należy wprowadzić wartość minimalną oraz maksymalną kwot, jakie system ma zaprezentować w historii rachunku.

Szybkie usunięcie wszystkich wprowadzonych na formularzu kryteriów wyszukiwania umożliwia przycisk [WYCZYŚĆ], który pojawia się w momencie określenia pierwszego filtra:

|                              |                                 |                  | WYCZYŚĆ | FILTROWANIE |
|------------------------------|---------------------------------|------------------|---------|-------------|
| Okres                        | 🗌 Ostatnie 30 dni 🔽 od: 02.0    | Do: 29.09.2015 🗐 |         |             |
| Nazwa lub tytuł<br>płatności | Wpisz nazwę lub tytuł płatności |                  |         |             |
| Rodzaj transakcji            | Obciążenia                      | <b>•</b>         |         |             |
| Kwota                        | Od: Wpisz kwotę Do: Wpisz kwote | à                |         | FILTRUJ     |

Po określeniu kryteriów filtrowania listy należy wybrać przycisk [FILTRUJ]. Lista operacji zostanie wówczas ograniczona do tych, które zawierają się w podanych przez użytkownika warunkach filtrowania.

Aby zwinąć filtry należy ponownie wybrać przycisk [ FILTROWANIE ].

Kliknięcie w wiersz wybranej operacji powoduje wyświetlenie dodatkowych informacji na temat operacji oraz przycisków:

| Data księgowania  | Odbiorca                                  |                 | Kwota      |
|-------------------|-------------------------------------------|-----------------|------------|
| 14.11.2011        | Odbiorca przelew zewnętrzny               |                 | -31,01 PLN |
|                   | Opis operacji<br>Tytuł przelew zewnętrzny |                 |            |
| Typ operacji      | Przelew                                   | PONÓW POBIERZ [ | ک          |
| Saldo po operacji | 2 049,94 PLN                              |                 | SZCZEGÓŁY  |
|                   |                                           |                 |            |

typ wykonanej operacji - Typ operacji,

- saldo rachunku po wykonaniu operacji Saldo po operacji ,
- [PONÓW] umożliwia <u>ponowne wykonanie przelewu wychodzącego</u>, przycisk jest dostępny wyłącznie w odniesieniu do przelewów jednorazowych: przelew zwykły, przelew ZUS, US,
- [POBIERZ] umożliwia wygenerowanie wydruku potwierdzenia pojedynczej operacji historycznej,
- [SZCZEGÓŁY] umożliwia przeglądanie informacji szczegółowych na temat wybranej transakcji.

Ponowne kliknięcie w obszar rozwiniętego wiersza wybranej operacji powoduje jego zwinięcie.

### 5.1.4.1 . Przeglądanie informacji szczegółowych na temat operacji na rachunku

Aby przejść do szczegółów wybranej, zaksięgowanej na rachunku transakcji należy z poziomu historii operacji rachunku, dla wybranej operacji wybrać przycisk [SZCZEGÓŁY] (dostępny po kliknięciu w wiersz wybranej operacji). System wyświetla wówczas okno, w którym prezentowane są szczegóły wybranej transakcji:

| <ul> <li>✓</li> <li>Szczegóły transak</li> </ul> | cji                                            | PONÓW POBIERZ 🗋 |
|--------------------------------------------------|------------------------------------------------|-----------------|
| Data transakcji                                  | 18.11.2011                                     |                 |
| Data księgowania                                 | 18.11.2011                                     |                 |
| Kwota                                            | -7,07 PLN                                      |                 |
| Odbiorca                                         | Odbiorca przelew zewnętrzny                    |                 |
| Rachunek odbiorcy                                | 29 1240 3190 8021 6983 5021 8985<br>Bank: Bank |                 |
| Opis operacji                                    | Tytuł przelew zewnętrzny                       |                 |
| Typ transakcji                                   | Przelew                                        |                 |
| Nadawca                                          | JAN TEST<br>TESTOWA 12<br>00-000<br>TEST       |                 |
| Rachunek nadawcy                                 | 58 8802 0002 3002 0001 4788 0001<br>Bank: Bank |                 |
| Saldo rachunku po operacji                       | 1 994,27 PLN                                   |                 |
| Nr ref                                           | 10017314                                       |                 |

Lista pól dostępnych na formularzu jest zależna od typu transakcji.

- W nagłówku formatki dostępne są przyciski :
- [PONÓW] umożliwiający ponowne wykonanie operacji; przycisk jest dostępny wyłącznie w odniesieniu do przelewów
- jednorazowych: przelew zwykły, przelew ZUS, US,
   [POBIERZ] umożliwiający pobranie potwierdzenia pojedynczej operacji historycznej.

### 5.1.4.2 . Pobranie potwierdzenia pojedynczej operacji historycznej

Aby pobrać potwierdzenie pojedynczej operacji należy z poziomu <u>historii operacji rachunku</u>, dla wybranej operacji wybrać przycisk [POBIERZ] (dostępny po kliknięciu w wiersz wybranej operacji) Plik wydruku udostępniany jest w formacie PDF.

Przykładowy wydruk:

### Szczegóły operacji

Data wydruku 30 .09.2015 godz. 09:20

|                | Winien (Nadawca)                                              |                  | Ma (Odbiorca)                        |  |  |
|----------------|---------------------------------------------------------------|------------------|--------------------------------------|--|--|
| Nr konta NRB   | 87070006- 4864-24004-10-11-97 1112                            | Nr konta NRB     | 44 8707 0006 0000 4864 3000 0001     |  |  |
| Bank           | Bank                                                          | Bank             | Bank                                 |  |  |
| Nadawca        | TEST JAN<br>TESTOWA 1<br>35-110 TEST                          | Odbiorca         | TEST JAN<br>TESTOWA 1<br>35-110 TEST |  |  |
| Data operacji  | 01.06.2008                                                    | Data księgowania | 01.06.2008                           |  |  |
| Kwota operacji |                                                               |                  | 695,74 PLN                           |  |  |
| Tytułem        | Spłata Linii : 695.74 PLN<br>Kapital: 695.74<br>Odsetki: 0.00 |                  |                                      |  |  |

Wydruk szczegółów operacji składa się z następujących elementów:

1. Tytuł wydruku o treści znajdujący się w górnej części wydruku

- 2. Data i godzina wydruku np.
- 3. Tabela ze szczegółami transakcji:
  - Nr ref. numer referencyjny, 
    Winien (Nadawca):

Nr konta NRB - numer konta
 NRB nadawcy, o Bank - bank nadawcy,
 o Nadawca,

- Ma (Odbiorca):
  - o **Nr konta NRB -** numer konta NRB odbiorcy, o **Bank -** bank odbiorcy,

o Odbiorca, 🛛 Data operacji,

- Data księgowania,
- Kwota operacji,
- Tytułem nie występuje na przelewie do US,
- Droga płatności występuje jeżeli przelew EXPRESS ELIXIR,
- Okres US występuje na przelewie do US,
- Symbol formularza występuje na przelewie do US,
- Identyfikacja zobowiązań występuje na przelewie do US,
- Nazwa płatnika występuje na przelewie do US i ZUS,
- Typ identyfikatora występuje na przelewie do US i ZUS,
- · Identyfikator uzupełniający występuje na przelewie do US i ZUS,
- Typ wpłaty występuje na przelewie do ZUS,
- Deklaracja występuje na przelewie do ZUS,
- Nr deklaracji występuje na przelewie do ZUS,
- Nr decyzji/umowy/tytułu wykonawczego występuje na przelewie do ZUS,
- NIP płatnika występuje na przelewie do ZUS. 5.1.4.3 . Pobranie historii operacji na rachunku do pliku

### 5.1.4.3. Pobranie historii operacji na rachunku do pliku

Dostępny nad historią operacji rachunku oraz w szczegółach rachunku przycisk [POBIERZ] umożliwia pobranie operacji historycznych rachunku do pliku w formacie pdf.

System uwzględnia zadane przez użytkownika filtrowanie. W wygenerowanym pliku znajduje się cała historia po przefiltrowaniu (nie tylko aktualnie wyświetlona strona). Plik wydruku udostępniany jest w formacie PDF. <u>Przykładowy fragment wydruku</u>:

|                                        |                    |                     | data zestawienie Operacji<br>data zestawienia 11.09.2015<br>za okres od 15.10.2011 do 11.09.2015<br>tylko operacje zawierające<br>rodzaj transakcji: wszystkie transakcje                                                                                |                    |                   |
|----------------------------------------|--------------------|---------------------|----------------------------------------------------------------------------------------------------|--------------------|-------------------|
| Numer ra                               | achunku NRB        | 50 8                | 809 0005 2001 0002 0848 0002                                                                                                    | Waluta: EUR        |                   |
| Typ rachunku P<br>Posladacz rachunku . |                    | R-K OSZCZ-ROZL.     |                                                                                                    |                    |                   |
|                                        |                    | JER<br>ULIO<br>35-1 | ZY TESTOWY Bank<br>ULICA ULICA<br>106 RZESZÓW 35-106                                                                                                    | STOWA 1<br>IZESZOW |                   |
| aldo ko                                | ońcowe             |                     |                                                                                                    |                    | 79,28             |
| L.p.                                   | Data<br>realizacji | Data<br>księgowania | Opis operacji                                                                                                    | Kwota operacji     | Saldo po operacji |
| 1                                      | 14.11.2011         | 14.11.2011          | Obciążenie z tyt. przelewu wewnętrznego<br>77,8809,0005,2001,0002,0848,0001 Odbiorca przelewu<br>Nazwa Odbiorcy<br>Tytuł przelew wewnętrzny                                                                                                    | -7,76              | 79,28             |
| 2                                      | 14.11.2011         | 14.11.2011          | Obciążenie z tyt. założenia ziecenia stałego zewnętrznego<br>88090005-IT60X0542811101000000123456 Nazwa Przelew<br>zagraniczny 20000001 Nazwa Przelew zagraniczny<br>20000002 Nazwa Przelew zagraniczny 20000003 Nazwa<br>Przelew zagraniczny 200000004  | -1,00              | 87,04             |
| 3                                      | 11.11.2011         | 11.11.2011          | Obciążenie z tyt. założenia ziecenia stałego zewnętrznego<br>88090005-IT60X0542811101000000123456 Nazwa Przelew<br>zagraniczny 200000001 Nazwa Przelew zagraniczny<br>20000002 Nazwa Przelew zagraniczny 20000003 Nazwa<br>Przelew zagraniczny 200000004 | -15,14             | 68,04             |
| 4                                      | 11.11.2011         | 11.11.2011          | Przelew 66 8809 0005 2001 0002 0848 0005 TEST<br>JERZY TESTOWA 00-200 TEST 123 przelew<br>wewnętrzny                                                                                                    | 28,28              | 103,18            |
| 5                                      | 11.11.2011         | 11.11.2011          | Przelew 66 6809 0005 2001 0002 0848 0005 TEST<br>JERZY TESTOWA 00-200 TEST 123 przelew<br>wewnętrzny                                                                                                    | 27,27              | 74,90             |
| 6                                      | 10.11.2011         | 10.11.2011          | Gotówka - wpłata testowy tester AMN 335383 Mz title<br>20,21USD                                                                                                    | 19,33              | 47,63             |
| 7                                      | 10.11.2011         | 10.11.2011          | Gotówka - wpłata TEST JERZY MZ kwota 14.15 EUR                                                                                                    | 14,15              | 28,30             |
| 8                                      | 10.11.2011         | 10.11.2011          | Gotowka - wpłata Testowy tester ATT 825104 MZ Przelew 13 EUR                                                                                                    | 13,00              | 14,15             |
| 9                                      | 10.11.2011         | 10.11.2011          | Przelew 77 8809 0005 2001 0002 0848 0001 TEST<br>JERZY TESTOWA 00-200 TEST 123 przelew<br>wewnętrzny                                                                                                    | -9,85              | 1,15              |
| 10                                     | 10.11.2011         | 10.11.2011          | Gotówka - wpłata TEST JERZY Kowalski Jan - wpłata za                                                                                                    | 11.00              | 11,00             |
|                                        |                    |                     |                                                                                                    |                    |                   |

# 5.1.5 . Przeglądanie blokad na rachunku

Przeglądanie aktywnych operacji zablokowania środków m.in. z tytułu transakcji kartowych, które nie zostały jeszcze rozliczone i zaksięgowane na rachunku bieżącym, możliwe jest z poziomu rozwiniętych szczegółów rachunku (na liście rachunków) lub z poziomu okna Szczegóły rachunku po wybraniu przycisku [BLOKADY].

Zdjęcie blokady powoduje, że nie jest ona dłużej widoczna dla użytkownika. W przypadku, gdy nie ma blokad na rachunku wyświetlany jest komunikat:

System umożliwia filtrowanie listy blokad po wybraniu ikony znajdującej się nad listą, a następnie po wpisaniu danych w polu wyszukiwania:

| 1.0 |
|-----|
| X   |
|     |

Uwaga: W przypadku, gdy lista blokad jest stronicowana, filtrowanie list dotyczy zakresu wyłącznie bieżącej strony listy.

# 5.1.6 . Przeglądanie wyciągów

Aby przejść do listy wyciągów z rachunku należy z poziomu rozwiniętych szczegółów rachunku (na liście rachunków) wybrać [WYCIĄGI] ( dostępne po zadeklarowaniu w banku chęci samodzielnego odbierania wyciągów )

| Wyciągi                 | × |
|-------------------------|---|
| Ckres                   |   |
| 19.11.2011 - 19.11.2011 |   |
| 18.11.2011 - 18.11.2011 |   |
| 15.11.2011 - 15.11.2011 |   |
| 14.11.2011 - 14.11.2011 |   |

Na liście prezentowane są wszystkie wyciągi.

Lista nie podlega stronicowaniu, ani filtrowaniu.

Wyciągi są sortowane malejąco po dacie początku okresu, a drugiej kolejności końca okresu.

Dla każdego wyciągu po kliknięciu w obszar wybranego okresu dostępne są następujące opcje:

| 19.11.2011 - 19.11.2011 |           |  |
|-------------------------|-----------|--|
|                         | SZCZEGÓŁY |  |
|                         |           |  |

[SZCZEGÓŁY] - umożliwia przejście do <u>listy operacji na wyciągu</u>, [POBIERZ] - umożliwia pobranie listy operacji do pliku w formacie . Pobrany plik zawiera listę wszystkich operacji wchodzących w skład wyciągu (nie ma możliwości wygenerowania raportu częściowego).

Przykładowa zawartość pliku:

Q

| Numer rachunku: 85 8                                                               | 3642 0002 3001 <mark>0</mark>                                                              | 000 5917 0001                                                       |                                                                   |                   |
|------------------------------------------------------------------------------------|--------------------------------------------------------------------------------------------|---------------------------------------------------------------------|-------------------------------------------------------------------|-------------------|
| Wyciąg nr 2010/5 za okres: 01.05.2010 - 31.05.2010<br>Data wystawienia: 31.05.2010 |                                                                                            |                                                                     | MAREK TEST<br>TESTOWA 1                                           |                   |
| Rodzaj rachunku:<br>Rachunki Osobiste<br>1900.01.01                                | Waluta r-ku:<br>PLN                                                                        | Stopa % na dzień wystawienia<br>wyciągu:<br>Ma: 2,00 %, Wn: 18,30 % |                                                                   |                   |
| Data Data op<br>księgowania                                                        | eracji                                                                                     | Opis operacji                                                       | Kwota operacji                                                    | Saldo po operacji |
|                                                                                    |                                                                                            | Saldo początkowe: 0,00                                              |                                                                   | 5                 |
| 11.05.2010 11.05.<br>11.05.2010 05.05.                                             | 2010 2010.05.06<br>TEST JAN<br>TESTOWA 11<br>00-000 TEST<br>78 8642 000<br>2010 2010.05.06 | 2 3001 8400 1238 0001                                               | 1 000,00                                                          | 1 000,00          |
|                                                                                    | TESTOWA AN<br>DD 400000<br>TESTOWA 11<br>00-000 TEST                                       | INA<br>1<br>1                                                       |                                                                   |                   |
|                                                                                    |                                                                                            | Saldo końcowe: 31 000,00                                            |                                                                   |                   |
| Limit debetu/kredytu do wykorzystania:<br>0,00                                     |                                                                                            | Suma transakcji uznaniowych:<br>31 000,00                           | Suma transakcji obciążeniowych:<br>0,00                           |                   |
|                                                                                    | Informacje dodatko                                                                         | we:                                                                 | Zapytania i reklamac<br>prosimy kierować po numery<br>tel.4655800 | ije<br>telefonów: |
|                                                                                    | 212511 OS12223                                                                             |                                                                     |                                                                   | 202               |

Część nagłówkowa oraz stopka raportu zawierają dane otrzymane z systemu bankowego wraz z wyciągiem i są danymi obowiązującymi w dacie wygenerowania wyciągu.

#### 5.1.6.1 . Lista operacji na wyciągu

Aby przejść do listy operacji na wyciągu należy z poziomu <u>listy wyciągów</u>, rozwinąć wiersz z wybranym wyciągiem a następnie wybrać przycisk [SZCZEGÓŁY] System wyświetla wówczas okno , w którym prezentowane są dane operacji na wyciągu:
| ←<br>Lista o<br><sup>Wyciąg</sup> 15 | peracji<br>.11.2011 - 15.11.2011 |                          |               | ×                          |
|--------------------------------------|----------------------------------|--------------------------|---------------|----------------------------|
|                                      |                                  |                          |               | ۹                          |
| Data księgowania                     | Data transakcji                  | Opis operacji            | Kwota         | Saldo rachunku po operacji |
| 15.11.2011                           | 15.11.2011                       | prow.od przelewu         | -1,00 PLN     | 11 799,18 PLN              |
| 15.11.2011                           | 15.11.2011                       | wypłata gotówki          | -100,00 PLN   | 11 699,18 PLN              |
| 15.11.2011                           | 15.11.2011                       | DEPOZYT STAND.(WWS)      | -2 000,22 PLN | 9 698,96 PLN               |
| 15.11.2011                           | 15.11.2011                       | DEPOZYT STAND.(WWS)      | -2 100,22 PLN | 7 598,74 PLN               |
| 15.11.2011                           | 15.11.2011                       | Wpłata gotówki 3000,33   | 3 000,33 PLN  | 10 599,07 PLN              |
| 15.11.2011                           | 15.11.2011                       | prow.od przelewu         | -3,00 PLN     | 10 596,07 PLN              |
| 15.11.2011                           | 15.11.2011                       | Tytuł przelew zewnętrzny | -2,03 PLN     | 10 594,04 PLN              |
| 15.11.2011                           | 15.11.2011                       | wypłata gotówki          | -2,04 PLN     | 10 592,00 PLN              |
| 15.11.2011                           | 15.11.2011                       | prow.od przelewu         | -1,00 PLN     | 10 591,00 PLN              |
| 15.11.2011                           | 15.11.2011                       | przelew własny           | -2,06 PLN     | 10 588,94 PLN              |
|                                      |                                  | 1 2 3 4 5                |               | Następne >                 |

Wyświetlane informacje obejmują okres, który objęty jest wyciągiem.

- Lista posortowana jest po identyfikatorze operacji i podlega stronicowaniu. Przejście do kolejnych stron następuje poprzez wybór przycisków nawigacyjnych znajdujących się pod listą.
- Na formularzu po wybraniu ikony qistnieje możliwość wyszukiwania operacji po fragmencie tekstu, spośród wszystkich widocznych pól.

Dla każdej operacji na wyciągu możliwe jest także pobranie szczegółów tej operacji do pliku w formacie po kliknięciu w obszar wiersza wybranej operacji, a następnie wybraniu przycisku [ POBIERZ ]:

| 15.11.2011 | 15.11.2011 | prow.od przelewu | -3,00 PLN | 10 596,07 PLN |
|------------|------------|------------------|-----------|---------------|
|            |            |                  |           | POBIERZ       |

Po wybraniu przycisku generowany jest plik PDF o nazwie zawierający szczegóły wybranej operacji.

Przykładowa zawartość pliku

|                     |                                      | Szcze<br>Data wydrukow                                                   | agóły operacji<br>wania dokumentu: 01.10.2015                                                                                  |
|---------------------|--------------------------------------|--------------------------------------------------------------------------|----------------------------------------------------------------------------------------------------|
|                     | Na                                   | dawca                                                                    | Odbiorca                                                                                                    |
| Nr rachunku Winien  | 44 8707 000                          | 6 0000 4864 3000 0001                                                    | Nr rachunku Ma                                                                                                    |
| Bank                | Bank                                 |                                                                          | Bank                                                                                                    |
| Nadawca:            | TEST JAN<br>UL. TESTOV<br>OO-000 TES | VA1<br>T                                                                 | Odbiorca:                                                                                                    |
| Data operacji:      | 22.03.2011                           |                                                                          | Data księgowania: 23/03/2011                                                                                                   |
| Kwota operacji:     |                                      |                                                                          | -2,05 PLN                                                                                                    |
| Nazwa operacji:     |                                      | ld transakcji: 2011.03.22/18/1<br>prow.od przelewu<br>Oplaty i prowizje: |                                                                                                    |
| Data wydrukowania o | lokumentu:                           | 01.10.2015                                                               |                                                                                                    |
| Wygenerowane elektr | onicznie potw                        | ierdzenie wykonania przelewu. D<br>1997 roku, poz. 939 z późniejszy      | okument sporządzony na podstawie art. 7 Ustawy Prawo Bankowe (Dz. U. Nr 140 z<br>mi zmianami). Nie wymaga podpisu ani stempla. |

Kwota zlecenia w walucie oryginalnej oraz Kurs przewalutowania, gdy oryginalna waluta operacji jest inna Ponowne kliknięcie w obszar rozwiniętego wiersza wybranej operacji powoduje jego zwinięcie.

# 5.2. Przelewy

Miniaplikacja **Przelewy** zapewnia dostęp do listy przelewów oczekujących na realizację (w tym również zleceń stałych) wraz z dostępem do ich szczegółowych danych, do których uprawniony jest użytkownik.

# 5.2.1 . Przeglądanie skróconych informacji o przelewach

Na kaflu miniaplikacji **Przelewy** dostępnym na pulpicie prezentowane jest sumaryczne podsumowanie oczekujących na realizację przelewów według walut.

W zależności od ustawienia wielkości kafla, kafel miniaplikacji może być wyświetlany w dwóch rozmiarach: • standardowym, który prezentuje:

| oczekująca płatność PLN |           |
|-------------------------|-----------|
| tah. W                  | 73,38 PLN |
| wybierz szablon         | •         |
| ZWYKŁY                  | -         |
|                         | >         |

o liczbę oczekujących płatności dla waluty, o łączną kwotę płatności dla waluty,

rozszerzonym, który prezentuje:

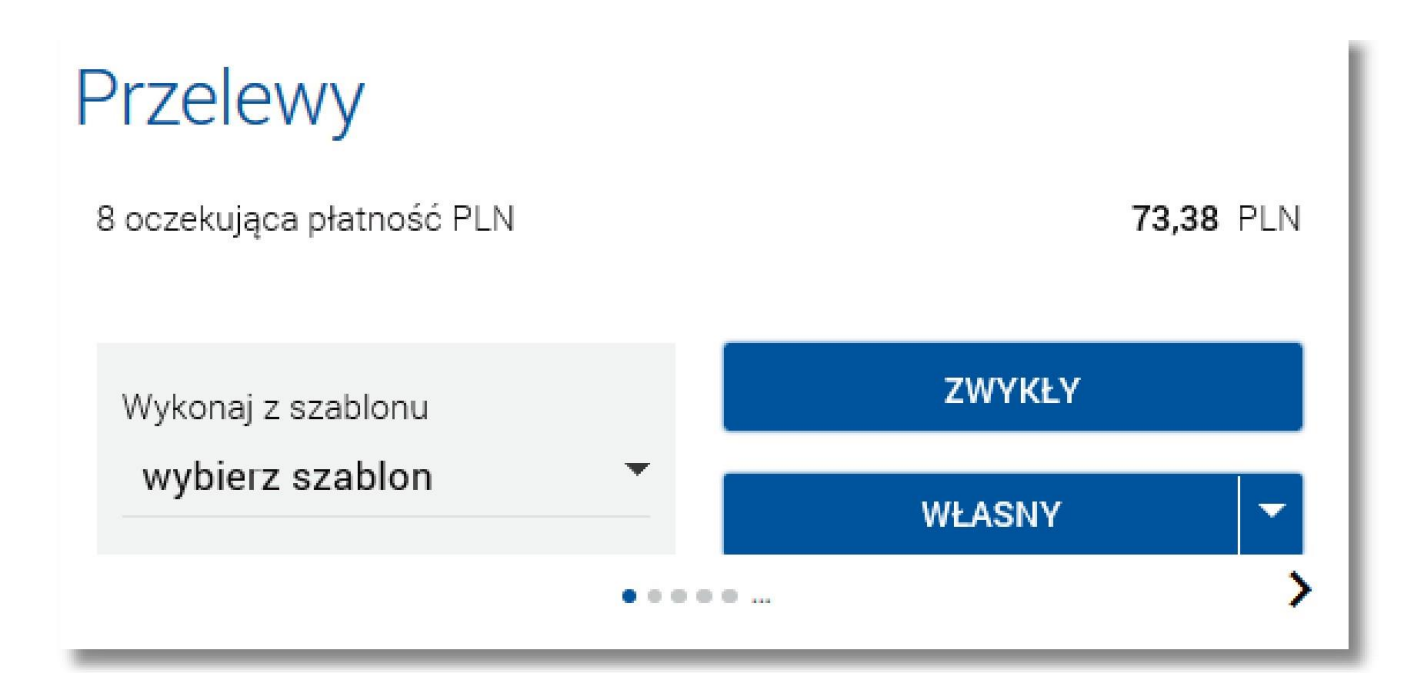

Jeżeli użytkownik posiada płatności zaplanowane w kilku różnych walutach, wówczas w dolnej części kafla miniaplikacji wyświetlana jest graficznie liczba podsumowań, aktualna pozycja na liście wraz z przyciskami

nawigacyjnymi<sup>2</sup>, <sup>4</sup>, umożliwiającymi zmianę aktualnie wyświetlanego na kaflu podsumowania na podsumowanie w innej walucie (przejście do następnego, poprzedniego).

# 5.2.2 . Przeglądanie przelewów zaplanowanych

Po wybraniu miniaplikacji **Przelewy** wyświetlane jest okno prezentujące listę przelewów

(aktywnych/odrzuconych/anulowanych) na podstawie zleceń wydanych przez wszystkich uprawnionych do rachunków. Widoczne są wszystkie przelewy jednorazowe oczekujące na realizację, w tym przelewy zwykłe, natychmiastowe, do ZUS, podatkowe, na rachunek własny, oraz przelewy cykliczne (realizacje zleceń stałych). Na liście przelewów, dla każdego przelewu dostępne są następujące informacje: D Data realizacji - data realizacji przelewu,

| <b>Z</b> Przele                              | ewy                                  |                                                                      |                    |               |                   |
|----------------------------------------------|--------------------------------------|----------------------------------------------------------------------|--------------------|---------------|-------------------|
| Wykonaj przele                               | w                                    |                                                                      |                    |               |                   |
| Wybierz odbior<br>Wybierz szał               | ିକ୍<br>blon, aby utworzyć przelew    | •                                                                    | zw                 | YKŁY          | WŁASNY            |
| LISTA SZABL                                  | onów now                             | Y SZABLON                                                            |                    |               |                   |
| Lista transakcji                             | aktywnych 👻                          |                                                                      |                    |               | Q FILTROWANIE     |
| Data realizacji                              | Odbiorca przelewu                    | Tytuł przelewu                                                       |                    | Cykl          | Kwota             |
| <b>1722 dni</b><br><b>temu</b><br>25.05.2011 | Jan Test                             | Przelew środkó                                                       | w                  | Co 1 miesiąc  | 50,24 PLN         |
| <b>1721 dni</b><br>temu<br>26.05.2011        | Zakład Ubezpieczeń Społec<br>znych   | 831010102300<br>0000<br>51 - Ubezpieczo<br>społeczne<br>092010<br>50 | 0026139510<br>enie | Co 2 miesiące | <b>51,24</b> PLN  |
| <b>1720 dni</b><br><b>temu</b><br>27.05.2011 | Urząd Skarbowy                       | 09M10<br>VAT-7                                                       |                    | Co 3 miesiące | <b>52,24</b> PLN  |
| <b>1520 dni</b><br><b>temu</b><br>13.12.2011 | Anna Test                            | Przelew środkó                                                       | w                  | Jednorazowo   | <b>543,00</b> PLN |
| <b>1498 dni</b><br><b>temu</b><br>04.01.2012 | Jan Test                             | Przelew środkó                                                       | w                  | Jednorazowo   | <b>100,00</b> PLN |
| <b>1401 dni</b><br><b>temu</b><br>10.04.2012 | JanTestul. Testowa 100-123<br>Miasto | Przelew testow                                                       | у                  | Co 3 miesiące | <b>2,06</b> PLN   |
| <b>1393 dni</b><br><b>temu</b><br>18.04.2012 | Zakład Ubezpieczeń Społec<br>znych   | 781010102300<br>0000<br>52 - Ubezpieczy<br>zdrowotne<br>022012<br>50 | 0026139520<br>enie | Co 3 miesiące | <b>40,06</b> PLN  |
| <b>1392 dni</b><br><b>temu</b><br>19.04.2012 | Urząd Skarbowy                       | 12M02<br>VAT-7                                                       |                    | Co 15 dni     | <b>41,06</b> PLN  |
| <b>1356 dni</b><br><b>temu</b><br>25.05.2012 | Zakład Ubezpieczeń Społec<br>znych   | 831010102300<br>0000<br>51 - Ubezpieczo<br>społeczne<br>012008<br>01 | 0026139510<br>enie | Jednorazowo   | 11,00 PLN         |
| <b>1356 dni</b><br><b>temu</b><br>25.05.2012 | Zakład Ubezpieczeń Społec<br>znych   | 831010102300<br>0000<br>51 - Ubezpieczo<br>społeczne<br>012008<br>01 | 0026139510<br>enie | Jednorazowo   | <b>11,00</b> PLN  |
|                                              |                                      | 1 2 3                                                                | 4 5                |               | Następne >        |

- **Odbiorca przelewu** dane odbiorcy przelewu,
- Tytuł przelewu,
- **Cykl** informacja o cyklu realizacji przelewu, D **Kwota** kwota przelewu wraz z symbolem waluty.

Użytkownik ma możliwość przeglądania transakcji (oczekujących na realizację z bieżącą lub przyszłą datą płatności) po wybraniu odpowiedniej wartości w polu **Lista transakcji**.

Lista przelewów jest stronicowana. Przejście do kolejnych stron następuje poprzez wybór przycisków nawigacyjnych znajdujących się pod listą.

- Z poziomu miniaplikacji **Przelewy** użytkownik ma możliwość utworzenia <u>nowego szablonu przelewu</u> oraz przejścia na formatkę prezentującą <u>listę szablonów przelewów</u>.
- Kliknięcie w obszar wybranego przelewu powoduje wyświetlenie dodatkowych informacji na temat przelewów oraz przycisków:

| dzisiaj<br>02.11.2015 | JAN TEST ul. Te                 | stowa 733-111 TEST                   | Czynsz | Co 1 miesiąc          | 29,01 PLN |
|-----------------------|---------------------------------|--------------------------------------|--------|-----------------------|-----------|
|                       | Rodzaj przelewu:<br>Z rachunku: | zwykły, cykliczny<br>33 8809 88 0002 |        |                       |           |
|                       |                                 |                                      |        | EDYTUJ ANULUJ POBIERZ | SZCZEGÓŁY |

- Rodzaj przelewu typ przelewu; dla zleceń stałych dodatkowo prezentowana jest wartość cykliczny,
- Z rachunku numer rachunku, z którego dokonano płatność,
- [PONÓW] umożliwia ponowne wykonanie płatności wychodzącej (zwykłej, natychmiastowej, do ZUS, do US); przycisk jest dostępny dla płatności jednorazowych (zwykłych, natychmiastowych, do ZUS, do US),
- [EDYTUJ] umożliwia modyfikację zlecenia stałego zwykłego; przycisk jest dostępny jedynie dla płatności zwykłej cyklicznej,
- [ANULUJ] umożliwia anulowanie aktywnej płatności zaplanowanej,
- [POBIERZ] umożliwia pobranie potwierdzenia przekazania płatności do realizacji, przycisk jest dostępny wyłącznie dla płatności aktywnych i oczekujących,
- [SZCZEGÓŁY] umożliwia przeglądanie szczegółów płatności.
- Ponowne kliknięcie w obszar rozwiniętego wiersza przelewu powoduje zwinięcie dodatkowych informacji i przycisków prezentowanych dla rzelewu.

System umożliwia filtrowanie znajdującej się nad wpisz wyszukiwany tekst

listy płatności po wybraniu ikony listą, a następnie po wpisaniu

danych w polu wyszukiwania: System filtruje listę już po wpisaniu pierwszej litery/cyfry/znaku.

- Aby powrócić do pełnej listy płatności należy usunąć z pola wyszukiwania wprowadzoną treść za pomocą klawiszy [Backspace]/[Delete] z klawiatury.
- Z poziomu listy przelewów (aktywnych/odrzuconych/anulowanych ) możliwe jest także wyszukiwanie zaawansowane przelewów po użyciu przycisku [FILTROWANIE] dostępnego nad listą. Dostępne są następujące filtry:

| Lista transakcji aktywnych 🔹                                | FILTROWANIE |
|-------------------------------------------------------------|-------------|
| Okres 🗌 Najbliższe 30 dni 🗌 Od: 10.02.2016 📰 Do: 11.03.2016 | Ĩ           |
| Kwota Od: Wpisz kwotę Do: Wpisz kwotę                       | FILTRUJ     |

Lista transakcji - możliwość wyboru wartości: aktywnych/odrzuconych/anulowanych, 
 Okres - dostępne są checkboxy:

o **Najbliższe … dni** - w polu należy wprowadzić liczbę dni poprzedzających datę bieżącą, dla których mają zostać zaprezentowane płatności, domyślnie wstawiona jest wartość *30*, o **Od**, **Do** - w polach **Od**:, **Do**: należy wprowadzić zakres dat (od - do), dla których ma zostać wyświetlona lista płatności. Użytkownik ma możliwość ręcznego wprowadzenia daty w formacie DD.MM.RRRR lub korzystając z podpowiedzi ikony kalendarza . Wybranie ikony otwiera okno służące do wskazania daty, od której lub, do której ma zostać zaprezentowana lista płatności:

| 2015   | <  |    | Paźd | ziernik | 2011 |      | >     |
|--------|----|----|------|---------|------|------|-------|
| Pt,    | Pn | Wt | Śr   | Cz      | Pt   | Sob  | Niedz |
| Paź 16 |    |    |      |         |      | 1    | 2     |
|        | 3  | 4  | 5    | 6       | 7    | 8    | 9     |
|        | 10 | 11 | 12   | 13      | 14   | 15   | 16    |
|        | 17 | 18 | 19   | 20      | 21   | 22   | 23    |
|        | 24 | 25 | 26   | 27      | 28   | 29   | 30    |
|        | 31 |    |      |         |      |      |       |
|        |    |    |      |         | AN   | ULUJ | ок    |

Po wybraniu daty z kalendarza, a następnie przycisku [OK] zostaje ona automatycznie wstawiona do pola na formularzu (w formacie DD.MM.RRRR).

• **Kwota Od**, **Kwota Do** - w polach należy wprowadzić wartość minimalną oraz maksymalną kwot, jakie system ma zaprezentować na liście płatności.

Szybkie usunięcie wszystkich wprowadzonych na formularzu kryteriów wyszukiwania umożliwia przycisk [WYCZYŚĆ], który pojawia się w momencie określenia pierwszego filtra:

| Lista transakcji akty | wnych 👻    | ٩                                       | WYCZYŚĆ FILTROWANIE |
|-----------------------|------------|-----------------------------------------|---------------------|
| Okres                 | Vajbliższe | 30 dni 🗌 Od: 10.02.2016 📰 Do: 11.03.201 | 16 🗐                |
| Kwota                 | Od: 100    | Do: Wpisz kwotę                         | FILTRUJ             |

Po określeniu kryteriów filtrowania listy należy wybrać przycisk [FILTRUJ]. Lista operacji zostanie wówczas ograniczona do tych, które zawierają się w podanych przez użytkownika warunkach filtrowania.

Aby zwinąć filtry należy ponownie wybrać przycisk [ FILTROWANIE ].

Znajdująca się w nagłówku miniaplikacji ikona 🔀 umożliwia otwarcie pulpitu, a tym samym zamknięcie miniaplikacji.

## 5.2.3 . Przeglądanie szczegółów przelewu

Aby przejść do szczegółów wybranego przelewu należy z poziomu listy przelewów dla wybranego przelewu ( po kliknięciu w obszar wybranego wiersza) wybrać przycisk [SZCZEGÓŁY] Wyświetlane jest wówczas okno prezentujące szczegółowe informacje dla przelewie:

| ←<br>Szczegóły przele  | WU PONÓW ANULUJ POBIERZ                                   |
|------------------------|-----------------------------------------------------------|
| Тур                    | Przelew zwykły                                            |
| Z rachunku             | 60 8809 0005 2001 0002 0688 0001                          |
| Nadawca                | MACIEJ TEST                                               |
| Nazwa i adres odbiorcy | JAN TEST<br>ul. Testowa 7<br>33-111 TEST                  |
| Rachunek odbiorcy      | 94 1140 2004 0000 3602 2997 2573<br>Bank                  |
| Kwota                  | 10,00 PLN                                                 |
| Tytuł przelewu         | TYTUŁ PRZELEWU                                            |
| Data realizacji        | 03.11.2015                                                |
| Data dostarczenia      | 03.11.2015                                                |
| Opłata                 | 2,00 PLN - Prowizja od przelewów międzybankowych (ELIXIR) |

Lista danych prezentowanych w szczegółach przelewu jest zależna od typu przelewu.

Po wybraniu linka <u>Pokaż historię realizacji</u> prezentowana jest lista wykonanych przelewów w ramach wybranego przelewu cyklicznego:

|            | ↑ Ukryj historię realizacji                                          |            |            |
|------------|----------------------------------------------------------------------|------------|------------|
| 21.11.2011 | Składka ZUS ID.PŁ.: 1886109273<br>P-34072638726 ID.SKŁ.: S/201501/01 | Zakończony | 5,75 PLN   |
| 06.02.2006 | FV A/901854                                                          | Zakończony | 462,23 PLN |

Z poziomu szczegółów płatności zaplanowanej użytkownik ma możliwość:

• modyfikacji zlecenia stałego zwykłego za pomocą przycisku [EDYTUJ]; przycisk jest dostępny jedynie dla płatności zwykłej cyklicznej,

• ponownego wykonania płatności wychodzącej (zwykłej, natychmiastowej, do ZUS, do US) za pomocą przycisku [PONÓW]; przycisk jest dostępny dla płatności jednorazowych (zwykłych, natychmiastowych, do ZUS, do US),

• anulowania aktywnej płatności odroczonej za pomocą przycisku [ANULUJ]; przycisk jest dostępny dla płatności odroczonych,

• pobrania potwierdzenia przekazania płatności do realizacji za pomocą przycisku [POBIERZ]; przycisk jest dostępny wyłącznie dla płatności aktywnych i oczekujących.

## 5.2.4 . Zlecenie przelewu zwykłego

Użytkownik ma możliwość zlecenia płatności zwykłej (ELIXIR). Aby wykonać przelew zwykły należy z poziomu kafla miniaplikacji **Przelewy** znajdującego się na pulpicie lub z poziomu listy przelewów wybrać opcję *ZWYKŁY*. Do formularza zlecenia płatności zwykłej możliwe jest także przejście po wyświetleniu formularza nowego przelewu dowolnego typu, a następnie zmianie w nagłówku *Przelew* opcji na *zwykły*. Na formularzu przelewu zwykłego należy uzupełnić następujące informacje:

| Przelew zwykły         | ▼ z rachunku 60 0001   9 862,88 PLN -                   |
|------------------------|---------------------------------------------------------|
| Nazwa i adres odbiorcy | Odbiorca 🗸                                              |
| Rachunek odbiorcy      | ✓ Pokaż pełne dane odbiorcy           Rachunek odbiorcy |
| Kwota                  | O PLN                                                   |
| Tytuł przelewu         |                                                         |
| Data realizacji        | Dzisiaj 12.11.2015 📷                                    |
| Powtarzaj              |                                                         |
|                        | DALEJ                                                   |

**Przelew** - pole zawiera listę typów przelewów, w polu domyślnie wstawiona jest wartość *zwykły* o ile przejście do formularza przelewu nastąpiło po wybraniu opcji *ZWYKŁY* z poziomu kafla miniaplikacji **Przelewy** lub listy przelewów; w przeciwnym przypadku należy wskazać wartość *zwykły*; pole wymagalne, **z rachunku** - pole z listą rachunków do obciążenia, lista rachunków ograniczona jest tylko do rachunków prowadzonych w walucie PLN; w polu podstawiany jest domyślny rachunek do obciążenia, który można zmienić; pole wymagalne, **Nazwa i adres odbiorcy** - nazwa odbiorcy przelewu, pole wymagalne, należy zdefiniować dane odbiorcy

(pole może zawierać maksymalnie 35 znaków), w polu można również wskazać z dostępnej listy odbiorcę/ szablon przelewu lub wyszukać odbiorcę płatności według zadanego fragmentu nazwy odbiorcy. Zachowanie pola wyboru szablonu:

- o dotknięcie pola/kliknięcie w polu ustawia w nim kursor nie otwiera pola wyboru,
- o po wprowadzeniu minimum 2 znaków system rozpoczyna przeszukiwanie i w razie znalezienia pasujących rekordów wyświetla je poniżej użytkownik ma możliwość wskazania szablonu,
- o możliwa jest kontynuacja wprowadzania znaków w celu ręcznego wprowadzenia pozostałych danych przelewu,
- o kliknięcie w ikonę zaprezentuje listę wszystkich szablonów bez uwzględnienia ewentualnie wcześniej wpisanych znaków z możliwością przewinięcia listy użytkownik ma możliwość wskazania szablonu lub wprowadzenia kryteriów wyszukiwania w celu wyszukania odbiorcy:

| Wpisz lub wybierz odbiorcę |   |
|----------------------------|---|
| Odbiorca1                  | ^ |
| Odbiorca2                  |   |
| Odbiorca3                  |   |
| Odbiorca4                  |   |
| Odbiorca5                  |   |
| Odbiorca6                  |   |
| Odbioroa.7                 | ~ |

- o po wybraniu szablonu dane przelewu (o ile zostały uzupełnione w szablonie) uzupełniane są na formularzu. Użytkownik może zmienić domyślny rachunek do obciążenia, kwotę, tytuł płatności oraz datę wykonania płatności,
- link Pokaż pełne dane odbiorcy umożliwia wyświetlenie adresu odbiorcy:

| ul. Testowa 7 |  |
|---------------|--|
| 33-111 TEST   |  |
|               |  |

Podanie adresu odbiorcy przelewu nie jest obowiązkowe.

link <u>Ukryj pełne dane odbiorcy</u> - link pojawia się dopiero po wybraniu linka <u>Pokaż pełne dane odbiorcy</u> i umożliwia ukrycie adresu odbiorcy. Po jego wybraniu adres odbiorcy jest ukrywany, znika link <u>Ukryj pełne dane odbiorcy</u>, a pojawia się link <u>Pokaż pełne dane odbiorcy</u> do wyświetlenia/zdefiniowania pełnych danych odbiorcy, w polu należy wprowadzić pełne dane adresowe odbiorcy (maksymalna ilość znaków w trzech liniach wynosi 105)

| Nazwa i adres odbiorcy | Kontrahent Testowy                                                                      | • |
|------------------------|-----------------------------------------------------------------------------------------|---|
| Rachunek odbiorcy      | <ul> <li>Pokaż pełne dane odbiorcy</li> <li>12 8809 0005 2001 0002 0848 0007</li> </ul> |   |
|                        | Bank                                                                                    |   |

 Rachunek odbiorcy - należy zdefiniować numer rachunku odbiorcy przelewu zwykłego, pole zostanie wypełnione automatycznie po wskazaniu odbiorcy/szablonu z listy. W polu oprócz numeru rachunku prezentowana jest nazwa banku odbiorcy przelewu. Po wklejeniu numeru rachunku (Ctrl+ V) w polu prezentowany jest komunikat informujacy o wklejeniu wartości w polu formularza z numerem NRB:

| Ostrzezenie                                                        | - |
|--------------------------------------------------------------------|---|
| Pole wypełniono opcją "wklej". Sprawdź zgodność wprowadzonego NRB. |   |
| WRÓĆ                                                               |   |

- **Kwota** kwota przelewu wyrażona w walucie rachunku wybranego do obciążenia; pole wymagalne. Kwota przelewu nie może przekroczyć progu dla ELIXIR tj. 1 mln PLN,
- W przypadku, gdy waluta rachunku obciążanego jest inna niż waluta rachunku uznawanego konieczne jest zaakceptowanie komunikatu o przewalutowaniu (checkbox **Zgadzam się na przewalutowanie środków po kursie obowiązującym w momencie wykonania dyspozycji w Banku**),
- Tytuł przelewu tytuł płatności, pole wymagalne,
- Data realizacji data realizacji przelewu zwykłego; domyślnie wstawiana jest data bieżąca poprzedzona
- wpisem: ; datę można zmodyfikować po wybraniu ikony kalendarza 🕮, w przypadku wyboru daty przyszłej przy dacie prezentowany jest zapis: .
- **Powtarzaj** checkbox umożliwiający zdefiniowanie płatności cyklicznej (zlecenia stałego); po jego zaznaczeniu pojawiają się dodatkowe pola:
  - o Cykl realizacji pole do określenia częstotliwości realizacji przelewu. (Co ... ... dzień/miesiąc). Domyślnie: 1 miesując
  - o Data zakończenia w polu można określić datę zakończenia płatności po wybraniu ikony kalendarza

i , bądź ustawić bezterminową realizację płatności zaznaczając checkbox **Bezterminowo** ( checkbox domyślnie zaznaczony).

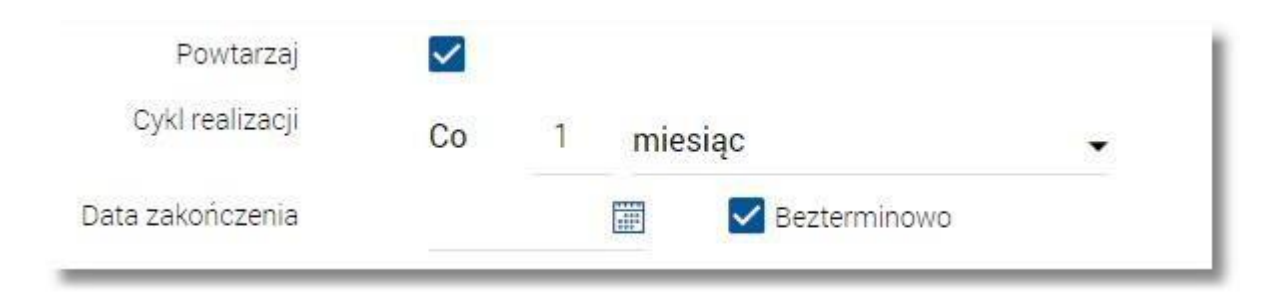

Po określeniu parametrów przelewu zwykłego należy użyć przycisku [DALEJ], system wyświetla wówczas formularz z wprowadzonymi danymi w trybie podglądu:

| Przelew zwykły z rachunk | u R-K OSZCZ-ROZL.   47 8809 0005 2001 0002 0369 0002  |
|--------------------------|-------------------------------------------------------|
| Odbiorca                 | Kontrahent Testowy<br>UI. Testowa 1<br>00-000 Miasto  |
| Rachunek odbiorcy        | 12 8809 0005 2001 0002 0848 0007<br>Bank              |
| Kwota                    | 10,00 PLN                                             |
| Tytułem                  | Tytuł przelewu                                        |
| Data realizacji          | dzisiaj<br>12.11.2015<br>↓ Pokaż dodatkowe informacje |
|                          | АКСЕРТИЈ                                              |

Pokaż dodatkowe informacje:

| Data dostarczenia | 21.10.2015                                   |
|-------------------|----------------------------------------------|
| Opłaty            | 2,00 PLN - Prowizja od wypłat bezgotówkowych |
|                   | ↑ Ukryj dodatkowe informacje                 |

- Data dostarczenia przewidywana data dostarczenia przelewu,
   Opłaty informacje o przewidywanych kosztach przelewu.
- Wybranie linka <u>Ukryj dodatkowe informacje</u> umożliwia ukrycie informacji o przewidywanej dacie dostarczenia i przewidywanych kosztach przelewu.
- W celu wysłania przelewu zwykłego należy wprowadzić dane autoryzacyjne oraz użyć przycisku [AKCEPTUJ]. Przy składaniu przelewu zwykłego operacje wykonane przy użyciu danych odbiorcy zaufanego nie są autoryzowane tylko wtedy kwota przelewu nie przekracza progu określonego parametrem systemowym **Maksymalna kwota operacji** nieautoryzowanej. Kiedy kwota przekracza wyżej wymieniony parametr, wtedy bez znaczenia jest status odbiorcy, i tak podlega autoryzacji.
- W przypadku, gdy na przelewie zmienione zostaną dane identyfikujące odbiorcę (**Nazwa odbiorcy**, **Pełne dane odbiorcy**, **Rachunek odbiorcy**) wówczas dla takiego przelewu tracony jest przywilej dany przez zaufanego odbiorcę.
- Użytkownik ma także możliwość poprawy danych przelewu zwykłego po wybraniu przycisku 🔄 dostępnego w nagłówku formularza, który przenosi użytkownika do poprzedniego ekranu. W celu rezygnacji z wykonania
- przelewu zwykłego należy użyć przycisku znajdującego się w nagłówku formularza. Użycie przycisku powoduje zamknięcie formularza i otwarcie pulpitu.
- Po dokonaniu akceptacji (użyciu przycisku [AKCEPTUJ]), użytkownikowi wyświetlane jest potwierdzenie przekazania dyspozycji do realizacji wraz z następującymi przyciskami:
- [UTWÓRZ NOWĄ PŁATNOŚĆ] umożliwia utworzenie nowej płatności,
- [POTWIERDZENIE] umożliwia wydruk potwierdzenia przekazania płatności do realizacji w formacie PDF,
   [ZAPISZ JAKO SZABLON] umożliwia zapis płatności jako szablon, 
   [WRÓĆ DO PULPITU] umożliwia powrót do pulpitu.

# 5.2.5 . Zlecenie przelewu na rachunek własny (bez autoryzacji )

Użytkownik ma możliwość zlecenia płatności pomiędzy własnymi rachunkami bieżącymi. Aby wykonać przelew na własny rachunek należy z poziomu kafla miniaplikacji **Przelewy** znajdującego się na pulpicie lub z poziomu <u>listy przelewów</u> wybrać opcję WŁASNY .Do formularza zlecenia płatności na rachunek własny możliwe jest także przejście po wyświetleniu formularza nowego przelewu dowolnego typu, a następnie zmianie w nagłówku opcji na WŁASNY . Na formularzu przelewu własnego należy uzupełnić następujące informacje::

| ÷ | Przelew          | własny -                                                                                                    |  |
|---|------------------|----------------------------------------------------------------------------------------------------|--|
|   |                  |                                                                                                    |  |
|   | Z rachunku       | 73 0004   179 755,35 PLN -                                                                                    |  |
|   | Na rachunek      | 44 0001   599 345,31 CAD                                                                                      |  |
|   | Odbiorca         | TEST JAN                                                                                                    |  |
|   | Kwota            | 10 PLN -                                                                                                    |  |
|   |                  | Zgadzam się na przewalutowanie środków po<br>kursie obowiązującym w momencie<br>wykonania dyspozycji w Banku. |  |
|   | Tytuł przelewu   | Opłata testowa                                                                                                |  |
|   | Data realizacji  | za 1 dzień 01.03.2016 🧱                                                                                       |  |
|   | Powtarzaj        |                                                                                                    |  |
|   | Cykl realizacji  | Co 1 miesiąc 🔹                                                                                                |  |
|   | Data zakończenia | Bezterminowo                                                                                                  |  |
|   |                  | DALEJ                                                                                                    |  |

- Przelew pole zawiera listę typów przelewów; w polu domyślnie wstawiona jest wartość własny o ile przejście do formularza przelewu nastąpiło po wybraniu opcji WŁASNY z poziomu kafla miniaplikacji
- Przelewy lub listy przelewów; w przeciwnym przypadku należy wskazać wartość własny; pole wymagalne,
- Z rachunku rachunek obciążany; w polu należy wskazać (spośród dostępnych rachunków własnych użytkownika) rachunek do obciążenia, w polu podstawiany jest domyślny rachunek do obciążenia, który można zmienić; pole wymagalne;
- Na rachunek rachunek uznawany; w polu należy wskazać (spośród dostępnych rachunków) rachunek, na który mają zostać przelane środki,

- Odbiorca odbiorca przelewu; w polu podstawiane są dane uprawnionego do rachunku użytkownika, Kwota kwota przelewu wyrażona w walucie rachunku wybranego do obciążenia; pole wymagalne, w przypadku wskazania innej waluty niż waluta rachunku obciążanego konieczne jest zaakceptowanie komunikatu o przewalutowaniu (checkbox Zgadzam się na przewalutowanie środków po kursie obowiązującym w momencie wykonania dyspozycji w Banku),
- Tytuł przelewu tytuł płatności; pole wymagalne,
- Data realizacji data realizacji płatności; domyślnie wstawiana jest data bieżąca; datę można

zmodyfikować po wybraniu ikony kalendarza 🧮,

- **Powtarzaj** checkbox umożliwiający zdefiniowanie płatności cyklicznej (zlecenia stałego); po jego zaznaczeniu pojawiają się dodatkowe pola:
- o **Cykl realizacji -** pole do określenia częstotliwości realizacji przelewu. (Co ... dzień/miesiąc). Domyślnie: 1 miesiąc, o **Data zakończenia -** w polu można określić datę zakończenia płatności po wybraniu ikony kalendarza
- , bądź ustawić bezterminową realizację płatności zaznaczając checkbox Bezterminowo(checkbox domyślnie zaznaczony).,

| Powtarzaj        | $\checkmark$ |   |      |              |   |
|------------------|--------------|---|------|--------------|---|
| Cykl realizacji  | Co           | 1 | mies | iąc          | • |
| Data zakończenia |              |   |      | Bezterminowo |   |

Po określeniu parametrów przelewu własnego należy użyć przycisku [DALEJ], system wyświetla wówczas formularz z wprowadzonymi danymi przelewu w trybie podglądu:

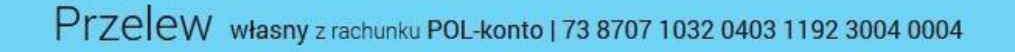

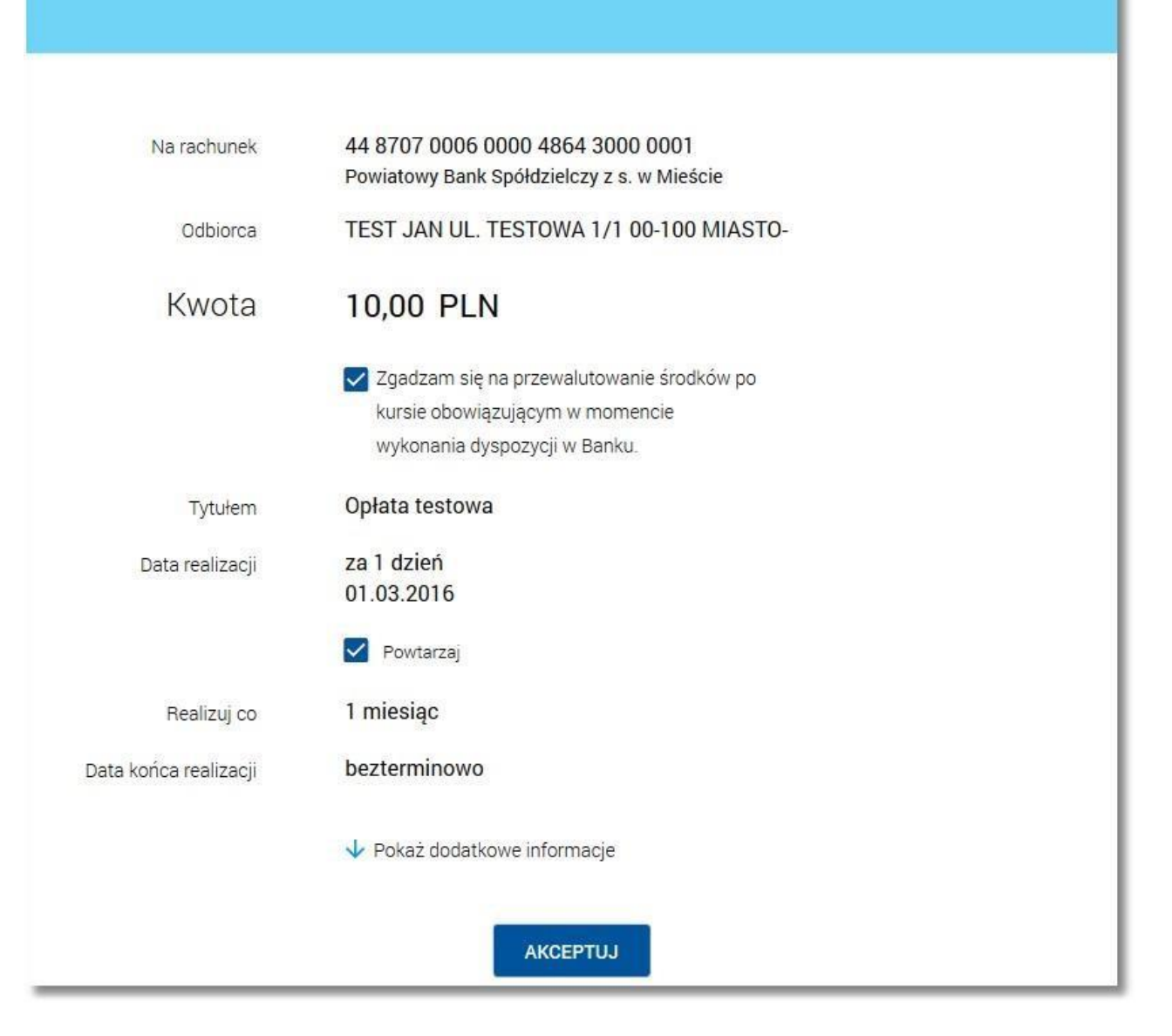

#### Pokaż dodatkowe informacje:

| Data dostarczenia | 21.10.2015                                                                 |
|-------------------|----------------------------------------------------------------------------|
| Opłaty            | 1,50 PLN - Opłata za założenie zlecenia stałego wewnętrznego               |
|                   | 1,00 PLN - Opłaty za realizację zlecenia stałego typu 'przelew wewnętrzny' |
|                   | ↑ Ukryj dodatkowe informacje                                               |

**Data dostarczenia** - przewidywana data dostarczenia przelewu,

• **Opłaty** - informacje o przewidywanych kosztach przelewu.

Wybranie linka <u>Ukryj dodatkowe informacje</u> umożliwia ukrycie informacji o przewidywanej dacie dostarczenia i przewidywanych kosztach przelewu.

W celu wysłania przelewu między własnymi rachunkami należy użyć przycisku [AKCEPTUJ]. Operacja nie wymaga autoryzacji. Użytkownik ma także możliwość poprawy danych przelewu po wybraniu przycisku dostępnego w nagłówku formularza, który przenosi użytkownika do poprzedniego ekranu. W celu rezygnacji z

wykonania przelewu na rachunek własny należy użyć przycisku znajdującego się w nagłówku formularza. Użycie przycisku powoduje zamknięcie formularza i otwarcie pulpitu.

Po dokonaniu akceptacji (użyciu przycisku [AKCEPTUJ]), użytkownikowi wyświetlane jest potwierdzenie przekazania dyspozycji do realizacji wraz z przyciskami do utworzenia nowej płatności - [UTWÓRZ NOWĄ PŁATNOŚĆ] oraz powrotu do pulpitu - [WRÓĆ DO PULPITU].

## 5.2.6 . Zlecenie przelewu ZUS

Użytkownik ma możliwość zlecenia płatności ZUS do dowolnego odbiorcy lub z wykorzystaniem zdefiniowanego uprzednio odbiorcy/szablonu płatności. Aby wykonać przelew do ZUS należy z poziomu kafla miniaplikacji **Przelewy** znajdującego

się na pulpicie lub z poziomu <u>listy przelewów</u> wybrać przycisk rozwijający listę typów przelewów (**N**), a następnie wybrać opcję Do formularza zlecenia płatności do ZUS możliwe jest także przejście po wyświetleniu formularza nowego przelewu dowolnego typu, a następnie zmianie w nagłówku opcji na *do ZUS*. Na formularzu przelewu do ZUS należy uzupełnić następujące informacje:

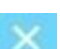

| Przelew                                      | do ZUS • z rachunku 60 0001   9 862,88 PLN •                                                                                      |
|----------------------------------------------|----------------------------------------------------------------------------------------------------|
|                                              |                                                                                                    |
| Numer rachunku ZUS                           | 78 1010 1023 0000 2613 9520 0000                                                                                                  |
| Typ wpłaty                                   | S - Składka za 1 miesiąc 👻                                                                                                    |
| Deklaracja                                   | 022014                                                                                                    |
| Numer deklaracji                             | 01                                                                                                    |
| NIP płatnika                                 | 111111111                                                                                                    |
| Typ identyfikatora<br>uzupełniającego        | REGON                                                                                                    |
| Identyfikator<br>uzupełniający               | 00000017                                                                                                    |
| Kwota                                        | 12 PLN                                                                                                    |
| Data realizacji                              | Dzisiaj 12.11.2015 🎬                                                                                                    |
|                                              | DALEJ                                                                                                    |
| elew - lista wyboru                          | typu przelewu, w polu domyślnie wstawiona jest wartość o ile przej                                                                |
| nularza przelewu nas<br>elewów; w przeciwnyr | stąpiło po wybraniu opcji z poziomu kafla miniaplikacji <b>Przelewy</b> i<br>m przypadku należy wskazać wartość ; pole wymagalne, |

mienić, pole wymagane, UŻYJ SZABLONU – lin III - link umożliwiający skorzystanie ze zdefiniowanego szablonu przelewu ZUS, po yświetlana jest formatka do wyszukania szablonu:

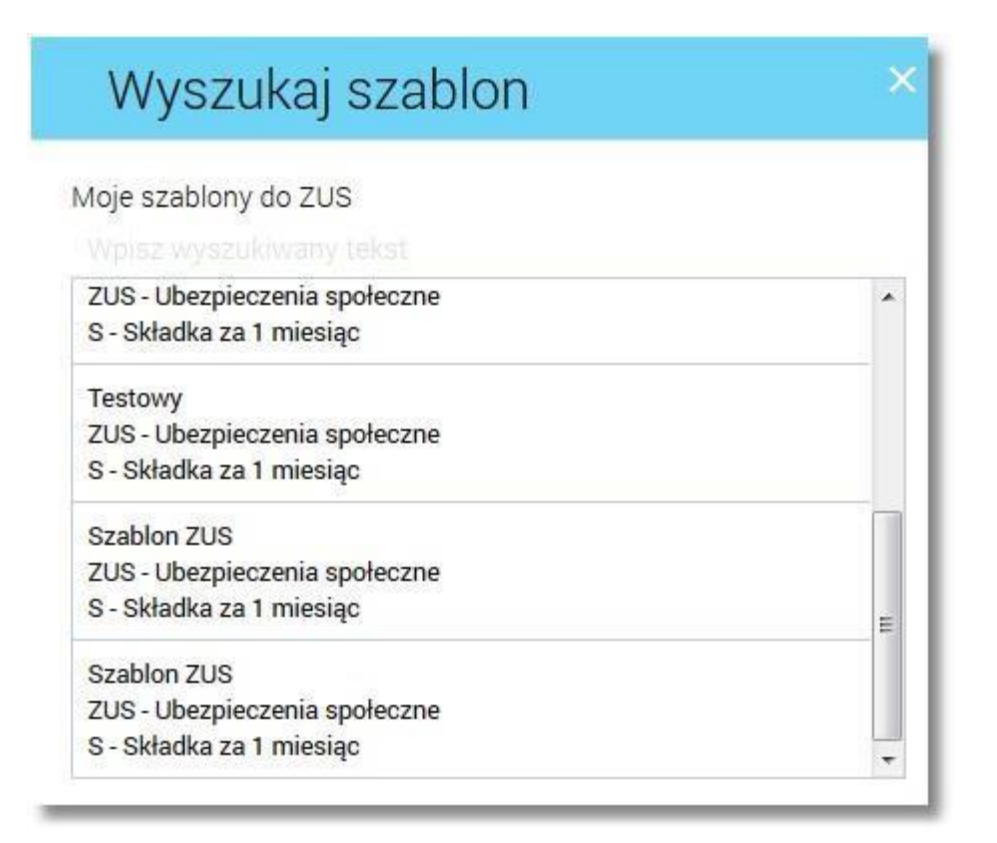

Wybranie szablonu z listy powoduje wstawienie danych zapisanych w szablonie do formularza przelewu ZUS. Na formatce istnieje możliwość wyszukania szablonu poprzez wpisanie wartości w polu dostępnym nad listą szablonów. System filtruje listę już po wpisaniu pierwszej litery/cyfry/znaku.

| Wyszukaj szablon              | > |
|-------------------------------|---|
| Aoje szablony do ZUS          |   |
| ab                            |   |
| ab                            |   |
| ZUS - Ubezpieczenia społeczne |   |
| S - Składka za 1 miesiąc      |   |
| ab test zus                   |   |
| ZUS - Ubezpieczenia społeczne |   |
| S - Składka za 1 miesiac      |   |

Aby powrócić do pełnej listy szablonów należy usunąć z pola wyszukiwania wprowadzoną treść za pomocą klawiszy [Backspace]/[Delete] z klawiatury.

Numer rachunku ZUS - lista dostępnych numerów rachunków ZUS, pole wymagane:

o Ubezpieczenie społeczne, o Ubezpieczenie zdrowotne, o Fundusz Pracy i Fundusz Gwarantowanych Świadczeń, o Fundusz Emerytur Pomostowych,

- Typ wpłaty typ wpłaty wybierany z listy wyboru, pole wymagane: o A Opłata dodatkowa za błędy płatnika, o B Opłata dodatkowa od instytucji, o D Opłata dodatkowa, o E Egzekucja, o M Składka za okres dłuższy niż 1 miesiąc, o S Składka za 1 miesiąc, o T Odroczenie terminu płatności, o U Układ ratalny,
- **Deklaracja -** okres deklaracji, pole wymagane, format MMRRRR, **Numer deklaracji** numer deklaracji, pole wymagane.
- NIP płatnika numer NIP płatnika składający się z 10-ciu cyfr, pole wymagane,
- Typ identyfikatora uzupełniającego typ identyfikatora uzupełniającego wybierany z listy wyboru, pole wymagane: o PESEL, o REGON, o Dowód osobisty, o Paszport, o Brak, Identyfikator uzupełniający
- Identyfikator uzupełniający numer identyfikatora uzupełniającego dla wskazanego typu identyfikatora uzupełniającego, pole wymagane dla typu identyfikatora różnego od w przypadku wskazania w polu Typ identyfikatora uzupełniającego wartości Identyfikator uzupełniający nie jest wyświetlane,
- **Numer decyzji** pole nie jest widoczne dla typu wpłaty i , dla pozostałych typów pole jest dostępne oraz wymagane,
- **Kwota** pole wymagane.
- Data realizacji data realizacji przelewu, domyślnie wstawiana jest data bieżąca, datę można zmodyfikować po wybraniu ikony kalendarza .

Nie jest możliwe zadysponowanie płatności ZUS wykonywanej cyklicznie (założenie zlecenia stałego).

Po określeniu parametrów przelewu ZUS należy użyć przycisku [DALEJ], system wyświetla wówczas formularz z wprowadzonymi danymi w trybie podglądu:

Przelew do ZUS z rachunku R-K OSZCZ-ROZL. | 60 8809 0005 2001 0002 0688 0001

| Nadawca                               | MACIEJ TEST                                 |
|---------------------------------------|---------------------------------------------|
| Numer rachunku ZUS                    | 78 1010 1023 0000 2613 9520 0000            |
| Typ wpłaty                            | S - Składka za 1 miesiąc                    |
| Deklaracja                            | 022014                                      |
| Numer deklaracji                      | 01                                          |
| NIP płatnika                          | 111111111                                   |
| Typ identyfikatora<br>uzupełniającego | REGON                                       |
| Identyfikator uzupełniający           | 00000017                                    |
| Kwota                                 | 12,00 PLN                                   |
| Data realizacji                       | dzisiaj<br>12.11.2015                       |
|                                       | ✓ Pokaż dodatkowe informacje                |
| Podaj kod autoryzacyjny               |                                             |
|                                       | Operacja nr 3 z dnia 12.11.2015<br>АКСЕРТUJ |

W celu wysłania przelewu należy użyć przycisku [AKCEPTUJ]. Operacia wymaga autoryzacji. Użytkownik ma

także możliwość poprawy danych przelewu po wybraniu przycisku dostępnego w nagłówku formularza, który przenosi użytkownika do poprzedniego ekranu. W celu rezygnacji z wykonania przelewu do ZUS należy

użyć przycisku znajdującego się w nagłówku formularza. Użycie przycisku powoduje zamknięcie formularza i otwarcie pulpitu.

Po dokonaniu akceptacji (użyciu przycisku [AKCEPTUJ]), użytkownikowi wyświetlane jest potwierdzenie przekazania dyspozycji do realizacji wraz z następującymi przyciskami:

- [UTWÓRZ NOWĄ PŁATNOŚĆ] umożliwia utworzenie nowej płatności,
- [POTWIERDZENIE] umożliwia wydruk potwierdzenia przekazania płatności do realizacji w formacie PDF, [ZAPISZ JAKO
- SZABLON] umożliwia zapis płatności jako szablon, [WRÓĆ DO PULPITU] umożliwia powrót do pulpitu.

### 5.2.7 . Zlecenie przelewu US

Użytkownik ma możliwość zlecenia płatności US do dowolnego odbiorcy lub z wykorzystaniem zdefiniowanego uprzednio odbiorcy/szablonu płatności. Aby wykonać przelew do US należy z poziomu kafla miniaplikacji **Przelewy** znajdującego się na pulpicie lub z poziomu listy przelewów wybrać przycisk rozwijający listę typów przelewów ( $\checkmark$ ), a następnie wybrać opcję *DO US*. Do formularza zlecenia płatności podatkowej możliwe jest także przejście po wyświetleniu formularza nowego przelewu dowolnego typu, a następnie zmianie w nagłówku opcji na *do US*. Na formularzu przelewu do US należy uzupełnić następujące informacje:

÷

| Przelew do US              | z rachunku 44 0001   599 785,42 PLN |  |
|----------------------------|-------------------------------------|--|
|                            | UŻYJ SZABLONU                       |  |
| Miasto                     | Aleksandrów Kujawski 👻              |  |
| Urząd skarbowy             | Urząd Skarbowy -                    |  |
| Grupa podatkowa            | PIT                                 |  |
| Numer rachunku US          | 48 1010 1078 0024 1122 2300 0000    |  |
| Symbol formularza          | PIT-36 •                            |  |
| Okres                      | rok 2015<br>WYBIERZ OKRES           |  |
| Typ identyfikatora         | Inny dokument tożsamości 🔹          |  |
| Identyfikator              | AAA12345678                         |  |
| Identyfikator zobowiązania |                                     |  |
| Kwota                      | 10 PLN                              |  |
| Data realizacji            | Dzisiaj 09.11.2015 🗐                |  |
|                            | DALEJ                               |  |

**Przelew** - lista wyboru typu przelewu, w polu domyślnie wstawiona jest wartość *do US* o ile przejście do formularza przelewu nastąpiło po wybraniu opcji *DO US* z poziomu kafla miniaplikacji **Przelewy** lub listy

przelewów; w przeciwnym przypadku należy wskazać wartość do US; pole wymagalne,

 z rachunku - pole z listą rachunków do obciążenia, lista rachunków ograniczona jest tylko do rachunków prowadzonych w walucie PLN, w polu podstawiany jest domyślny rachunek do obciążenia, który można zmienić, pole wymagane,

**UŻYJ SZABLONU**- link umożliwiający skorzystanie ze zdefiniowanego szablonu do US, po wybraniu opcji wyświetlana jest formatka do wyszukania szablonu:

| Wyszukaj szablon        | × |
|-------------------------|---|
| Moje szablony do US     |   |
| Wpisz wyszukiwany tekst |   |
| US_z przelewu           |   |
| Drezdenko               |   |
| Urząd Skarbowy          |   |
| US_REB_2                |   |
| Aleksandrów Kujawski    |   |
| Urząd Skarbowy          |   |
| US_REB                  |   |
| Augustów                |   |
| Urząd Skarbowy          |   |
| UC pagal                |   |

- Wybranie szablonu z listy powoduje wstawienie danych zapisanych w szablonie do formularza przelewu US. Na formatce istnieje możliwość wyszukania szablonu poprzez wpisanie wartości w polu dostępnym nad listą szablonów. System filtruje listę już po wpisaniu pierwszej litery/cyfry/znaku. Aby powrócić do pełnej listy szablonów należy usunąć z pola wyszukiwania wprowadzoną treść za pomocą klawiszy [Backspace]/[Delete] z klawiatury.
- Miasto miasto, w którym znajduje się Urząd Skarbowy, do którego przekazana ma być płatność; możliwość wyboru z listy bądź wprowadzenia manualnie, pole wymagane,
- Urząd Skarbowy lista Urzędów Skarbowych dostępna po wprowadzeniu miasta Urzędu Skarbowego;
- wartości na liście zawężają się do właściwych dla wybranego miasta nazw organów podatkowych, 🛛
  - Grupa podatkowa lista dostępnych grup podatkowych, pole wymagane, do wyboru:

o CIT,

o VAT,

o PIT, o pozostałe,

- pozostałe,
- Numer rachunku US numer rachunku Urzędu Skarbowego, pole wypełniane automatycznie właściwym numerem rachunku organu podatkowego po wskazaniu miasta organu podatkowego (w polu Miasto), organu podatkowego (w polu Urząd Skarbowy) oraz grupy podatkowej (w polu Grupa podatkowa),
- Symbol formularza lista symboli formularzy dostępna po wypełnieniu pól Miasto, Urząd Skarbowy, Grupa podatkowa; pole wymagalne,
- Okres typ okresu pole wymagane jeżeli jest wyświetlane, widoczność pola zależy od wyboru symbolu formularza podatkowego. Dla pola dostępny jest odnośnik <u>WYBIERZ OKRES</u> umożliwiający wybór odpowiedniej wartości w polach:

| Wybierz ok     | res   | ×         |
|----------------|-------|-----------|
| Typ okresu     | dzień |           |
| Numer okresu   |       | •         |
| Numer miesiąca |       | •         |
| Rok            | 2012  |           |
|                |       | ANULUJ OK |

- o **Typ okresu** możliwe wartości z dostępnej listy rozwijanej:
- o **Numer okresu** możliwe wartości z dostępnej listy rozwijanej, pole wyświetlane oraz wymagane w przypadku wyboru typu okresu: , o **Numer miesiąca** możliwe wartości z dostępnej listy rozwijanej, pole wyświetlane oraz wymagane w przypadku wyboru typu okresu , , o **Rok** rok okresu, pole wymagane,
  - **Typ identyfikatora** pole wymagalne, typ identyfikatora wybierany z listy wyboru:
    - o NIP, o PESEL, o REGON, o Dowód osobisty, o Paszport, o Inny dokument tożsamościy
    - fikator
- Identyfikator w zależności od wybranego typu identyfikatora w polu należy wprowadzić odpowiedni identyfikator (PESEL, NIP, REGON, serię i numer dowodu osobistego lub numer paszportu), pole wymagalne, Identyfikator zobowiązania,
- Kwota kwota przelewu, wyrażona w walucie rachunku wybranego do obciążenia,
- Data realizacji data realizacji przelewu; domyślnie wstawiana jest data bieżąca; datę można zmodyfikować po

wybraniu ikony kalendarza

Nie jest możliwe zadysponowanie płatności US wykonywanej cyklicznie (założenie zlecenia stałego).

Po określeniu parametrów przelewu należy użyć przycisku [DALEJ], system wyświetla wówczas formularz z

wprowadzonymi danymi w trybie podaladu wraz z formularzem autoryzacii:

| ←<br>Pr | Zelew do US z rachunku                                                                                                    | 44 8707 0006 0000 4864 3000 0001                                                                                                    | × |
|---------|----------------------------------------------------------------------------------------------------|----------------------------------------------------------------------------------------------------|---|
|         | Nadawca<br>Numer rachunku US<br>Urząd skarbowy<br>Symbol formularza<br>Okres<br>Typ identyfikatora<br>Identyfikator<br>Identyfikator zobowiązania | TESTOWY JAN<br>48 1010 1078 0024 1122 2300 0000<br>Urząd Skarbowy Aleksandrów Kujawski<br>PIT-36<br>rok 2015<br>Inny dokument tożsamości<br>AAA12345678 |   |
|         | Kwota<br>Data realizacji<br>Podaj kod autoryzacyjny                                                                                               | 10,00 PLN<br>jutro<br>10.11.2015<br>✓ Pokaż dodatkowe informacje<br>Wpisz kod<br>Operacja nr 2 z dnia 09.11.2015                                        |   |

W celu wysłania przelewu należy użyć przycisku [AKCEPTUJ]. Operacia wymaga autoryzacji. Użytkownik ma

także możliwość poprawy danych przelewu po wybraniu przycisku 🚬 dostępnego w nagłówku formularza, który przenosi użytkownika do poprzedniego ekranu. W celu rezygnacji z wykonania przelewu do US należy

użyć przycisku znajdującego się w nagłówku formularza. Użycie przycisku powoduje zamknięcie formularza i otwarcie pulpitu.

przekazania dyspozycji do realizacji wraz z następującymi przyciskami:

- [UTWÓRZ NOWĄ PŁATNOŚĆ] umożliwia utworzenie nowej płatności,
- [POTWIERDZENIE] umożliwia wydruk potwierdzenia przekazania płatności do realizacji w formacie PDF, 
  [ZAPISZ JAKO SZABLON] umożliwia zapis płatności jako szablon,
- [WRÓĆ DO PULPITU] umożliwia powrót do pulpitu.

# 5.2.8 . Ponowne wykonanie przelewu wychodzącego

Użytkownik ma możliwość skopiowania wcześniej zleconego przelewu wychodzącego zwykłego, do ZUS lub do US.

Ponowienie przelewu wychodzącego może być zlecone z poziomu:

- historii operacji na rachunku po kliknięciu w wiersz wybranej operacji (za wyjątkiem przelewu natychmiastowego),
- szczegółów operacji z historii rachunku (za wyjątkiem przelewu natychmiastowego),
- listy przelewów po kliknięciu w wiersz wybranej przelewu,
- szczegółów przelewu

a następnie użyciu przycisku [PONÓW].

| ←<br>Historia rachunku<br>₽0L-konto |                                                                 |                           |
|-------------------------------------|-----------------------------------------------------------------|---------------------------|
|                                     |                                                                 | FILTROWANIE               |
| Data księgowania<br>23.05.2015      | Odbiorca<br>Konto lokaty<br>Opis operacji<br>Depozyty terminowe | Kwota<br>-12,00 PLN       |
| Data księgowania<br>23.05.2015      | Odbiorca<br>test<br>Opis operacji<br>test                       | Kwota<br>-2,20 PLN        |
| Typ transakcji<br>Saldo po operacji | Przelew<br>202 931,29 PLN                                       | PONÓW POBIERZ D SZCZEGÓŁY |

Przycisk [PONÓW] służący do ponownego wykonania przelewu jest dostępny jeżeli spełnione są warunki: przelew wychodzący,

- przelew zaksięgowany z kodem operacji ze zbioru ('1042','1051','1052','1044','1050','1046','1054','1055','1056'),
- przelew jednorazowy typu:

0

o przelew zwykły,

o przelew natychmiastowy,

o przelew do ZUS,

przelew do US.

W kontekście wskazanej przez użytkownika operacji po wybraniu przycisku [PONÓW] następuje przekierowanie do formularza definiowania nowego przelewu tego samego typu co wybrana transakcja, w którym większość pól jest uzupełniona danymi historycznymi za wyjątkiem pola z datą realizacji, do którego podpowiadana jest data bieżąca. Użytkownik ma możliwość skorygowania wszystkich danych płatności, tak jak na formatce rejestracji nowego przelewu.

| ←<br>Przelew           | zwykły 💌 z rachunku 73 0004                                                                           | × 201 055,73 PLN - |
|------------------------|----------------------------------------------------------------------------------------------------|--------------------|
| Nazwa i adres odbiorcy | test                                                                                                  |                    |
| Rachunek odbiorcy      | <ul> <li>Pokaż pełne dane odbiorcy</li> <li>32 1090 1102 0000 0001 1729 8523</li> <li>Bank</li> </ul> |                    |
| Kwota                  | 2,2 PLN                                                                                               |                    |
| Tytuł przelewu         | test                                                                                                  |                    |
| Data realizacji        | Dzisiaj 06.11.2015 🧮                                                                                  |                    |
| Powtarzaj              |                                                                                                    |                    |
|                        | DALEJ                                                                                                 |                    |

Uwagi do podstawianych danych przy kopiowaniu przelewu do US: nie jest wybierane miasto Urzędu Skarbowego, a w <sup>•</sup> zamian w pole **Urząd skarbowy** podstawiana jest pełna nazwa Urzędu Skarbowego zapisanego w przelewie źródłowym,

pole Grupa podatkowa jako, że jest jedynie polem filtrującym rachunek, nie jest ustawione, zaś w polu Numer rachunku US jest podstawiony rachunek z przelewu źródłowego, w związku z tym, że symbol formularza zależy od wybranego

- urzędu i grupy podatkowej, aby dokonać zmiany tej wartości należy wcześniej wybrać z listy miasto i Urząd Skarbowy oraz grupę podatkową, nie jest przenoszone pole Identyfikacja zobowiązania, jako, że pole to w transakcji jest
- tworzone sztucznie z innych danych transakcji, przez co nie może być traktowane jako identyfikacja zobowiązania wprowadzana z poziomu przelewu.

## 5.2.9 . Anulowanie przelewu odroczonego

W celu anulowania wybranego przelewu odroczonego należy na wyświetlonej liście przelewów wybrać przelew odroczony a następnie przycisk [ANULUJ].

| Lista transakcji                   | aktywnych                       |                                      |                                                                            | ٩             | FILTROWANIE |
|------------------------------------|---------------------------------|--------------------------------------|----------------------------------------------------------------------------|---------------|-------------|
| Data realizacji                    | Odbiorca pr                     | zelewu                               | Tytuł przelewu                                                             | Cykl          | Kwota       |
| <b>1610 dni temu</b><br>26.05.2011 | Zakład Ub                       | ezpieczeń Społecznych                | 83101010230000261395100000<br>51 - Ubezpieczenie społeczne<br>092010<br>50 | Co 3 dni      | 51,24 PLN   |
|                                    | Rodzaj przelewu:<br>Z rachunku: | do ZUS, cykliczny<br>76 8707 00 0007 | A                                                                          | NULUJ POBIERZ | SZCZEGÓŁY   |

Zostanie zaprezentowana formatka anulowania przelewu odroczonego. W celu ostatecznego anulowania przelewu odroczonego należy zaakceptować płatność aktualnie posiadaną metodą autoryzacji oraz nacisnąć przycisk [ AKCEPTUJ ].

| ←<br>Anuluj zlecenie      | stałe                                                              |
|---------------------------|--------------------------------------------------------------------|
| Z rachunku                | 76 8707 0006 0000 4864 3000 0007                                   |
| Nadawca                   | JAN TEST                                                           |
| Numer rachunku ZUS        | 83 1010 1023 0000 2613 9510 0000<br>(51 - Ubezpieczenie społeczne) |
| Typ wpłaty                | M - składka za okres dłuższy niż 1 miesiąc                         |
| Deklaracja                | 092010                                                             |
| Numer deklaracji          | 50                                                                 |
| NIP płatnika              | 111111111                                                          |
| Typ identyfikatora        | Paszport                                                           |
| Identyfikator             | AA111111                                                           |
| Kwota                     | 51,24 PLN                                                          |
| Najbliższa data wykonania | 26.05.2011                                                         |
| Realizuj co               | 2 miesiące                                                         |
| Data końca realizacji     | ~                                                                  |
| Podaj kod autoryzacyjny   | Wpisz kod<br>Operacja nr 2 z dnia 22.10.2015                       |
|                           | AKCEPTUJ                                                           |

# 5.2.10. Pobranie potwierdzenia przekazania przelewu do realizacji

Aby pobrać potwierdzenie przekazania pojedynczej płatności do realizacji należy z poziomu szczegółów wybranego przelewu lub z poziomu listy przelewów po kliknięciu w wiersz wybranego wybrać przycisk [POBIERZ] Plik wydruku udostępniany

jest w formacie PDF (nazwa pliku ). Potwierdzenia dostępne wyłącznie dla przelewów aktywnych i oczekujących (czyli tych widocznych na "zakładce" ).

Przykładowy wydruk:

|                                     |                                | Potwierdz                                 | Data wydruk                                  | u 05.11.2015 godz. 11:35                            | lu do realizacji                                         |
|-------------------------------------|--------------------------------|-------------------------------------------|----------------------------------------------|-----------------------------------------------------|----------------------------------------------------------|
|                                     | Wi                             | nien (Nadawca)                            |                                              |                                                     | Ma (Odbiorca)                                            |
| Nr konta NRB                        | 33 8809 0                      | 0005 2001 0002 06                         | 88 0002                                      | Nr konta NRB                                        | 48 1010 1078 0024 1122 2300 0000                         |
| Bank                                | Bank                           |                                           |                                              | Bank                                                | Bank                                                     |
| Nadawca                             | MACIEJ 1<br>TEST<br>11-111 TI  | rest<br>Est                               |                                              | Odbiorca                                            | Urząd SkarbowyAleksandrów Kujawski                       |
| Data przekazania                    | a do realizaç                  | li                                        | 24.11.2011                                   | Kwota operacji                                      | 5,65 PL                                                  |
| Okres US                            |                                | 15R                                       |                                              |                                                     |                                                          |
| Symbol formula                      | za                             | PIT                                       |                                              |                                                     |                                                          |
| dentyfikacja zol                    | owiązań                        | idz                                       |                                              |                                                     |                                                          |
| Nazwa płatnika                      |                                | MACIEJ TEST                               |                                              |                                                     |                                                          |
| dentyfikator uzu<br>PESEL)          | pełniający                     | 34072222222                               |                                              |                                                     |                                                          |
| Nygenerowane e<br>Dz. U. Nr 140 z 1 | lektronicznie<br>1997 roku, po | potwierdzenie prze<br>z. 939 z późniejszy | ekazania przelewu do<br>ymi zmianami). Nie w | realizacji. Dokument spo<br>ymaga podpisu ani stemp | rządzony na podstawie art. 7 Ustawy Prawo Bankowe<br>la. |

# 5.2.11 . Modyfikacja zlecenia stałego zwykłego

W celu zmodyfikowania danych zlecenia stałego zwykłego należy na wyświetlonej liście przelewów wybrać przelew a następnie przycisk [EDYTUJ].

| 629 dni temu<br>31.01.2014 | JanTestul. Tes<br>to            | towa 100-123 Mias                    | Przelew testowy | Jednorazowo |        | 2,06 PLN  |
|----------------------------|---------------------------------|--------------------------------------|-----------------|-------------|--------|-----------|
|                            | Rodzaj przelewu:<br>Z rachunku: | zwykły, cykliczny<br>63 8707 00 0002 |                 | EDYTUJ      | ANULUJ | SZCZEGÓŁY |

Zostanie zaprezentowana formatka edycji zlecenia stałego, na której dostępne są pola:

| ÷ | Edytuj zlecenie st        | ałe                                                    |              |
|---|---------------------------|--------------------------------------------------------|--------------|
|   | Numer rachunku nadawcy    | 63 8707 0006 0000 7171                                 | 3000 0002    |
|   | Nadawca                   | KLIENT TEST                                            |              |
|   | Odbiorca                  | JanTestul. Testowa 100-<br>↓ Pokaż pełne dane odbiorcy | 123 Miasto   |
|   | Numer rachunku odbiorcy   | 49 1560 0013 2211 0000                                 | 5180 0001    |
|   | Nazwa banku odbiorcy      | Bank                                                   |              |
|   | Kwota                     | 2,06                                                   | PLN          |
|   | Tytułem                   | Przelew testowy                                        |              |
|   | Data pierwszej realizacji | 02.11.2015                                             |              |
|   | Cykl realizacji           | Co 1 miesiąc                                           |              |
|   | Data zakończenia          | 02.12.2015 📰 🗌 в                                       | Bezterminowo |
|   |                           |                                                        | DALEJ        |

- Numer rachunku nadawcy numer rachunku nadawcy płatności, pole nie podlega edycji,
- Nadawca dane nadawcy przelewu, pole nie podlega edycji,
- Odbiorca dane odbiorcy przelewu pole nie podlega edycji,
- Adres odbiorcy adres odbiorcy przelewu, pole domyślnie ukryte, rozwijalne, nie podlega edycji,
- Numer rachunku odbiorcy numer rachunku odbiorcy przelewu, pole nie podlega edycji,
- Nazwa banku odbiorcy nazwa banku odbiorcy przelewu, pole nie podlega edycji,
- Kwota edytowalna wartość kwoty przelewu, bez możliwości zmiany waluty, pole wymagalne,
- Tytułem tytuł przelewu z możliwością modyfikacji, pole wymagane,
- Data pierwszej realizacji pole nie podlega edycji,
- Cykl realizacji edytowalna wartość okresu, typ okresu nieedytowalny,
- Data zakończenia pole edytowalne, wymagane.

Po dokonaniu zmian w zleceniu stałym i użyciu przycisku [DALEJ] wyświetlany jest formularz akceptacji zmian.

| Edytuj zlecenie           | ×<br>stałe                                    |
|---------------------------|-----------------------------------------------|
|                           |                                               |
| Numer rachunku nadawcy    | 63 8707 0006 0000 7171 3000 0002              |
| Nadawca                   | KLIENT TEST                                   |
| Odbiorca                  | JanTestul. Testowa 100-123 Miasto             |
| Nr rachunku odbiorcy      | 49 1560 0013 2211 0000 5180 0001<br>Bank      |
| Kwota                     | 2,06 PLN                                      |
| Tytułem                   | Przelew testowy                               |
| Data pierwszej realizacji | 02.11.2015                                    |
| Realizuj co               | 3 miesiące                                    |
| Data końca realizacji     | bezterminowo                                  |
| Podaj kod autoryzacyjny   | Wpisz kod<br>Operacja nr 17 z dnia 22.10.2015 |
|                           | АКСЕРТИЈ                                      |

W celu ostatecznej modyfikacji zlecenia stałego należy zaakceptować formularz aktualnie posiadaną metodą autoryzacji oraz nacisnąć przycisk [ AKCEPTUJ ].

### 5.2.12. Przeglądanie listy szablonów przelewów

| ←<br>Szablony  | ewów:          | NOWY SZABLON |
|----------------|----------------|--------------|
|                |                | م            |
| Nazwa szablonu | Odbiorca       | Kwota        |
| Szablon test   | Jan Test       | 100,00 PLN   |
| US_NIP         | Urząd Skarbowy | 123,56 PLN   |

Dostępny nad listą przelewów link LIŚCIE SZABLONÓW (przy polu Usuwaj i edytuj szablony na) umożliwia przegladanie listy szablonów przelewów:

Dla każdego szablonu płatności dostępne są następujące informacje:

- nazwa własna szablonu,
- dane odbiorcy,

- kwota płatności wraz z walutą.
- Użytkownik ma możliwość nadania odbiorcy statusu zaufanego bądź niezaufanego. W przypadku, gdy dla danego szablonu dostępna jest ikonka oznacza to,że odbiorca zdefiniowany w szablonie posiada status *Zaufany*. Dla odbiorców *niezaufanych* ikona nie jest dostępna przy szablonie.

Funkcjonalność składania płatności przy użyciu danych odbiorcy zaufanego została opisana w rozdziale Zlecenie przelewu zwykłego.

Wybranie odnośnika z nazwą szablonu powoduje wyświetlenie dodatkowych informacji na temat wybranego szablonu płatności:

| TESTOWY SZA                                                                           | BLON                                                                        | $\checkmark$                                                                             | Szablon Test                                                                                            |                     |                    | 5,00 PLN                |
|---------------------------------------------------------------------------------------|-----------------------------------------------------------------------------|------------------------------------------------------------------------------------------|----------------------------------------------------------------------------------------------------|---------------------|--------------------|-------------------------|
| Nr rachunku:<br>Tytuł:<br>Typ przelewu:                                               | 94 114<br>TYTUŁ<br>zwykły                                                   | 0 2004 0000<br>PRZELEWU                                                                  | 3602 2997 2573                                                                                          |                     |                    |                         |
|                                                                                       |                                                                             |                                                                                          | PRZELEW                                                                                                 | EDYTUJ              | USUŃ               | SZCZEGÓŁY               |
| <ul> <li>Nr rachunku</li> <li>Tytuł - tytuł p</li> <li>Typ przelew</li> </ul>         | - numer<br>Płatności,<br><b>u</b> - zwyk                                    | rachunku o<br>ły, do US, do                                                              | dbiorcy,<br>o ZUS, zagraniczny.                                                                         |                     |                    |                         |
| Dodatkowo dost<br>• [SZCZEGÓŁY]<br>• [EDYTUJ] - ur<br>• [USUŃ] - umc<br>• [PRZELEW] - | epne są<br>] - umożl<br>nożliwia <u>r</u><br>ożliwia <u>us</u><br>umożliwia | następujące<br>iwia <u>przegląc</u><br>nodyfikację<br>unięcie <u>szab</u><br>a wykonanie | przyciski funkcyjne:<br><u>Janie szczegółów sza</u><br><u>szablonu,</u><br>lonu,<br>przelewu z szablonu | <u>blonu</u> ,<br>; |                    |                         |
| System umożliv<br>następnie po wp                                                     | via także<br>pisaniu da                                                     | filtrowanie<br>nych w polu                                                               | listy szablonów p<br>wyszukiwania:                                                                      | o wybraniu iko      | ony <b>Q</b> znajd | ującej się nad listą, a |
|                                                                                       |                                                                             | W                                                                                        | oisz wysz <mark>u</mark> kiwany                                                                         | / tekst 💙           | <                  |                         |

System filtruje listę już po wpisaniu pierwszej litery/cyfry/znaku.

- Wielkość liter nie ma znaczenia. System nie wyświetli żadnego szablonu doładowania w sytuacji, gdy nie znajdzie wprowadzonej w polu wyszukiwania treści.
- Aby powrócić do pełnej listy szablonów doładowań należy usunąć z pola wyszukiwania wprowadzoną treść za pomocą klawiszy [Backspace]/[Delete] z klawiatury.

#### 5.2.12.1 . Przeglądanie szczegółów szablonu przelewu

Aby przejść do szczegółów wybranego szablonu płatności należy z poziomu listy szablonów płatności, dla wybranego szablonu wybrać odnośnik z nazwą szablonu, a następnie przycisk [ SZCZEGÓŁY ] Wyświetlane jest wówczas okno prezentujące szczegółowe informacje dla szablonu:

| ← Szczegóły s           | zablonu                                              | PRZELEW | EDYTUJ | USUŃ | × |
|-------------------------|------------------------------------------------------|---------|--------|------|---|
| Nazwa szablonu          | Zagraniczny                                          |         |        |      |   |
| Zaufany                 |                                                      |         |        |      |   |
| Typ przelewu            | Przelew zagraniczny                                  |         |        |      |   |
| Odbiorca                | Odbiorca Zagraniczny<br>Adres odbiorcy zagranicznego |         |        |      |   |
| Numer rachunku odbiorcy | 60132015373886052810000001                           |         |        |      |   |
| Kod SWIFT               | DFUTDEFFXXX                                          |         |        |      |   |
| Kwota                   | 10,00 EUR                                            |         |        |      |   |
| Tytułem                 | Zagraniczny                                          |         |        |      |   |
| Opcja kosztów           | Podział kosztów (SHA)                                |         |        |      |   |
|                         |                                                      |         |        |      | _ |

Lista informacji prezentowanych w szczegółach szablonu zależna jest od typu przelewu.

## 5.2.12.2 . Dodanie szablonu przelewu

Z poziomu listy szablonów za pomocą przycisku [Nowy szablon] dostępnego nad listą szablonów użytkownik ma możliwość dodania następujących szablonów przelewów:

- szablon przelewu zwykłego,
- szablon przelewu zagranicznego,
- szablon przelewu ZUS,
- szablon przelewu US

#### Dodanie szablonu przelewu zwykłego

Dodanie nowego szablonu przelewu zwykłego możliwe jest z poziomu <u>listy szablonów przelewów</u> za pomocą przycisku [Nowy szablon]. Po wybraniu przycisku wyświetlane jest okno z następującymi danymi szablonu do uzupełnienia:

| ÷ | Nowy szablon         | przelew                                               | zwykły             | • |  | × |
|---|----------------------|-------------------------------------------------------|--------------------|---|--|---|
|   | Natwa stablogu       | Czeblez testevu                                       |                    |   |  |   |
|   | Nazwa 52801010       | Szabion testow                                        | У                  |   |  |   |
|   | Numer odbiorcy       | 2                                                     | •                  |   |  |   |
|   | Odbiorca             | Odbiorca                                              |                    |   |  |   |
|   |                      | ↑ Ukryj pełne dan<br>UI. Testowa 1/1<br>00-100 Miasto | e odbiorcy         |   |  |   |
|   | Nr rachunku odbiorcy | 08 9453 0009 6                                        | 965 8569 8569 9658 |   |  |   |
|   |                      | Bank                                                  |                    |   |  |   |
|   | Kwota                | 100                                                   | PLN                |   |  |   |
|   | Tytułem              | Opłata testowa                                        |                    |   |  |   |
|   |                      |                                                       | DALEJ              |   |  |   |
|   |                      |                                                       |                    |   |  |   |
|   |                      |                                                       |                    |   |  |   |

- Typ przelewu lista wyboru typu przelewu, należy wskazać wartość zwykły,
- **Nazwa szablonu** nazwa własna szablonu; pole wymagalne. Podczas zapisu danych szablonu kontrolowana jest unikalność nazwy szablonu. W przypadku wprowadzenia nazwy szablonu, która została już użyta (istnieje szablon o takiej samej nazwie) wyświetlany jest komunikat "*Nazwa szablonu aktualnie istniej e*",
- **Numer odbiorcy** przypisany odbiorcy numer, który umożliwia realizację zleceń w systemie def3000/IVR, numer odbiorcy może być z zakresu od 1 do 9; wypełnienie pola nie jest obowiązkowe. Podczas zapisu danych szablonu kontrolowana jest unikalność numeru odbiorcy w puli szablonów/odbiorców danego klienta. W przypadku, gdy jest już zdefiniowany szablon o numerze podanym w polu **Numer odbiorcy** prezentowany jest komunikat "
- Odbiorca nazwa odbiorcy przelewu, pole wymagalne,
- Adres odbiorcy adres odbiorcy przelewu, pole opcjonalne,
- Nr rachunku odbiorcy numer rachunku odbiorcy przelewu, pole wymagalne, 
   Kwota kwota przelewu, pole opcjonalne, 

   Tytułem tytuł przelewu, pole opcjonalne.
- Po wprowadzeniu danych szablonu należy zapisać szablon za pomocą przycisku [DALEJ]. Wyświetlane jest wówczas okno zawierające wcześniej wprowadzone dane.

| ←<br>Nowy szablon    | × Przełew zwykły                             |
|----------------------|----------------------------------------------|
| Nazwa szablonu       | Szablon testowy                              |
| Numer odbiorcy       | 2                                            |
| Odbiorca             | Odbiorca<br>ul. Testowa 1/1<br>00-100 Miasto |
| Nr rachunku odbiorcy | 08 9453 0009 6965 8569 8569 9658<br>Bank     |
| Kwota                | 100,00 PLN                                   |
| Tytułem              | Opłata testowa                               |
|                      | AKCEPTUJ                                     |

Użytkownik ma możliwość poprawy danych za pomocą przycisku Użycie przycisku przenosi użytkownika do poprzedniego ekranu. dostępnego w nagłówku formularza.

- Po zdefiniowaniu danych szablonu i wybraniu przycisku [AKCEPTUJ] szablon przelewu zwykłego zostaje utworzony (pojawia się na liście szablonów płatności), a system wyświetla potwierdzenie dodania szablonu wraz z przyciskami do utworzenia nowego szablonu [UTWÓRZ NOWY SZABLON] oraz powrotu do pulpitu [WRÓĆ DO PULPITU].
- Wybranie utworzonego szablonu przelewu zwykłego na formatce <u>nowego przelewu zwykłego</u> powoduje wypełnienie formularza przelewu wprowadzonymi w szablonie danymi.

#### Dodanie szablonu przelewu ZUS

Dodanie nowego szablonu przelewu ZUS możliwe jest z poziomu <u>listy szablonów przelewów</u> za pomocą przycisku [Nowy szablon]. Po wybraniu przycisku wyświetlane jest okno z następującymi danymi szablonu do uzupełnienia:

| Nowy szab                             | DION przelew do ZUS -            | × |
|---------------------------------------|----------------------------------|---|
| Nazwa szablonu                        | Szablon ZUS                      |   |
| Numer rachunku ZUS                    | 78 1010 1023 0000 2613 9520 0000 |   |
| Typ wpłaty                            | S - Składka za 1 miesiąc 🔹       |   |
| Deklaracja                            | 012015                           |   |
| Numer deklaracji                      | 01                               |   |
| NIP płatnika                          | 111111111                        |   |
| Typ identyfikatora<br>uzupełniającego | REGON                            |   |
| Identyfikator<br>uzupełniający        | 00000017                         |   |
| Kwota                                 | 100 PLN                          |   |
|                                       | DALEJ                            |   |

- Typ przelewu lista wyboru typu przelewu, należy wskazać wartość do ZUS,
- Nazwa szablonu nazwa własna szablonu, nazwa szablonu musi być unikalna, pole wymagalne. W przypadku
  wprowadzenia nazwy szablonu, która została już użyta (istnieje szablon o takiej samej nazwie) wyświetlany jest
  komunikat "Nazwa szablonu aktualnie istniej e",
- Numer rachunku ZUS lista dostępnych numerów rachunków ZUS,
- Typ wpłaty typ wpłaty wybierany z listy wyboru:

o Opłata dodatkowa za błędy płatnika - A, o Opłata dodatkowa od instytucji - B, o Opłata dodatkowa - D, o Egzekucja -E,

- o Składka za okres dłuższy niż 1
- miesiąc M, o Składka za 1 miesiąc - S, o Odroczenie terminu płatności
- S, o Odroczenie terminu pła
  T, o Układ ratalny U,
- Deklaracja okres deklaracji,

- Numer deklaracji numer deklaracji,
- NIP płatnika numer NIP płatnika, numer NIP powinien składać się z 10 cyfr,
- **Typ identyfikatora uzupełniającego** typ identyfikatora uzupełniającego wybierany z listy wyboru:
  - o PESEL, o REGON, o Dowód osobisty, o

Paszport,

- **Identyfikator uzupełniający** numer identyfikatora uzupełniającego dla wskazanego typu identyfikatora uzupełniającego,
- Numer decyzji widoczność pola jest uzależniona od wyboru wartości z pola Typ wpłaty jest widoczne jeżeli w polu Typ wpłaty wybrano wartość inną niż: lub Składka za 1 miesiąc S, I Kwota kwota przelewu, pole opcjonalne.

Po wprowadzeniu danych szablonu należy wybrać przycisk [Dalej]. Wyświetlane jest wówczas okno zawierające wcześniej wprowadzone dane wraz z formularzem autoryzacji:

| ←<br>Nowy szab                        | )ION Przelew ZUS                 |
|---------------------------------------|----------------------------------|
| Nazwa szablonu                        | Szablon ZUS                      |
| Numer rachunku ZUS                    | 78 1010 1023 0000 2613 9520 0000 |
| Typ wpłaty                            | S - Składka za 1 miesiąc         |
| Deklaracja                            | 012015                           |
| Numer deklaracji                      | 01                               |
| NIP płatnika                          | 111111111                        |
| Typ identyfikatora<br>uzupełniającego | REGON                            |
| Identyfikator<br>uzupełniający        | 00000017                         |
| Kwota                                 | 100,00 PLN                       |
| Podaj kod autoryzacyjny               | Wpisz kod                        |
|                                       | Operacja nr 3 z dnia 06.11.2015  |
|                                       | AKCEPTUJ                         |

Użytkownik ma możliwość poprawy danych za pomocą przycisku Użycie przycisku przenosi użytkownika do poprzedniego ekranu. dostępnego w nagłówku formularza.

Po dokonaniu akceptacji danych aktualnie posiadaną metodą autoryzacji i wybraniu przycisku [ AKCEPTUJ ] szablon przelewu ZUS zostaje utworzony (pojawia się na liście szablonów płatności), a system wyświetla potwierdzenie dodania szablonu wraz z przyciskami do utworzenia nowego szablonu - [Utwórz nowy szablon] oraz powrotu do pulpitu - [Wróć do pulpitu].
Wybranie utworzonego szablonu przelewu ZUS na formatce <u>nowego przelewu ZUS</u> powoduje wypełnienie formularza przelewu wprowadzonymi w szablonie danymi.

#### Dodanie szablonu przelewu US

Dodanie nowego szablonu przelewu US możliwe jest z poziomu <u>listy szablonów przelewów</u> za pomocą przycisku [Nowy szablon]. Po wybraniu przycisku wyświetlane jest okno z następującymi danymi szablonu do uzupełnienia:

- Typ przelewu lista wyboru typu przelewu, należy wskazać wartość do US
- Nazwa szablonu nazwa własna szablonu, nazwa szablonu musi być unikalna, pole wymagalne. W przypadku
  wprowadzenia nazwy szablonu, która została już użyta (istnieje szablon o takiej samej nazwie) wyświetlany jest
  komunikat: "Nazwa szablonu aktualnie istniej e",
- Miasto miasto, w którym znajduje się Urząd Skarbowy, do którego przekazana ma być płatność; możliwość wyboru z listy bądź wprowadzenia manualnie,

- Numer rachunku US numer rachunku Urzędu Skarbowego, pole wypełniane automatycznie właściwym numerem rachunku organu podatkowego po wskazaniu miasta organu podatkowego (w polu Miasto), organu podatkowego (w polu Urząd Skarbowy) oraz grupy podatkowej (w polu Grupa podatkowa), pole wymagalne,
- Symbol formularza lista symboli formularzy dostępna po wypełnieniu pól Miasto, Urząd Skarbowy,
- Grupa podatkowa; pole wymagalne,
- Okres typ okresu pole wymagane jeżeli jest wyświetlane, widoczność pola zależy od wyboru symbolu formularza podatkowego. Dla pola dostępny jest odnośnik WYBIERZ OKRES umożliwiający wybór odpowiedniej wartości w polach:

| Wybierz ok     | res   | ×         |
|----------------|-------|-----------|
| Typ okresu     | dzień |           |
| Numer okresu   |       | <b>T</b>  |
| Numer miesiąca |       | *         |
| Rok            | 2012  |           |
|                |       | ANULUJ OK |

| o Typ okresu -                                                                                                    |
|----------------------------------------------------------------------------------------------------|
| możliwe wartości                                                                                                    |
| dostępnej z listy                                                                                                    |
| rozwijanej: <i>półrocze</i> ,                                                                                                    |
| rok, kwartał, miesiąc,                                                                                                    |
| dekada miesiąca,                                                                                                    |
| dzień, o Numer                                                                                                    |
| okresu - możliwe                                                                                                    |
| wartości z dostępnej                                                                                                    |
| listy rozwijanej, pole                                                                                                    |
| wymagane jeżeli                                                                                                    |
| jest wyświetlane                                                                                                    |
| oraz typ okresu jest                                                                                                    |
| różny od <i>rok</i> , o                                                                                                    |
| Numer miesiąca -                                                                                                    |
| pole wymagalne,                                                                                                    |
| jest dostępne jeżeli                                                                                                    |
| w polu <b>Typ okresu</b>                                                                                                    |
| wybrano wartość                                                                                                    |
| dzień lub dekada                                                                                                    |
| miesiąca, o <b>Rok</b>                                                                                                    |
| okresu - pole                                                                                                    |
| wymagane jeżeli                                                                                                    |
| jest wyświetlane,                                                                                                    |
| Typ identyfikatora - pole wymagalne, typ identyfikatora wybierany z listy wyboru:                                                                                                    |
| o <i>NIP</i> , o                                                                                                    |
| PESEL, o                                                                                                    |
| REGON,                                                                                                    |
| o Dowód                                                                                                    |
| osobisty, o                                                                                                    |
| Paszport, o                                                                                                    |
| Inny dokument                                                                                                    |
| tožsamošci,                                                                                                    |
| Identyfikator - w zależności od wybranego typu identyfikatora w polu należy wprowadzić odpowiedni identyfikator (PESEL, NIP, REGON, serię i numer dowodu osobistego lub numer paszportu), pole wymagalne, |
| Identyfikacja zobowiązań,                                                                                                    |

Kwota - kwota przelewu, pole opcjonalne.

Po wprowadzeniu danych szablonu należy wybrać przycisk [DALEJ]. Wyświetlane jest wówczas okno zawierające wcześniej wprowadzone dane wraz z formularzem autoryzacji:

| <<br>Nowy szab              | )ION Przelew US                              |
|-----------------------------|----------------------------------------------|
| Nazwa szablonu              | Szablon US                                   |
| Urząd skarbowy              | Pierwszy Urząd Skarbowy Miasto               |
| Numer rachunku US           | 43 1010 1078 0000 2622 2200 0000             |
| Symbol formularza           | VAT7                                         |
| Okres                       | 02 miesiąc 2015 roku                         |
| Typ identyfikatora          | NIP                                          |
| Identyfikator               | 111111111                                    |
| Identyfikacja<br>zobowiązań | VAT                                          |
| Kwota                       | 100,00 PLN                                   |
| Podaj kod autoryzacyjny     | Wpisz kod<br>Operacja nr 1 z dnia 06.11.2015 |
|                             | AKCEPTUJ                                     |

Użytkownik ma możliwość poprawy danych za pomocą przycisku Sostępnego w nagłówku formularza. Użycie przycisku przenosi użytkownika do poprzedniego ekranu.

Po dokonaniu akceptacji danych aktualnie posiadaną metodą autoryzacji i wybraniu przycisku [ Akceptuj ] szablon przelewu US zostaje utworzony (pojawia się na liście szablonów płatności), a system wyświetla potwierdzenie dodania szablonu wraz z przyciskami do utworzenia nowego szablonu - [Utwórz nowy szablon] oraz powrotu do pulpitu - [Wróć do pulpitu].

Wybranie utworzonego szablonu przelewu US na formatce <u>nowego przelewu podatku</u> powoduje wypełnienie formularza przelewu wprowadzonymi w szablonie danymi.

#### 5.2.12.3 . Edycja szablonu przelewu

Aby dokonać edycji danych zdefiniowanego szablonu przelewu należy z poziomu listy szablonów przelewów, dla wybranego szablonu wybrać odnośnik z nazwą szablonu, a następnie przycisk [EDYTUJ]. Edycja danych szablonu możliwa jest również z poziomu formatki ze <u>szczegółami wybranego szablonu</u>.

| ←<br>Sza                                | blony                                                        |          | NOWY SZABLON                  |
|-----------------------------------------|--------------------------------------------------------------|----------|-------------------------------|
|                                         |                                                              |          | Testowy                       |
| Nazwa szablonu                          |                                                              | Odbiorca | Kwota                         |
| TESTOWY SZA                             | BLON                                                         | Jan Test | 5,00 PLN                      |
| Nr rachunku:<br>Tytuł:<br>Typ przelewu: | 94 1140 2004 0000 3602 2997 2573<br>TYTUŁ PRZELEWU<br>zwykły |          | PRZELEW EDYTUJ USUŃ SZCZEGÓŁY |

Wyświetlane jest wówczas okno prezentujące dane wybranego szablonu z możliwością modyfikacji danych:

| <<br>Edycja szablo   | DNU Przelew zv                                                | rykły                               | × |
|----------------------|---------------------------------------------------------------|-------------------------------------|---|
| Nazwa szablonu       | TESTOWY SZA                                                   | BLON                                |   |
| Numer odbiorcy       | 1                                                             | •                                   |   |
| Zaufany              | $\checkmark$                                                  |                                     |   |
| Odbiorca             | Jan Test                                                      |                                     |   |
| Nr rachunku odbiorcy | <ul> <li>✓ Uzupełnij pełne</li> <li>94 1140 2004 0</li> </ul> | dane odbiorcy<br>000 3602 2997 2573 |   |
|                      | Bank                                                          |                                     |   |
| Kwota                | 5                                                             | PLN                                 |   |
| Tytułem              | TYTUŁ PRZELE                                                  | WU                                  |   |
|                      |                                                               | DALEJ                               |   |

Dane szablonu płatności zależne są od typu przelewu.

- W przypadku szablonu przelewu zwykłego na formularzu edycji szablonu dostępne jest pole **Zaufany** umożliwiające użytkownikowi nadanie odbiorcy statusu zaufanego bądź niezaufanego. Przy składaniu przelewu zwykłego z szablonu operacje wykonane przy użyciu danych odbiorcy zaufanego nie są autoryzowane tylko wtedy, kwota przelewu nie przekracza progu określonego parametrem systemowym **Maksymalna kwota operacji nieautoryzowanej**. Kiedy kwota przekracza wyżej wymieniony parametr, wtedy bez znaczenia jest status odbiorcy, a przelew i tak wymaga autoryzacji.
- W przypadku zapisu danych szablonu przelewu zwykłego kontrolowana jest unikalność nazwy szablonu oraz numeru odbiorcy. W przypadku wprowadzenia nazwy szablonu, która została już użyta (istnieje szablon o takiej samej nazwie)

wyświetlany jest komunikat "Nazwa szablonu aktualnie istnieje". W przypadku, gdy jest już zdefiniowany szablon o numerze podanym w polu **Numer odbiorcy** prezentowany jest komunikat "Szablon o takim numerze j uż istnieje""

Po dokonaniu zmian na formularzu i zapisaniu ich za pomocą przycisku [DALEJ] wyświetlane jest okno zawierające zmienione dane wybranego typu płatności w trybie podglądu wraz z formularzem autoryzacji operacji:

| € Edycja szablo         | NU Przelew zwykły                            |
|-------------------------|----------------------------------------------|
|                         |                                              |
| Nazwa szablonu          | TESTOWY SZABLON                              |
| Numer odbiorcy          | 1                                            |
| Zaufany                 |                                              |
| Odbiorca                | Jan Test<br>ul. Testowa 7<br>33-111 TESTOWY  |
| Nr rachunku odbiorcy    | 94 1140 2004 0000 3602 2997 2573<br>Bank     |
| Kwota                   | 5,00 PLN                                     |
| Tytułem                 | TYTUŁ PRZELEWU                               |
| Podaj kod autoryzacyjny | Wpisz kod<br>Operacja nr 4 z dnia 10.11.2015 |
|                         | АКСЕРТИЈ                                     |

Użytkownik ma możliwość poprawy danych za pomocą przycisku Użycie przycisku przenosi użytkownika do poprzedniego ekranu. dostępnego w nagłówku formularza.

Po dokonaniu akceptacji danych aktualnie posiadaną metodą autoryzacji i wybraniu przycisku [ AKCEPTUJ ] dane szablonu płatności zostają zmienione, a system wyświetla potwierdzenie edycji szablonu wraz z przyciskami do utworzenia nowego szablonu - [UTWÓRZ NOWY SZABLON] oraz powrotu do pulpitu - [ WRÓĆ DO PULPITU].

#### 5.2.12.4. Usunięcie szablonu przelewu

Wyświetlane jest wówczas okno prezentujące dane usuwanego szablonu:

W celu usunięcia szablonu płatności należy z poziomu listy szablonów płatności, dla wybranego szablonu wybrać odnośnik z nazwą szablonu, a następnie przycisk [USUŃ]. Usunięcie danych szablonu możliwe jest również z poziomu formatki ze szczegółami wybranego szablonu.

Usunięcie szablonu

| Nazwa szablonu          | Szablon testowy                                      |  |
|-------------------------|------------------------------------------------------|--|
| Typ przelewu            | Przelew zwykły                                       |  |
| Numer odbiorcy          | 2                                                    |  |
| Zaufany                 |                                                      |  |
| Odbiorca                | Odbiorca zaufany<br>ul. Testowa 1/1<br>00-100 Miasto |  |
| Numer rachunku odbiorcy | 08 9453 0009 6965 8569 8569 9658<br>Bank             |  |
| Kwota                   | 100,00 PLN                                           |  |
| Tytułem                 | Opłata testowa                                       |  |
|                         | USUŃ                                                 |  |

Po wyborze przycisku [USUŃ] na formatce potwierdzenia usunięcia danych szablonu, szablon zostaje usunięty, a system wyświetla potwierdzenie usunięcia szablonu płatności wraz z przyciskiem do powrotu do pulpitu [WRÓĆ DO PULPITU].

Użytkownik ma także możliwość rezygnacji z usunięcia szablonu płatności za pomocą przycisku Solostępnego w nagłówku formularza. Użycie przycisku przenosi użytkownika do listy szablonów.

## 5.3. Szybkie płatności Paybynet

Użytkownik systemu ma możliwość wysłania szybkiej płatności internetowej z wykorzystaniem systemu Paybynet oferowanego przez Krajową Izbę Rozliczeniową S.A. Wykonanie szybkiej płatności wiąże się z przekierowaniem klienta ze strony partnera do odpowiedniej opcji w systemie. Usługa szybkiej płatności polega na natychmiastowym przekazaniu informacji o przelewie z banku zleceniodawcy do beneficjenta.

Po dokonaniu zakupu w Internecie użytkownik kierowany jest na standardową formatkę logowania:

÷

| ank Spółdzielczy w Kowalu                                                                                                    |                 | arreco |
|----------------------------------------------------------------------------------------------------|-----------------|--------|
| LOGOWANIE !!!                                                                                                    | PL 💌            |        |
| Numer Identyfikacyjny DALEJ                                                                                                    |                 |        |
| Pamiętaj o podstawowych zasadach bezpieczeństwa.<br>Zanim wprowadzisz na stronie swój Identyfikator użytkownika i Kod Dostępu sprawdź, czy.                                                                                                    |                 |        |
| <ul> <li>adres strony logowania rozpoczyna się od https (oznaczającego bezpieczne połączenie internetowe)</li> <li>w pasku adresu lub na pasku stanu w dolnej części ekranu przeglądarki widoczna jest zamknięta kłódka</li> <li>po klikniecju w kłódke pojawi się certyfikat wystawiony dla Centrum Usług Internetowych przez firme Thawte lub DON</li> </ul> | VENY.PL         |        |
| Pamiętaj: Bank nie wymaga potwierdzenia danych SMS-em lub mailem ani też instalacji jakichkolwiek aplikacji na telefona<br>użytkowników.                                                                                                    | ach/komputerach |        |
| Więcej informacji na temat bezpieczeństwa znajdziesz na stronie: Zasady bezpieczeństwa                                                                                                    |                 |        |
|                                                                                                    |                 |        |

Po pozytywnej autentykacji klienta wyświetlana jest formatka wyboru rachunku, z którego ma zostać zrealizowany przelew:

| Szybka płatność zrachunku 73 0004   179 825,35 PLN | × |
|----------------------------------------------------|---|
| DALEJ                                              |   |

Lista dostępnych rachunków zawiera:

nazwę i zamaskowany numer rachunku,

kwotę dostępnych środków na rachunku wraz z walutą.

Na liście rachunków dostępne są rachunki w walucie PLN, dla których kwota dostępnych środków jest wystarczająca na dokonanie danej płatności (kwota dostępnych środków jest równa lub większa od kwoty płatności).

Jeżeli dla transakcji realizowanej przez Paybynet, nie ma rachunku spełniającego powyższe wymagania, wówczas zamiast listy rachunków prezentowany jest komunikat: *"Nie posiadasz rachunków pozwalaj ących na* 

dokonanie szybkiej płatności lub wystarczaj ącej ilości środków na rachunkach, pozwalaj ącej na dokonanie płatności.

W celu zapoznania się z Twoimi rachunkami wymagane j est ponowne zalogowanie do systemu bankowego".

- Po wskazaniu rachunku do obciążenia, z którego ma zostać wykonana płatność i użyciu przycisku [ DALEJ ] prezentowana jest formatka wypełniona otrzymanymi wcześniej danymi przelewu, umożliwiająca potwierdzenie dyspozycji przelewu. Dane płatności prezentowane są na podstawie informacji przekazanych przez Paybynet oraz danych przechowywanych w systemie.
- Na formatce potwierdzenia danych szybkiej płatności realizowanej przez pośrednika Paybynet prezentowane są następujące dane:

Szybka płatność z rachunku 73 8707 1032 0403 1192 3004 0004

| Odbiorca          | ShopOnLine e-sklep<br>ul.Testowa 33<br>00-000 Test<br>Polska |
|-------------------|--------------------------------------------------------------|
| Rachunek odbiorcy | 59 8707 0006 0000 4864 3000 0022<br>Bank                     |
| Kwota             | 49,90 PLN                                                    |
| Prowizja          | 1,09 PLN                                                     |
| Tytułem           | ShopOnLine 32121ABC23                                        |
| Data realizacji   | dzisiaj<br>11.01.2016                                        |
| Klucz do podpisu  | Hasło i kod zitokena<br>AKCEPTUJ                             |

- **Odbiorca** nazwa i adres odbiorcy przelewu,
- Rachunek odbiorcy numer rachunku odbiorcy,
- Kwota kwota przelewu wraz z walutą,
- Prowizja kwota prowizji dla KIR,
- Tytułem tytuł przelewu,
- Data realizacji data płatności,

• Kod autoryzacyjny/Klucz do podpisu - jedyne aktywne pole na formatce, służące do autoryzacji przelewu. Nazwa pola zależna jest od aktualnie wykorzystywanej przez użytkownika metody autoryzacji.

Użytkownik ma możliwość dokonania rezygnacji z płatności wybierając dostępną w nagłówku ikonę <u>k</u>, której użycie powoduje wyświetlenie komunikatu:

| Rezygnad | oja                                 | × |
|----------|-------------------------------------|---|
|          | Czy chcesz zrezygnować z płatności? |   |
|          | ТАК                                 |   |
|          | NIE                                 |   |
|          |                                     |   |

Wybranie przycisku [TAK] powoduje rezygnację z wykonania szybkiej płatności.

Wybranie przycisku [NIE] powoduje powrót do ekranu szybkiej płatności, z poziomu którego wybrano ikonę

- Po dokonaniu autoryzacji przelewu użytkownik zostaje wylogowany z systemu i przekierowany na URL (pozytywny lub negatywny) przypisany do danej usługi szybkich płatności. Zakończone sukcesem płatności można przeglądać na liście przelewów.
- W procesie wykonywania szybkiej płatności system weryfikuje także przekazaną kwotę transakcji Jeżeli kwota płatności będzie spoza dopuszczalnej granicy wyświetlany jest komunikat: "*Brak możliwości dokonania płatności. Zgłoś usterkę do właściciela strony lub pośrednika oferuj ącego dokonanie płatności przy pomocy szybkich płatności.*". Komunikat taki jest prezentowany także, jeśli podczas generowania danych dla przelewu Paybynet przekazane zostaną dane, które nie są obsługiwane przez system bankowy (np. nieodpowiednia waluta przelewu lub brak rachunku odbiory). Wraz z komunikatem wyświetlany jest przycisk polecenia [ZREZYGNUJ Z PŁATNOŚCI], którego wybranie powoduje przekierowanie użytkownika na stronę zgodnie z określonym negatywnym URL powrotnym.

| Szybka płatność                                                                                                    |  |
|----------------------------------------------------------------------------------------------------|--|
| Brak możliwości dokonania płatności. Zgłoś usterkę do właściciela strony lub pośrednika oferującego dokonanie płatności<br>przy pomocy szybkich płatności. |  |
| ZREZYGNUJ Z PŁATNOŚCI                                                                                                    |  |

W przypadku odrzucenia płatności przez pośrednika system prezentuje komunikat: "Zlecenie zostało odrzucone przez pośrednika szybkich płatności" wraz przyciskiem [ZREZYGNUJ Z PŁATNOŚCI], którego wybranie powoduje przekierowanie użytkownika na stronę zgodnie z określonym negatywnym URL powrotnym:

| Szybka płatność                                                                          |  |
|------------------------------------------------------------------------------------------|--|
| Zlecenie zostało odrzucone przez pośrednika szybkich płatności.<br>ZREZYGNUJ Z PLATNOŚCI |  |
|                                                                                          |  |

W przypadku braku możliwości połączenia z systemem pośrednika szybkich płatności (np. wyłączona usługa szybkich płatności) prezentowany jest komunikat: "Brak możliwości połączenia z systemem pośrednika

szybkich płatności. Spróbuj ponownie w później szym terminie." wraz przyciskiem [ZREZYGNUJ Z PŁATNOŚCI], którego wybranie powoduje przekierowanie użytkownika na stronę zgodnie z określonym negatywnym URL powrotnym:

| Szybka płatność                                                                                               |
|----------------------------------------------------------------------------------------------------|
| Brak możliwości połączenia z systemem pośrednika szybkich płatności. Spróbuj ponownie w późniejszym terminie. |
| ZREZYGNUJ Z PŁATNOŚCI                                                                                         |

W przypadku, gdy użytkownik nie wykona żadnej operacji przez 10 minut, system automatycznie zakończy sesję pracy użytkownika w systemie, informując go o tym fakcie komunikatem automatycznego wylogowania.

#### ×

| AUTOMATYCZNE WYLOGOWANIE                                                                                                    |
|----------------------------------------------------------------------------------------------------|
|                                                                                                    |
| Nastąpiło automatyczne wylogowanie                                                                                                    |
| ZALOGUJ PONOWNIE                                                                                                    |
| Automatyczne wylogowanie służy zwiększeniu bezpieczeństwa. Jeśli nie wykonujesz żadnych operacji, zostaniesz wylogowany automatycznie po 10 minutach bezczynności. |

## 5.4 . Lokaty

Miniaplikacja **Lokaty** zapewnia dostęp do lokat, do których uprawniony jest użytkownik.

## 5.4.1 . Przeglądanie skróconych informacji o lokatach

Na kaflu miniaplikacji **Lokaty**, umieszczonym na pulpicie, wyświetlane są skrócone informacje o lokatach użytkownika.

W zależności od ustawienia wielkości kafla w opcji <u>EDYTUJ WYGLĄD</u>, kafel miniaplikacji może być wyświetlany w dwóch rozmiarach: • standardowym, który prezentuje:

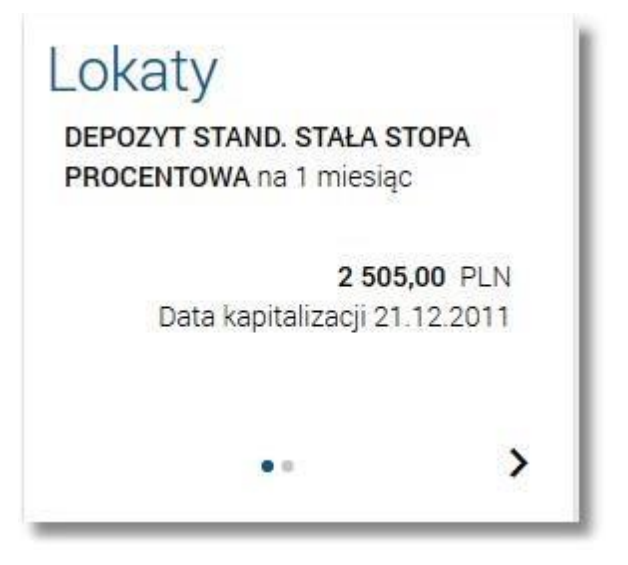

o typ lokaty,

- o saldo lokaty wraz z walutą, o data najbliższej kapitalizacji odsetek **Data kapitalizacji**.
- rozszerzonym, prezentującym:

| Lokaty                     | NOWA LOKATA        |
|----------------------------|--------------------|
| DEPOZYT STAND. STAŁA STOPA | Zysk               |
| PROCENTOWA na 1 miesiąc    | <b>0,27</b> PLN    |
| Kwota na lokacie           | Data kapitalizacji |
| 2 505,00 PLN               | 21.12.2011         |
| • •                        | >                  |

- o typ lokaty, o saldo lokaty wraz z walutą Kwota na lokacie,
- o data najbliższej kapitalizacji odsetek Data kapitalizacji,
- Wybranie tytułu kafla miniaplikacji **Lokaty** przenosi użytkownika do <u>listy lokat</u>. Wskazanie konkretnej lokaty z dostępnych na kaflu lokat przenosi do listy lokat z rozwiniętym wierszem dotyczącym tej lokaty.
- Jeżeli użytkownik jest uprawniony do więcej niż jednej lokaty, wówczas w dolnej części kafla miniaplikacji wyświetlana jest graficznie liczba lokat użytkownika i aktualna pozycja na liście lokat wraz z przyciskami

| nawigacyjnymi >,<br>poprzedniej). | Κ, | umożliwiającymi | zmianę | aktualnie | wyświetlanej | na | kaflu | lokaty | (przejście | do | następnej, |
|-----------------------------------|----|-----------------|--------|-----------|--------------|----|-------|--------|------------|----|------------|
|                                   |    |                 |        |           |              |    |       |        |            |    |            |

| UNALY     |                 |                 |
|-----------|-----------------|-----------------|
| PROCENTOW | AND.21011ENN    | ięcy            |
|           | 10 00           | <b>0,00</b> PLN |
| Data      | kapitalizacji O | 4.11.2012       |
|           |                 |                 |

Wizualizacja ma formę kółek, w tym jednego o innym kolorze. Prezentacja kółek zależna jest od ilości lokat: dla jednego • produktu kółka nie są widoczne, od 2 do 10 produktów: wyróżnione ciemnym kolorem kółko pokazuje położenie wybranej lokaty na liście. Wybierając dowolne kółko, możliwe jest przejście do zadanej lokaty z listy lokat niezależnie od dostępnego

mechanizmu przewijania: poprzednia - 
/ następna lokata, więcej niż 10 produktów: z lewej/prawej strony ciągu kółek dostępny jest symbol wielokropka ( ... ). Naciśnięcie kółka nadal powoduje przejście do lokaty odpowiadającej pozycji naciśniętego kółka.

## 5.4.2 . Przeglądanie lokat

Po wybraniu miniaplikacji Lokaty wyświetlane jest okno prezentujące listę lokat, do których uprawniony jest użytkownik:

| ••• Lokaty                                                |                    | NOWA LOKATA OFERTA LOKAT |
|-----------------------------------------------------------|--------------------|--------------------------|
| Lista lokat aktywnych 🗸                                   |                    | ٩                        |
| Typ lokaty                                                | Data kapitalizacji | Saldo                    |
| DEPOZYT STAND. STAŁA STOPA PROCENTOWA<br>28 8809 88 0002  | 21.12.2011         | 2 505,00 PLN             |
| DEPOZYT STAND.ZMIENNA STOPA PROCENTOWA<br>55 8809 88 0001 | 04.11.2012         | 10 000,00 PLN            |
| Podsumowanie                                              |                    | Saldo<br>12 505,00 PLN   |

Domyślnie na liście lokat wyświetlane są lokaty aktywne.

Lokaty sortowane są wg okresu (od najkrótszych okresów trwania), a w drugiej kolejności wg wysokości oprocentowania (najpierw najwyższe oprocentowanie).

System umożliwia filtrowanie listy lokat po wybraniu odpowiedniej wartości w polu Lista lokat:

- aktywnych (wartość domyślna),
- w trakcie zakładania,
- odrzuconych,
- w trakcie zrywania, 🛛 zakończonych.

| 📾 Lok                         | aty                  |        |                    | NOWA LOKATA OFERTA LOKAT |
|-------------------------------|----------------------|--------|--------------------|--------------------------|
| Lista lokat                   | aktywnych            |        |                    | ٩                        |
| Typ lokaty                    | w trakcie zakładania |        | Data kapitalizacji | Saldo                    |
| <b>DEPOZYT S</b><br>28 8809 8 | odrzuconych          | тоwa   | 21.12.2011         | 2 505,00 PLN             |
| <b>DEPOZYT S</b><br>55 8809 8 | zakończonych         | ENTOWA | 04.11.2012         | 10 000,00 PLN            |

Na liście lokat dla każdej lokaty dostępne są następujące informacje:

- typ lokaty wraz z numerem rachunku lokaty Typ lokaty,
- data operacji naliczenia odsetek, od zgromadzonych na rachunku lokaty środków pieniężnych Data kapitalizacji,
- suma środków pieniężnych na rachunku lokaty Saldo.

Pod listą lokat dostępne jest **Podsumowanie** zawierające:

- łączne (dla wszystkich lokat) saldo oszczędności Saldo; jeżeli na liście znajdują się lokaty w różnych walutach, wówczas łączne saldo prezentowane jest oddzielnie dla każdej z walut.
- Kliknięcie w wiersz wybranej lokaty powoduje wyświetlenie dodatkowych informacji na temat lokaty oraz dodatkowych przycisków:

| DEPOZYT STAND. STAŁA STOPA PROCENTOWA<br>28 8809 88 0002 |                     | 21.12.2011 |        | 2 505,00 PLN |
|----------------------------------------------------------|---------------------|------------|--------|--------------|
| Oprocentowanie:<br>Okres lokaty:                         | 1,95 %<br>1 miesiąc |            | ZERWIJ | SZCZEGÓŁY    |

Oprocentowanie - aktualne oprocentowanie lokaty,

#### Okres lokaty - długość trwania lokaty,

[SZCZEGÓŁY] - przycisk umożliwiający przeglądanie informacji szczegółowych na temat lokaty. Ponowne kliknięcie w obszar rozwiniętego wiersza lokaty powoduje zwinięcie dodatkowych informacji i

przycisków prezentowanych dla lokaty. System umożliwia filtrowanie listy lokat po wybraniu ikony 2 znajdującej się nad listą, a następnie po wpisaniu danych w polu wyszukiwania:

| Wyszukai | X |
|----------|---|
|          |   |

System filtruje listę już po wpisaniu pierwszej litery/cyfry/znaku.

- Wielkość liter nie ma znaczenia. System nie wyświetli żadnej lokaty w sytuacji, gdy nie znajdzie wprowadzonej w polu wyszukiwania treści.
- Aby powrócić do pełnej listy lokat należy usunąć z pola wyszukiwania wprowadzoną treść za pomocą klawiszy [Backspace]/[Delete] z klawiatury.

Znajdująca się w nagłówku miniaplikacji ikona Kona umożliwia otwarcie pulpitu, a tym samym zamknięcie miniaplikacji.

## 5.4.3 . Przeglądanie informacji szczegółowych na temat lokaty

Aby przejść do szczegółów wybranej lokaty należy z poziomu listy lokat dla rozwiniętego wiersza wybranej lokaty wybrać przycisk [SZCZEGÓŁY] Wyświetlane jest wówczas okno :

| ÷ | Szczegóły lokaty          |                                                         | ZERWIJ | ] × |
|---|---------------------------|---------------------------------------------------------|--------|-----|
|   | Numer rachunku            | 28 8809 0005 4001 0002 0688 0002                        |        |     |
|   | Waluta                    | PLN                                                     |        |     |
|   | Typ lokaty                | DEPOZYT STAND. STAŁA STOPA PROCENTOWA                   |        |     |
|   | Saldo                     | 2 505,00 PLN                                            |        |     |
|   | Oprocentowanie            | 1,95 %                                                  |        |     |
|   | Typ oprocentowania        | Stałe                                                   |        |     |
|   | Data otwarcia             | 21.11.2011                                              |        |     |
|   | Data kapitalizacji        | 21.12.2011                                              |        |     |
|   | Okres lokaty              | 1 miesiąc                                               |        |     |
|   | Dyspozycja po zakończeniu | Prześlij na rachunek , 33 8809 0005 2001 0002 0688 0002 |        |     |

## 5.5. Kredyty

Miniaplikacja Kredyty zapewnia dostęp do produktów kredytowych, do których uprawniony jest użytkownik.

## 5.5.1 . Przeglądanie skróconych informacji o kredytach

- Na kaflu miniaplikacji **Kredyty**, umieszczonym na pulpicie, wyświetlane są skrócone informacje o kredytach, do których użytkownik jest uprawniony.
- W zależności od ustawienia wielkości kafla w opcji <u>EDYTUJ WYGLĄD</u>, kafel miniaplikacji może być wyświetlany w dwóch rozmiarach:
- standardowym, który prezentuje:

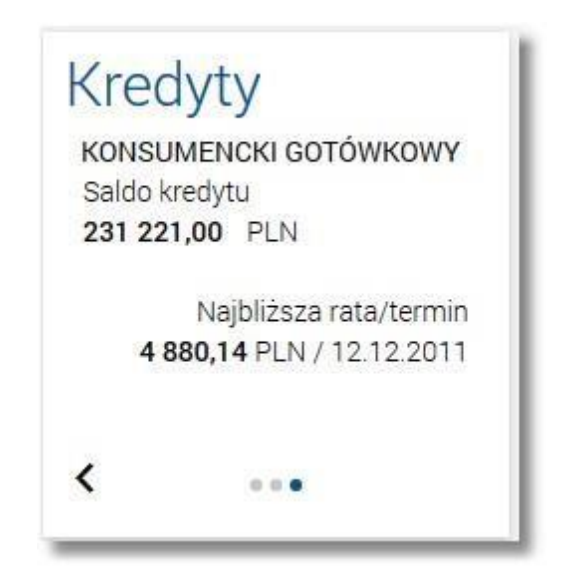

o nazwę kredytu, saldo kredytu - **Saldo kredytu**,

o kwotę najbliższej raty wraz z walutą oraz datę płatności najbliższej raty - **Najbliższa rata/termin**. • rozszerzonym, prezentującym:

Kredyty Kredyt gotówkowy Najbliższa rata 375,00 PLN Saldo kredytu Termin płatności 10020,00 PLN 27.07.2008 < > ... 0 0 0 0 0 ...

nazwę kredytu,

saldo kredytu - Saldo kredytu,

kwotę najbliższej raty wraz z walutą - Najbliższa rata,

• datę płatności najbliższej raty - termin.

Wybranie tytułu kafla miniaplikacji **Kredyty** przenosi użytkownika do <u>listy kredytów</u>. Wskazanie konkretnego kredytu z dostępnych na kaflu kredytów przenosi do listy kredytów z rozwiniętym wierszem dotyczącym tego kredytu.

Jeżeli użytkownik jest uprawniony do więcej niż jednego kredytu, wówczas w dolnej części kafla miniaplikacji wyświetlana jest graficznie liczba kredytów użytkownika i aktualna pozycja na liście kredytów wraz z

przyciskami nawigacyjnymi , , umożliwiającymi zmianę aktualnie wyświetlanego na kaflu kredytu (przejście do następnego, poprzedniego).

| Kredyty                    | 1                                                        |
|----------------------------|----------------------------------------------------------|
| KONSUMENC<br>Saldo kredytu | KI GOTÓWKOWY                                             |
| 10160,00 P                 | LN                                                       |
|                            | Najbliższa rata/termin<br><b>500,00</b> PLN / 12.12.2011 |
| <                          | •••• >                                                   |
| -                          |                                                          |

Wizualizacja ma formę kółek, w tym jednego o innym kolorze. Prezentacja kółek zależna jest od ilości kredytów:

dla jednego produktu kółka nie są widoczne, od 2 do 5 produktów: wyróżnione ciemnym kolorem kółko pokazuje • położenie wybranego kredytu na liście. Wybierając dowolne kółko, możliwe jest przejście do zadanego kredytu z listy kredytów niezależnie od

dostępnego mechanizmu przewijania: poprzedni 
/ następny kredyt, więcej niż 5 produktów: z lewej/prawej strony ciągu kółek dostępny jest symbol wielokropka ( ... ). Naciśnięcie kółka nadal powoduje przejście do kredytu odpowiadającego pozycji naciśniętego kółka.

## 5.5.2 . Przeglądanie kredytów

Po wybraniu miniaplikacji **Kredyty** wyświetlane jest okno prezentujące listę kredytów, do których uprawniony jest użytkownik:

| (§) Kredyty                              |              |                  |
|------------------------------------------|--------------|------------------|
|                                          |              | ٩                |
| Typ kredytu                              | Kolejna rata | Termin płatności |
| KONSUMENCKI GOTÓWKOWY<br>10 8642 72 0001 | 0,00 PLN     | -                |
| Kredyt gotówkowy<br>03 8707 00 0001      | 128,19 PLN   | 02.08.2008       |
| Kredyt gotówkowy<br>58 8707 00 0023      | 500,80 PLN   | 28.07.2008       |
| Kredyt gotówkowy<br>08 8707 00 0003      | 800,13 PLN   | 28.07.2008       |

Na liście kredytów, dla każdego kredytu dostępne są następujące informacje:

- typ kredytu,
- numer rachunku kredytu,
- kwota najbliższej raty **Kolejna rata**, data płatności
- najbliższej raty **Termin płatności**.
- Wybranie kredytu z listy (poprzez kliknięcie w rekord na liście) powoduje wyświetlenie dodatkowych informacji na temat wybranego kredytu:

| Kredyt gotówkowy<br>03 8707 00 0001                    |                                    | 128,19 PLN                      | 02.08.2008    |
|--------------------------------------------------------|------------------------------------|---------------------------------|---------------|
| Pozostało do spłaty:<br>Oprocentowanie:<br>Zaległości: | 1 278,84 PLN<br>8,00 %<br>0,00 PLN |                                 |               |
| Harmonogram spłat                                      |                                    |                                 |               |
| 01.09.2007                                             |                                    |                                 | 121,16 PLN    |
| 02.10.2007                                             |                                    |                                 | 121,82 PLN    |
| 02.11.2007                                             |                                    |                                 | 121,50 PLN    |
| Ostatnie operacje                                      |                                    |                                 |               |
| 01.09.2007                                             | Spłata Kredytu : 131.16 PLN        |                                 | 130,16 PLN    |
| 01.09.2007                                             | wypłata gotówkowa                  |                                 | -1 400,00 PLN |
|                                                        |                                    | SPŁAĆ RATĘ HARMONOGRAM HISTORIA | SZCZEGÓŁY     |

- Pozostało do spłaty kwota kredytu pozostała do spłaty,
- Oprocentowanie oprocentowanie kredytu,
- Zaległości kwota zaległości w spłacie,
- Harmonogram spłat lista 3 najbliższych rat kredytu,
- **Ostatnie operacje** lista 3 ostatnich operacji (o ile są dostępne) dokonanych na rachunku kredytu.

Ponowne kliknięcie w obszar rozwiniętego wiersza wybranego kredytu powoduje jego zwinięcie.

Użytkownik ma możliwość wyświetlenia dodatkowych opcji dla kredytu poprzez wybór następujących przycisków:

- [HARMONOGRAM] umożliwia przeglądanie harmonogramu spłat kredytu,
- [HISTORIA] umożliwia przeglądanie historii operacji kredytu,
- [SZCZEGÓŁY] -umożliwia <u>przeglądanie informacji szczegółowych na temat kredytu</u>.

System umożliwia filtrowanie listy kredytów po wybraniu ikony danych w polu wyszukiwania:

|                                          | Wyszukaj                           | ×               |   |                |
|------------------------------------------|------------------------------------|-----------------|---|----------------|
| System filtruie liste iuż po wpi         | saniu pierwszei litery/cyfry/znaku | J.              |   |                |
| (§) Kredyty                              |                                    |                 |   | ×              |
|                                          |                                    |                 | p | ×              |
| Typ kredytu                              |                                    | Kolejna rata    |   | Termin płatnoś |
| KONSUMENCKI GOTÓWKOWY<br>10 8642 72 0001 |                                    | <b>0,00</b> PLN |   |                |

Wielkość liter nie ma znaczenia. System nie wyświetli żadnego kredytu w sytuacji, gdy nie znajdzie wprowadzonej w polu wyszukiwania treści.

Aby powrócić do pełnej listy kredytów należy usunąć z pola wyszukiwania wprowadzoną treść za pomocą klawiszy [Backspace]/[Delete] z klawiatury.

| Znajdująca się w nagłówku miniaplikacji ikona | ×  | umożliwia otwarcie pulpitu, a tym samym zamknięcie miniaplikacji. |
|-----------------------------------------------|----|-------------------------------------------------------------------|
| 5.5.3 . Przeglądanie informacji               | SZ | czegółowych na temat kredytu                                      |

Aby przejść do szczegółów wybranego kredytu należy z poziomu listy kredytów, dla wybranego kredytu wybrać odnośnik SZCZEGÓŁY .Wyświetlane jest wówczas okno

| Szczegóły kredytu    |                                  | SPŁAĆ RATĘ | HARMONOGRAM | HISTORIA | ×<br>] |
|----------------------|----------------------------------|------------|-------------|----------|--------|
| Numer rachunku       | 03 8707 0006 0000 5063 1000 0001 |            |             |          |        |
| Waluta rachunku      | PLN                              |            |             |          |        |
| Typ kredytu          | Kredyt gotówkowy                 |            |             |          |        |
| Kapitał niewymagalny | 1 278,84 PLN                     |            |             |          |        |
| Kolejna rata         | 128,19 PLN                       |            |             |          |        |
| Termin kolejnej raty | 02.08.2008                       |            |             |          |        |
| Zaległości           | 0,00 PLN                         |            |             |          |        |
| Oprocentowanie       | 8,00 %                           |            |             |          |        |
| Data otwarcia        | 01.08.2007                       |            |             |          |        |
| Twój status          | Współwłaściciel, Aktywny         |            |             |          |        |

## 5.5.4 . Przeglądanie harmonogramu spłat kredytu

znajdującej się nad listą, a następnie po wpisaniu

200

Q

Aby przejść do harmonogramu spłat kredytu należy z poziomu listy kredytów wybrać kredyt (poprzez kliknięcie w rekord na liście), a następnie nacisnąć przycisk [HARMONOGRAM] Przycisk dostępny jest również z poziomu formatki ze szczegółami kredytu.

Dla harmonogramu spłat kredytu dostępne są następujące informacje:

- termin płatności raty,
  - kwota raty (suma kapitału i odsetek do zapłaty).

| Harmonogram spłat<br>Kredyt gotówkowy | ×            |
|---------------------------------------|--------------|
|                                       | ٩            |
| Data płatności                        | Kwota        |
| 01.09.2007                            | 121,16 PLN   |
| 02.10.2007                            | 121,82 PLN   |
| 02.11.2007                            | 121,50 PLN   |
| 02.12.2007                            | 120,57 PLN   |
| 02.01.2008                            | 162,96 PLN   |
| 02.02.2008                            | 133,40 PLN   |
| 02.03.2008                            | 132,23 PLN   |
| 02.04.2008                            | 131,66 PLN   |
| 02.05.2008                            | 130,70 PLN   |
| 02.06.2008                            | 129,92 PLN   |
| 1                                     | 2 Następne > |

Kliknięcie na wybraną pozycję w harmonogramie spłat, powoduje wyświetlenie dodatkowych informacji dla operacji:

| 02.07.2008        |            | 129,02 PLN |
|-------------------|------------|------------|
| Część kapitałowa: | 127,88 PLN |            |
| Część odsetkowa:  | 1,14 PLN   |            |

• Część kapitałowa - kwota stanowiąca kapitał wybranej raty kredytu,

Część odsetkowa - kwota stanowiąca odsetki wybranej raty kredytu.

Ponowne kliknięcie na pozycję powoduje zwinięcie informacji dodatkowych prezentowanych dla wybranej pozycji harmonogramu spłat kredytu.

Lista z harmonogramem spłat podlega stronicowaniu. Przejście do kolejnych stron następuje poprzez wybór przycisków nawigacyjnych znajdujących się pod listą.

## 5.5.5 . Przeglądanie historii operacji kredytu

Aby przejść do historii operacji kredytu należy z poziomu listy kredytów wybrać kredyt (poprzez kliknięcie w rekord na liście), a następnie nacisnąć przycisk [HISTORIA]. Przycisk dostępny jest również z poziomu formatki ze szczegółami kredytu.

Wyświetlane jest wówczas okno prezentujące listę operacji związanych z kredytem:

|                 |                             | ×             |
|-----------------|-----------------------------|---------------|
| Historia k      | redytu                      | POBIERZ       |
| Kredyt gotówkow | у                           |               |
|                 |                             | Q FILTROWANIE |
| Data transakcji | Odbiorca                    | Kwota         |
| 01.09.2007      | TEST                        | -1 400,00 PLN |
|                 | Tytuł                       |               |
|                 | wypłata gotówkowa           |               |
| Data transakcji | Nadawca                     | Kwota         |
| 01.09.2007      | TEST                        | 130,16 PLN    |
|                 | Tytuł                       |               |
|                 | Spłata Kredytu : 131.16 PLN |               |
|                 |                             | Suma wypłat   |
|                 |                             | -1 400,00 PLN |
|                 | Podsumowanie                |               |
|                 |                             | Suma wpłat    |
|                 |                             | 130,16 PLN    |

Domyślny zakres dat dla których wyświetlana jest historia operacji to data ostatniej operacji pomniejszona o 30 dni oraz data bieżąca.

lączną dla wszystkich operacji (widocznych na stronie) kwotę wypłat - Suma wypłat, I
 łączną dla wszystkich operacji (widocznych na stronie) kwotę wpłat - Suma wpłat.

Przy zwiniętym wierszu operacji prezentowana jest tylko pierwsza linia nadawcy oraz tytułu. Kliknięcie w wybraną operacje z listy powoduje wyświetlenie dodatkowych informacji dla operacji:

| Data transakcji | Nadawca                          | Kwota      |
|-----------------|----------------------------------|------------|
| 01.09.2007      | TEST                             | 130,16 PLN |
|                 | Tytuł                            |            |
|                 | Spłata Kredytu : 131.16 PLN      |            |
|                 | Kapitał: 121.16 PLN              |            |
|                 | Odsetki: 0.00 PLN                |            |
|                 | Nadpłata: 10.00 PLN              |            |
| Typ transakcji: | Spłata kredytu                   |            |
| Saldo po:       | 0,00 PLN                         |            |
| Nr rachunku:    | 58 8707 0006 0000 0010 0001 0001 |            |

System umożliwia wyszukiwanie operacji w ramach zawartości wyświetlanej na stronie po wybraniu ikony Xznajdującej się nad listą, a następnie po wpisaniu danych w polu wyszukiwania:

| Avszukai     | × |
|--------------|---|
| 1) octaining | ~ |

System filtruje listę już po wpisaniu pierwszej litery/cyfry/znaku.

Wielkość liter nie ma znaczenia. System nie wyświetli żadnej operacji w sytuacji, gdy nie znajdzie wprowadzonej w polu wyszukiwania treści.

**Uwaga**: W przypadku, gdy historia operacji kredytu jest stronicowana, filtrowanie list dotyczy zakresu wyłącznie bieżącej strony listy.

System umożliwia także filtrowanie widoku i wyszukiwanie historii operacji dla kredytu według zadanych kryteriów po wybraniu przycisku [FILTROWANIE]. Dostępne są następujące filtry:

| Okres | Ostatnie | 30 | dni 🗹 | Od: 02.08.2007 📰 | Do: 20.11.2015 🧱 | FILTRUJ |
|-------|----------|----|-------|------------------|------------------|---------|
|       |          | _  | _     |                  |                  |         |

- Ostanie ... dni w polu należy wprowadzić liczbę dni poprzedzających datę bieżącą, dla których mają zostać zaprezentowane operacje.
- Okres Od, Okres Do w polach należy wprowadzić zakres dat (od do), dla których ma zostać wyświetlona historia kredytu. Domyślny zakres dat, to data ostatniej operacji pomniejszona o 30 dni oraz
- data bieżąca. Użytkownik ma możliwość zmiany daty korzystając z podpowiedzi ikony kalendarza 🕮. Kliknięcie w obszar pola **Od** lub **Do** otwiera okno służące do wskazania daty, od której lub, do której ma zostać zaprezentowana historia operacji:

| 2015   | <  |    | Paźd | ziernik | 2011 |      | >     |
|--------|----|----|------|---------|------|------|-------|
| Pt,    | Pn | Wt | Śr   | Cz      | Pt   | Sob  | Niedz |
| Paź 16 |    |    |      |         |      | 1    | 2     |
|        | 3  | 4  | 5    | 6       | 7    | 8    | 9     |
|        | 10 | 11 | 12   | 13      | 14   | 15   | 16    |
|        | 17 | 18 | 19   | 20      | 21   | 22   | 23    |
|        | 24 | 25 | 26   | 27      | 28   | 29   | 30    |
|        | 31 |    |      |         |      |      |       |
|        |    |    |      |         | AN   | ULUJ | OK    |

- Po wybraniu daty z kalendarza a następnie przycisku [OK] zostaje ona automatycznie wstawiona do pola na formularzu (w formacie DD.MM.RRRR).
- Po określeniu warunków filtrowania listy należy wybrać przycisk [FILTRUJ]. Lista operacji zostanie wówczas ograniczona do tych, które zawierają się w podanych przez użytkownika warunkach filtrowania. Przy wyszukiwaniu operacji wg filtra pod uwagę brane są daty księgowania dokumentu w systemie transakcyjnym.
- Nad historią kredytu dostępny jest przycisk [POBIERZ] umożliwiający pobranie historii operacji kredytu w formacie pdf (prezentowany gdy na liście znajdują się jakiekolwiek operacje) umożliwiający pobranie historii operacji na kredycie do pliku w formacie .pdf.

Przykładowa zawartość pliku:

|                                       |                             |                                         | Historia        | an an a still                                                                                      |                                |       |
|---------------------------------------|-----------------------------|-----------------------------------------|-----------------|----------------------------------------------------------------------------------------------------|--------------------------------|-------|
|                                       |                             |                                         | Historia        | operacji                                                                                           |                                |       |
|                                       |                             |                                         | RICC            | lytu                                                                                               |                                |       |
|                                       |                             |                                         | data zestawier  | nia 03.09.2015                                                                                     |                                |       |
|                                       |                             | zao                                     | kres od 22.11.3 | 2010 do 03.09.2015                                                                                 |                                |       |
| umer konta NRE                        | 3 54                        | 8642 0002 1001 0                        | 000 0169 0001   |                                                                                                    |                                |       |
| ata operacji i<br>data<br>księgowania | Typ operacji                | Saldo przed i<br>saldo po<br>(operacji) | Kwota           | Tytuł płatności                                                                                    | Nadawca/odbi                   | orca  |
| 16.04.2012<br>/<br>22.12.2010         | Splata kredytu              | 60 000,00<br>60 000,00                  | 77,00           | Splata Kredytu : 77.00 PLN<br>Kapitai: 0.00 PLN Odsetki:<br>77.00 PLN nadplata odsl-I:<br>0.00 PLN | CENTRALA<br>38-680 Miejscowosc | Ulica |
| 5                                     | Saldo po ostatnie<br>liście | ij operacji na                          | Sum             | a wpłat                                                                                            | Suma wypłat                    |       |
|                                       | 60 000,                     | 00                                      | 7               | 7,00                                                                                               | 0,00                           |       |
|                                       |                             |                                         |                 |                                                                                                    |                                |       |
|                                       |                             |                                         |                 |                                                                                                    |                                |       |
|                                       |                             |                                         |                 |                                                                                                    |                                |       |

Uwagi:

- lista prezentowanych operacji w pliku jest zgodna z danymi prezentowanymi na formularzu, po uwzględnieniu filtrowania,
- zakres dat zbioru danych prezentowany jest w nagłówku raportu, przy czym filtrowanie odbywa się dla daty księgowania,
- lista operacji jest sortowana rosnąco po dacie księgowania,
- w kolumnie Typ operacji prezentowany jest słownikowy typ operacji
- w kolumnie **Tytuł płatności** prezentowana jest wartość tytułu dla operacji,
- w kolumnach Tytuł płatności oraz Nadawca/odbiorca kolejne wiersze danych prezentowane są bez podziałów, a jedynie oddzielane spacją.
- w podsumowaniu w polach sum, prezentowane są kwoty nieujemne,
- w przypadku wyszukiwania operacji z wykorzystaniem **filtra ostatnie X dni**, w nagłówku raportu prezentowany jest zakres dat, co jest spójne m.in. z wydrukiem raportu dla historii rachunków.

## 5.6. Doładowania

Miniaplikacja **Doładowania** zapewnia użytkownikowi możliwość wyświetlenia historii wykonanych doładowań wraz z dostępem do ich szczegółowych danych oraz możliwość szybkiego doładowania telefonu z wykorzystaniem zaufanego szablonu.

## 5.6.1 . Przeglądanie skróconych informacji o doładowaniach

- W zależności od ustawienia wielkości kafla w opcji <u>EDYTUJ WYGLĄD</u>, kafel miniaplikacji może być wyświetlany w dwóch rozmiarach:
- standardowym, który prezentuje w postaci listy rozwijanej skrócone informacje o zdefiniowanych szablonach doładowań:

| Doładowania                           |   |
|---------------------------------------|---|
| Wykonaj z szablonu<br>wybierz szablon | • |
| NOWE DOŁADOWANIE                      |   |

rozszerzonym, prezentuiacvm:

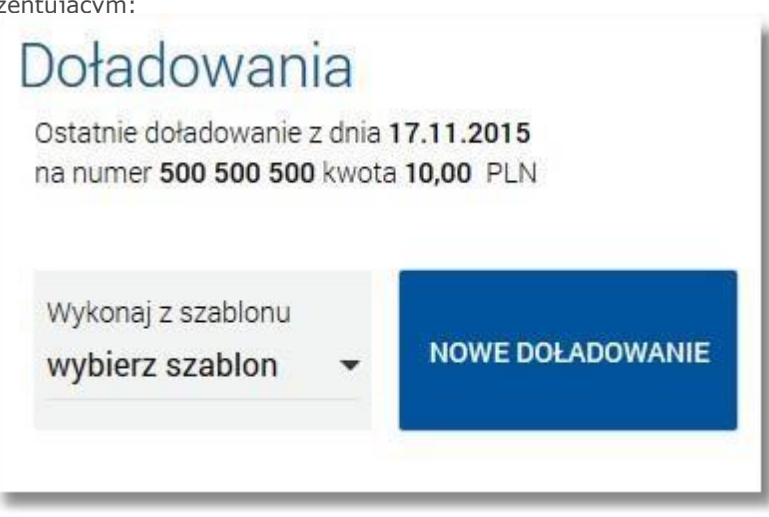

o skrócone informacje o zdefiniowanych szablonach doładowań,

o jedno ostatnie zrealizowane doładowanie (data, numer telefonu oraz kwota doładowania wraz z walutą) kliknięcie w obszar doładowania przenosi użytkownika do widoku <u>historii doładowań</u> z rozwiniętym wierszem dotyczącym tego doładowania.

Wybranie tytułu kafla miniaplikacji **Doładowania** przenosi użytkownika do historii doładowań.

Na kaflu miniaplikacji **Doładowania** umieszczonym na pulpicie, w sekcji **Wykonaj z szablonu** po rozwinięciu dostępnej listy szablonów (za pomocą przycisku) wyświetlane są skrócone informacje o <u>zdefiniowanych szablonach doładowań</u>. Rekord opisujący szablon składa się z nazwy szablonu

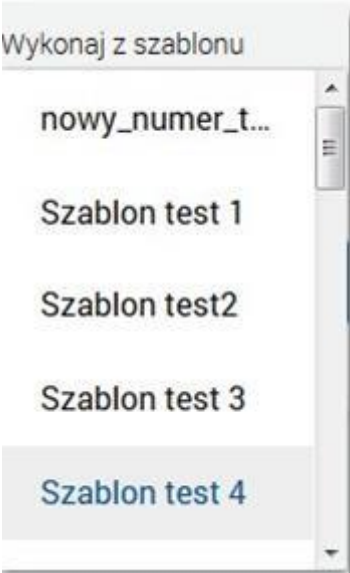

Wybranie szablonu z listy powoduje przejście do formatki doładowania telefonu ((NOWE DOŁADOWANIE ) z domyślnie wypełnionymi danymi zdefiniowanymi we wskazanym szablonie.

Lista szablonów użytkownika dostępna jest także w momencie wykonywania doładowania telefonu za pomocą opcji NOWE DOŁADOWANIE (pole **Szablon**).

## 5.6.2 . Przeglądanie historii doładowań

Po wybraniu miniaplikacji Doładowania wyświetlane jest okno prezentujące historię doładowań użytkownika.

| 🔋 Historia d           | loładowań      |                | NOWE | SZABLONY   |
|------------------------|----------------|----------------|------|------------|
| Lista doładowań zreali | zowanych 👻     |                |      | ٩          |
| Szablon                | Numer telefonu | Data wykonania |      | Kwota      |
| aw_test2               | 111 111 111    | 13.07.2015     |      | 10,00 PLN  |
| aw_test2               | 111 111 111    | 13.07.2015     |      | 51,00 PLN  |
| era_mw                 | 111 111 111    | 13.07.2015     |      | 125,00 PLN |
| aw_test2               | 111 111 111    | 10.07.2015     |      | 30,00 PLN  |
| Doladowanie 5          | 111 111 111    | 23.06.2015     |      | 10,00 PLN  |
| Doladowanie 5          | 111 111 111    | 23.06.2015     |      | 10,00 PLN  |

Użytkownik ma możliwość przeglądania doładowań po wybraniu odpowiedniej wartości w polu Lista doładowań:

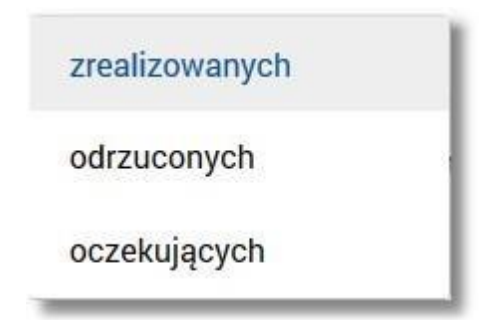

Doładowania mogą być dodatkowo oznaczone liczbą nowych pozycji, z którymi użytkownik jeszcze się nie zapoznał (nie były wyświetlone poprzez wejście do widoku doładowań ).

Na liście doładowań, dla każdego doładowania dostępne są następujące informacje:

#### Nazwa szablonu,

- Numer telefonu numer telefonu, na który złożono doładowanie,
  - П Data wykonania - w formacie DD.MM.RRRR, D Kwota -
  - kwota doładowania wraz z walutą.

Wybranie doładowania z listy (poprzez kliknięcie w rekord na liście), a następnie opcji powoduje wyświetlenie dodatkowych informacji na temat wybranego doładowania:

| Szablon Test       | 111 111 111                  | 13.07.20 <mark>1</mark> 5 |                  |                | 10,00 PLN |
|--------------------|------------------------------|---------------------------|------------------|----------------|-----------|
| Operator:          | Orange                       |                           |                  |                |           |
| Status:            | Zrealizowan                  | У                         |                  |                |           |
|                    |                              |                           |                  |                | SZCZEGÓŁY |
|                    |                              |                           | Q                |                |           |
| System umożliwia f | iltrowanie listy doładowań p | o wybraniu ikony          | Q<br>znajdującej | się nad listą, | a nast    |

n wpisaniu danych w polu wyszukiwania:

| X |
|---|
| ~ |

System filtruje listę już po wpisaniu pierwszej litery/cyfry/znaku.

- Wielkość liter nie ma znaczenia. System nie wyświetli żadnego doładowania w sytuacji, gdy nie znajdzie wprowadzonej w polu wyszukiwania treści.
- Aby powrócić do pełnej listy doładowań należy usunąć z pola wyszukiwania wprowadzoną treść za pomocą klawiszy [Backspace]/[Delete] z klawiatury.

W nagłówku miniaplikacji dostępne są następujące przyciski:

•[NOWE] - umożliwiający zlecenie doładowania z szablonu,

[SZABLONY] - umożliwiający przeglądanie listy szablonów doładowań.

Znajdująca się w nagłówku miniaplikacji ikona umożliwia otwarcie pulpitu, a tym samym zamknięcie miniaplikacji.

## 5.6.3 . Przeglądanie szczegółów doładowania

Aby przejść do szczegółów wybranego doładowania należy z poziomu listy doładowań dla wybranego doładowania wybrać opcję dostępną po wyborze odnośnika z kwotą doładowania. Wyświetlane jest wówczas okno Szczegóły doładowania

## Szczegóły doładowania

| Status            | Zrealizowany                             |
|-------------------|------------------------------------------|
| otatus            |                                          |
| Numer telefonu    |                                          |
| Operator          | Orange                                   |
| Odbiorca          | HAFFNERA<br>00-100<br>TEST               |
| Rachunek odbiorcy | 14 8642 0002 2001 8400 2147 0001<br>Bank |
| Rachunek nadawcy  | 76 8707 0006 0000 4864 3000 0007         |
| Nadawca           | TEST JAN                                 |
| Kwota             | 30,00 PLN                                |
| Data wykonania    | 10.07.2015                               |

#### 5.6.4. Zlecenie doładowania z szablonu (bez autoryzacji)

Użytkownik ma możliwość zlecenia doładowania wybranego numeru telefonu z wykorzystaniem zdefiniowanych szablonów doładowań. Aby wykonać doładowanie telefonu należy z poziomu kafla miniaplikacji **Doładowania** znajdującego się na pulpicie lub z poziomu listy doładowań wybrać opcję *Nowe*. Wyświetlany jest wówczas formularz, w którym należy uzupełnić następujące informacje:

• **z rachunku** - z dostępnej w polu listy rachunków należy wskazać rachunek do obciążenia, po wskazaniu rachunku wyświetlane jest dodatkowe pole **Operator** z wypełnionymi danymi nadawcy doładowania bez możliwości edycji oraz pole **Doładowanie** z możliwością modyfikacji kwoty doładowania,

• **Szablon** - z dostępnej w polu listy szablonów należy wskazać szablon doładowania, domyślnie po wejściu na stronę nowego doładowania wartość ustawiona jest na *Wybierz szablon*, po wskazaniu szablonu doładowania z listy, zostanie:

o wybrana nazwa Operatora GSM w polu **Operator**,

, o wypełnione pole Numer telefonu,

o wypełnione pole Potwierdzenie numeru telefonu,

• **Operator** - lista wyboru wszystkich aktywnych operatorów sieci komórkowej, domyślnie po wejściu na stronę nowego doładowania wartość ustawiona jest na *Wybierz operatora*,

• **Numer telefonu** - pole dostępne i uzupełniane po wybraniu szablonu lub operatora z listy, w przypadku wyboru operatora z listy pole dostępne jest w trybie edycji, pole tekstowe o długości maksymalnej 9 znaków, do wprowadzania numeru doładowywanego telefonu, poprawnie pola numeru telefonu powinny być wypełnione następująco:

o numer telefonu musi być ciągiem 9 cyfr, o ciąg cyfr nie może rozpoczynać się od cyfry "0" i "4", o oba pola nr telefonu muszą być wypełnione identyczną wartością.

• **Potwierdzenie numeru telefonu** - pole dostępne i uzupełniane po wybraniu szablonu lub operatora z listy, w przypadku wyboru operatora z listy pole dostępne jest w trybie edycji, pole tekstowe o długości maksymalnej 9 znaków, do potwierdzenia numeru doładowywanego telefonu,

• **Kwota doładowania** - pole wyświetlane po wybraniu operatora lub szablonu doładowania z listy, w zależności od konfiguracji parametrów wybranego operatora zostanie wyświetlona pod etykietą **Kwota doładowania**:

o lista wyboru kwot doładowania - kwoty w kolejności rosnącej lub o lista wyboru kwot doładowania - kwoty w kolejności rosnącej oraz poniżej kwot pole do wpisania dowolnej kwoty w pełnych złotych z wyświetlonym zakresem kwot doładowania wybranego operatora - pole do wpisania dowolnej kwoty staje się aktywne po wyborze zakresu kwot lub ×

o tylko pole do wpisania dowolnej kwoty pełnych złotych z wyświetlonym zakresem kwot doładowania wybranego operatora,

• **Regulamin** - pole typu checkbox, potwierdzające zapoznanie się z regulaminem usługi natychmiastowego doładowania. Zaznaczenie pola jest obligatoryjne do realizacji doładowania telefonu. Potwierdzenie zapoznania się z regulaminem będzie niezbędne każdorazowo podczas realizacji nowego doładowania. W przypadku, gdy pole to nie zostanie zaznaczone a użytkownik naciśnie przycisk realizacji przelewu na doładowanie, system nie zrealizuje zlecenia i wyświetli komunikat o konieczności potwierdzenia zapoznania się z regulaminem. Odnośnik o nazwie Regulaminem (prezentujący regulamin doładowań) dostępny przy polu **Regulamin** stanowi link do strony WWW zawierającej regulamin doładowań telefonów komórkowych. Link do strony z regulaminem definiowany jest w aplikacji BankAdmin. Po naciśnięciu linku w nowym oknie przeglądarki będzie uruchamiana odpowiednia strona WWW zawierająca regulamin doładowań telefonów komórkowych danego dostawcy,

| Nowe doładow                  | anie z rachunku 44 0001   <b>598 5</b> 4                                                                                                    | 18,19 PLN -                                                                                                    |
|-------------------------------|----------------------------------------------------------------------------------------------------|----------------------------------------------------------------------------------------------------|
|                               |                                                                                                    |                                                                                                    |
|                               |                                                                                                    |                                                                                                    |
| Szablon                       | test                                                                                                    | ~                                                                                                    |
| Operator                      | Orange                                                                                                    | •                                                                                                    |
| Numer telefonu                | 508 740 001                                                                                                    |                                                                                                    |
| Potwierdzenie numeru telefonu | 508 740 001                                                                                                    |                                                                                                    |
| Kwota doładowania             | 20,00 PLN                                                                                                    | - ~                                                                                                    |
| Regulamin                     | <ul> <li>Oświadczam, że:</li> <li>zapoznałem się z Regulaminem<br/>świadczonej przez Blue Media S,A</li> <li>chcę, aby usługa została zrealizow<br/>jego zamówieniu, co będzie skutko</li> <li>jestem rezydentem Rzeczypospol</li> </ul> | n usługi natychmiastowego doładowania telefonu na kartę<br>. i akceptuję zawarte w nim warunki,<br>vana natychmiast, a doładowanie dostarczone niezwłocznie po<br>owało utratą prawa do odstąpienia od umowy,<br>itej Polskiej. |
|                               | ✓ Pokaż informacje dodatkowe                                                                                                    |                                                                                                    |
|                               | DOŁADUJ                                                                                                    |                                                                                                    |

Wybór odnośnika <u>Pokaż informacje dodatkowe</u> powoduje wyświetlenie sekcji prezentującej treść klauzuli związanej z doładowaniem telefonów. Wybór odnośnika <u>Ukryj informacje dodatkowe</u> powoduje ukrycie sekcji.

| ↑ Ukryj informacje dodatkowe                                                                                                    |  |
|----------------------------------------------------------------------------------------------------|--|
| Doładowanie telefonu jest realizowane przez Blue Media S.A. z siedzibą w Sopocie ul. Haffnera 6 (dalej Blue Media). Bank Spółdzielczy oraz<br>Administrator CUI nie ponoszą odpowiedzialności za skutki niewykonania lub nienależytego wykonania umowy przez Blue Media.<br>Na podstawie art. 104 ust. 3 ustawy z dnia 29 sierpnia 1997r. Prawo bankowe (Dz. U. z 2002r. Nr72, poz. 665 z późn. zm.) wyrażam zgodę i<br>upoważniam Bank Spółdzielczy do przekazania Blue Media numeru telefonu komórkowego oraz pozostałych danych wskazanych w<br>zleceniu doładowania telefonu. |  |
| DOŁADUJ                                                                                                    |  |

Po określeniu parametrów doładowania należy użyć przycisku [DOŁADUJ], system wyświetla wówczas formularz z danymi w trybie podglądu. Aplikacja skontroluje czy został wybrany operator, czy wybrano lub wprowadzono poprawną kwotę w wymaganym formacie oraz z możliwego zakresu kwot doładowania, poprawność wprowadzonego nr telefonu, czy wprowadzono ten sam numer w obydwu polach. Jeśli środki na rachunku klienta są niewystarczające wyświetlony zostanie komunikat o braku wystarczających środków na realizację doładowania.

## Nowe doładowanie z rachunku 73 8707 1032 0403 1192 3004 0004

| Nadawca                 | JAN TEST                                             |
|-------------------------|------------------------------------------------------|
| Odbiorca                | ODBIORCA TESTOWY<br>ul. TESTOWA 1/1<br>00-100 MIASTO |
| Rachunek odbiorcy       | 14 8642 0002 2001 8400 2147 0001<br>Bank             |
| Operator                | Orange                                               |
| Numer telefonu          | 508 740 001                                          |
| Kwota                   | 20,00 PLN                                            |
| Data utworzenia         | 27.11.2015                                           |
| Podaj kod autoryzacyjny | Wpisz kod                                            |
|                         | Operacja nr 2 z dnia 27.11.2015                      |
|                         | AKCEPTUJ                                             |

W celu doładowania telefonu należy użyć przycisku [AKCEPTUJ]. Operacia wymaga autoryzacji. Użytkownik ma także możliwość rezygnacji z doładowania telefonu poprzez przycisk lub poprawy danych za pomocą przycisku sowie dostępnego w nagłówku formularza. Użycie przycisku przenosi użytkownika do poprzedniego ekranu.

Po dokonaniu akceptacji, użytkownikowi wyświetlane jest potwierdzenie przekazania dyspozycji do realizacji wraz z przyciskami do utworzenia nowego doładowania - [UTWÓRZ NOWE DOŁADOWANIE], zapisania zlecenia jako szablon - [ZAPISZ JAKO SZABLON] oraz powrotu do pulpitu - [Wróć do pulpitu].

| 4 - 1 - 1 |                                       |  |
|-----------|---------------------------------------|--|
| Doładowa  | anie zostało przekazane do realizacji |  |
|           | UTWÓRZ NOWE DOŁADOWANIE               |  |
|           | ZAPISZ JAKO SZABLON                   |  |
|           | WRÓĆ DO PULPITU                       |  |

**Uwaga:** W przypadku kiedy numer telefonu operatora, na który zostało złożone doładowanie posiada status

zaufany a kwota przelewu nie przekracza progu **Maksymalna kwota operacji nieautoryzowanej**, przelew na doładowanie telefonu nie wymaga autoryzowania (krok potwierdzenia doładowania nie obejmuje żądania autoryzacyjnego).

## 5.6.5 . Przeglądanie szablonów doładowań

Dostępny nad listą doładowań przycisk [SZABLONY] umożliwia przeglądanie listy szablonów doładowań: Przeglądanie szablonów doładowań możliwe jest bezpośrednio na kaflu miniaplikacji na pulpicie lub z poziomu opcji *Nowe doładowanie* w polu **Szablon**.

| Szablony doładowań | X<br>NOWY SZABLON |
|--------------------|-------------------|
|                    | ٩                 |
| Nazwa              | Numer telefonu    |
| Szablon testowy 1  | 111 111 111       |
| Szablon testowy 2  | 222 222 111       |
| Szablon testowy 3  | 333 333 111       |

Dla każdego szablonu doładowania dostępne są następujące informacje:

- nazwa własna szablonu,
- numer telefonu do doładowania.

System umożliwia filtrowanie listy szablonów doładowań po wybraniu ikony Sznajdującej się nad listą, a następnie po wpisaniu danych w polu wyszukiwania:

| × |
|---|
|   |

## 5.6.6 . Przeglądanie szczegółów szablonu doładowania

Kliknięcie w wybrany szablon z listy szablonów doładowań powoduje wyświetlenie dodatkowych informacji dla szablonu:

| Szablon testowy |      |         |        | 333 333 333 |
|-----------------|------|---------|--------|-------------|
| Operator:       | TEST |         |        |             |
| Zaufany:        | Nie  |         |        |             |
|                 |      | WYKONAJ | EDYTUJ | USUŃ        |

- Nazwa szablonu nazwa własna szablonu doładowania,
- Numer telefonu numer telefonu do doładowania,
- Nazwa sieci nazwa sieci telefonii komórkowej,
- Zaufany informacja, czy numer telefonu jest zaufany:

Z poziomu szczegółów szablonu doładowania oprócz przeglądania danych szczegółowych szablonu użytkownik ma także • możliwość: wykonania <u>zlecenia doładowania</u> na podstawie danych wybranego szablonu - za pomocą przycisku

- [ WYKONAJ], edycji danych szablonu edycji danych szablonu za pomocą przycisku [ EDYTUJ],
- <u>usunięcia</u> <u>szablonu</u> doładowania za pomocą przycisku [ USUŃ ]

## 5.6.7 . Dodanie szablonu doładowania

Użytkownik ma możliwość zdefiniowania szablonu doładowania telefonu. W tym celu należy z poziomu listy doładowań wybrać przycisk [SZABLONY] a następnie z poziomu listy szablonów doładowań wybrać przycisk [NOWY]. Wyświetlany jest wówczas formularz, w którym należy uzupełnić następujące informacje: Nazwa szablonu - nazwa szablonu doładowania, maksymalna ilość znaków w polu wynosi 30, pole wymagane,

• **Operator** - lista wyboru wszystkich aktywnych operatorów sieci komórkowej, domyślnie po wejściu na stronę nowego szablonu doładowania wartość ustawiona jest na *Wybierz operatora*,

• **Numer telefonu** - pole tekstowe o długości maksymalnej 9 znaków, do wprowadzania numeru doładowywanego telefonu, poprawnie pola numeru telefonu powinny być wypełnione następująco:

o numer telefonu musi być ciągiem 9 cyfr, o ciąg cyfr nie może rozpoczynać się od cyfry "0" i "4", o oba pola nr

telefonu muszą być wypełnione identyczną wartością.

• **Potwierdzenie numeru telefonu** - pole tekstowe o długości maksymalnej 9 znaków, do potwierdzenia numeru doładowywanego telefonu

Po określeniu parametrów szablonu doładowania należy użyć przycisku [DALEJ]. System wyświetla wówczas formularz z danymi w trybie podglądu.

| ←<br>Nowy szabl         | on                              | × |
|-------------------------|---------------------------------|---|
| Nazwa szablonu          | Test                            |   |
| Operator                | PLAY                            |   |
| Numer telefonu          | 500 123 456                     |   |
| Podaj kod autoryzacyjny |                                 |   |
|                         | Operacja nr 2 z dnia 14.12.2015 |   |
|                         | АКСЕРТИЈ                        |   |

- W celu zdefiniowania szablonu doładowania telefonu należy użyć przycisku [AKCEPTUJ]. Operacja wymaga autoryzacji. Użytkownik ma także możliwość rezygnacji z definiowania szablonu doładowania telefonu poprzez
- przycisk lub poprawy danych za pomocą przycisku dostępnego w nagłówku formularza. Użycie przycisku przenosi użytkownika do poprzedniego ekranu.

# 5.6.8. Wykonanie zlecenia doładowania na podstawie danych wybranego szablonu

W celu wykonania zlecenia doładowania telefonu na podstawie danych wybranego szablonu doładowania należy z poziomu <u>listy szablonów</u> doładowań kliknąć w wybrany rekord z szablonem, a następnie wybrać przycisk [WYKONAJ] lub wybrać szablon z dostępnej listy na formatce definiowania <u>nowego doładowania</u>.

## 5.6.9. Edycja szablonu doładowania

W celu dokonania edycji danych zdefiniowanego szablonu doładowania należy z poziomu <u>listy szablonów</u> doładowań kliknąć w wybrany rekord z szablonem, a następnie wybrać przycisk [ EDYTUJ ].

System umożliwia edycję wszystkich danych na formatce.

W procesie edycji szablonu doładowania użytkownik ma możliwość nadania numerowi telefonu *zaufanego*. Po włączeniu usługi na formatce edycji danych szablonu doładowania dostępne jest pole **Zaufany**. Wstawienie znacznika przy polu oznacza nadanie numerowi doładowania statusu zaufania.

| ←<br>Edycja sza                  | ablonu                         | × |
|----------------------------------|--------------------------------|---|
| Nazwa szablonu                   | Szablon Test                   |   |
| Zaufany                          |                                |   |
| Operator                         | AP4 - kolejna sieć komórkowa 👻 |   |
| Numer telefonu                   | 600600600                      |   |
| Potwierdzenie numeru<br>telefonu | 600600600                      |   |
|                                  | DALEJ                          |   |
|                                  |                                |   |

Po zmodyfikowaniu danych szablonu doładowania należy użyć przycisku [DALEJ]. System wyświetla wówczas formularz z danymi w trybie podglądu.

| ←<br>Edycja sz             | ablonu                                       | × |
|----------------------------|----------------------------------------------|---|
| Nazwa szablonu             | Szablon Orange                               |   |
| Zaufany                    |                                              |   |
| Operator                   | Orange                                       |   |
| Numer telefonu             | 500 123 456                                  |   |
| Podaj kod<br>autoryzacyjny | Wpisz kod<br>Operacja nr 2 z dnia 30.11.2015 |   |

W celu zmodyfikowania danych szablonu doładowania telefonu należy użyć przycisku [AKCEPTUJ]. Operacja edycji numeru zaufanego wymaga autoryzacji. Brak zaznaczonego znacznika Zaufany oznacza, że numer doładowania telefonu pre-paid posiada status niezaufany .

Użytkownik ma także możliwość rezygnacji z edycji szablonu doładowania telefonu poprzez przycisk 🔀 lub

poprawy danych za pomocą przycisku dostępnego w nagłówku formularza. Użycie przycisku przenosi użytkownika do poprzedniego ekranu.

## 5.6.10. Usuwanie szablonu doładowania

W celu usunięcia zdefiniowanego szablonu doładowania należy z poziomu <u>listy szablonów</u> doładowań kliknąć w wybrany rekord z szablonem, a następnie wybrać przycisk [USUŃ]. Zostanie zaprezentowana formatka potwierdzenia usunięcia szablonu, na której należy wybrać przycisk [USUŃ]. Operacja usuniecia szablonu doładowania wymaga autoryzacji.

| Usuwanie       | szablonu                        | × |
|----------------|---------------------------------|---|
| Nazwa szablonu | 43534534534                     |   |
| Zaufany        |                                 |   |
| Operator       | Testowa sieć                    |   |
| Numer telefonu | 455 555 555                     |   |
| Podaj kod      |                                 |   |
| autoryzacyjny  | Operacja nr 1 z dnia 02.12.2015 |   |
|                | USUŃ                            |   |

Użytkownik ma także możliwość rezygnacji z usunięcia szablonu doładowania telefonu poprzez przycisk 🦳 lub poprawy danych za pomocą przycisku dostępnego w nagłówku formularza. Użycie przycisku przenosi

użytkownika do poprzedniego ekranu.

## 5.7. Terminarz

Miniaplikacja Terminarz umożliwia przeglądanie terminarza wydarzeń.

Na kaflu miniaplikacji **Terminarz**, umieszczonym na pulpicie, wyświetlane są skrócone informacje na temat pojedynczego wydarzenia w terminarzu.

- W zależności od ustawienia wielkości kafla w opcji <u>EDYTUJ WYGLĄD</u>, kafel miniaplikacji może być wyświetlany w dwóch rozmiarach:
  - standardowym, który prezentuje fragment treści wydarzenia:

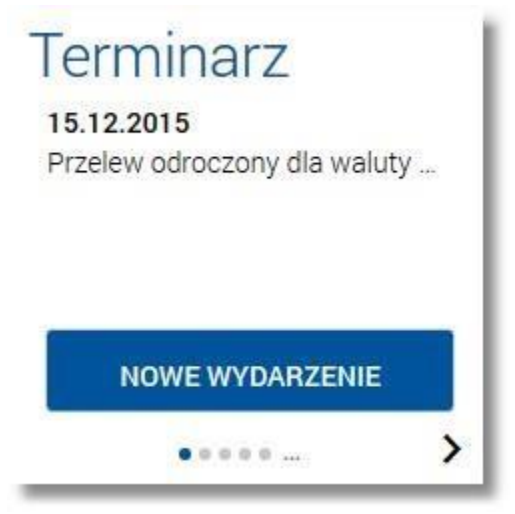

rozszerzonym, prezentującym pełną treść wydarzenia oraz kwotę wraz z walutą.

| Terminarz                                      | NOWE WYDARZENIE |
|------------------------------------------------|-----------------|
| 15.12.2015<br>Przelew odroczony dla waluty PLN |                 |
| Kwota 15.25 PLN                                |                 |
|                                                |                 |
| • • • • •                                      | ·               |

Dla poszczególnych kategorii wydarzeń prezentowane są następujące informacje:

- wydarzenia własne: data wydarzenia, nazwa wydarzenia,
- wydarzenia związane z datami realizacji dyspozycji: data wydarzenia, pierwsza linia z tytułu płatności, kwota płatności (w walucie operacji),
- wydarzenia związane z terminami obowiązującymi na produktach: data wydarzenia, słownikowa nazwa wydarzenia

Użytkownik ma możliwość zmiany aktualnie wyświetlanego wydarzenia. Jeżeli zaplanowane jest więcej niż 1 wydarzenie, wówczas w dolnej części kafla miniaplikacji wyświetlana jest graficznie liczba wydarzeń i aktualna

pozycja na liście wydarzeń wraz z przyciskami nawigacyjnymi , , , kaflu wydarzenia (przejście do następnego, poprzedniego).

🔪, umożliwiającymi zmianę aktualnie wyświetlanego na

Wizualizacja ma formę kółek, w tym jedno o innym kolorze. Prezentacja kółek zależna jest od ilości wydarzeń:

- dla jednego produktu kółka nie są widoczne,
- od 2 do 5 produktów: wyróżnione ciemnym kolorem kółko pokazuje położenie wybranego wydarzenia na

liście. Wybierając dowolne kółko, możliwe jest przejście do zadanego wydarzenia z listy dostępnych w terminarzu wydarzeń niezależnie od dostępnego mechanizmu przewijania: poprzednie <- / następne > wydarzenie,

więcej niż 5 produktów: z lewej/prawej strony ciągu kółek dostępny jest symbol wielokropka (...). Naciśnięcie kółka nadal powoduje przejście do wydarzenia odpowiadającego pozycji naciśniętego kółka.

Z poziomu kafla miniaplikacji **Terminarz** użytkownik ma także możliwość dodania nowego wydarzenia własnego za pomocą przycisku [Nowe wydarzenie] - szczegóły w rozdziale Zarejestrowanie wydarzenia własnego.

## 5.7.1 . Przeglądanie terminarza wydarzeń

Po wybraniu miniaplikacji **Terminarz** użytkownik ma możliwość przeglądania terminarza wydarzeń w ujęciu miesięcznym. Terminarz obejmuje następujące kategorie wydarzeń:

- 1. Wydarzenia własne (prywatne, widoczne tylko dla użytkownika, który je zarejestrował),
- Wydarzenia związane z datami realizacji dyspozycji płatności (przelewy dowolnego rodzaju) oczekujących na realizację (aktywne), w tym płatności cyklicznych (tylko najbliższa realizacja).
- 3. Wydarzenia związane z terminami obowiązującymi na produktach:
- zapadalność (koniec okresu) lokaty,
- termin wymaganej spłaty najbliższej raty kredytu, koniec okresu kredytu.

|                              | Terminarz    |        |       |               |        |        | NOWE      | ×   |
|------------------------------|--------------|--------|-------|---------------|--------|--------|-----------|-----|
|                              |              |        |       |               |        |        | FILTROWA  | NIE |
| <                            |              |        |       | Listopad 2015 |        |        | >         | •   |
|                              | PONIEDZIAŁEK | WTOREK | ŚRODA | CZWARTEK      | ΡΙĄΤΕΚ | SOBOTA | NIEDZIELA |     |
|                              | 26           | 27     | 28    | 29            | 30     | 31     | Lis 1     |     |
|                              | 2            | 3      | 4     | 5             | 6      | 7      | 8         |     |
|                              | 9            | 10     | 11    | 12            | 13     | 14     | 15        |     |
|                              | 16           | 17     | 18    | 19            | 20     | 21     | 22        |     |
|                              | 23           | 24     | 25    | 26            | 27     | 28     | 29        |     |
|                              | 30<br>■      | Gru 1  | 2     | 3             | 4      | 5      | б         |     |
| Wydarzenia z dnia 19.11.2015 |              |        |       |               |        |        |           |     |
| Wydarzenie testowe           |              |        |       |               |        |        |           |     |
|                              |              |        |       |               |        |        | SZCZEGÓ   | ΕY  |

Terminarz pełni rolę planera, stąd nie są prezentowane wydarzenia przeszłe z kategorii dat realizacji dyspozycji i terminów na produktach. Są natomiast prezentowane wszystkie wydarzenia własne (zarówno przyszłe, jak i przeszłe). Prezentacja wydarzeń z kategorii dat realizacji dyspozycji w dniu bieżącym zależy od stanu wykonania tych dyspozycji (zakończone, czyli zrealizowane/odrzucone/anulowane nie są prezentowane, oczekujące na realizację czyli aktywne są prezentowane). Wydarzenia z kategorii terminów na produktach są prezentowane w dniu bieżącym bez względu na stan realizacji ewentualnych zobowiązań/należności. Jeżeli w danym dniu dostępne jest wydarzenie, wówczas na kalendarzu widoczny jest zielony kwadrat. Po kliknięciu na dany dzień wydarzenie prezentowanie jest na liście wydarzeń pod kalendarzem.

Użytkownik ma możliwość przejścia do poprzedniego/kolejnego miesiąca w widoku terminarza za pomocą przycisków

nawigacyjnych, . Dostępny jest rok bieżący i kolejny po bieżącym.

## < >

System umożliwia także filtrowanie widoku i wyszukiwanie wydarzeń według zadanych kryteriów po wybraniu przycisku [ FILTROWANIE ]:

| Nazwa lub opis<br>wydarzenia |                                                                                |     |      |
|------------------------------|--------------------------------------------------------------------------------|-----|------|
| Rodzaje<br>wydarzeń          | <ul> <li>✓ Dyspozycje</li> <li>✓ Umowy</li> <li>✓ Wydarzenia własne</li> </ul> | FIL | TRUJ |

Dostępne są następujące filtry:

**Nazwa lub opis wydarzenia** - umożliwia wyszukiwanie po fragmencie nazwy lub opisu wydarzenia. Wielkość liter nie ma znaczenia. System nie wyświetli żadnego wydarzenia w sytuacji, gdy nie znajdzie wprowadzonej w polu wyszukiwania treści. Aby powrócić do pełnej listy wydarzeń z danego miesiąca należy usunąć z pola wyszukiwania wprowadzoną treść za pomocą klawiszy [Backspace]/[Delete] z klawiatury. [] **Rodzaje wydarzeń** - typ wydarzenia; dostępne wartości: *Dyspozycj e, Umowy, Wydarzenia własne*.

Wielkość liter nie ma znaczenia. System nie wyświetli żadnego wydarzenia w sytuacji, gdy nie znajdzie wprowadzonej w polu wyszukiwania treści.

Aby powrócić do pełnej listy wydarzeń z danego miesiąca należy usunąć z pola wyszukiwania wprowadzoną treść za pomocą klawiszy [Backspace]/[Delete] z klawiatury.

Znajdująca się w nagłówku miniaplikacji ikona umożliwia otwarcie pulpitu, a tym samym zamknięcie miniaplikacji. Poprzez przycisk [NOWE] dostępny w nagłówku użytkownik ma możliwość <u>dodania</u> nowego wydarzenia własnego.

## 5.7.2 . Przeglądanie szczegółów wydarzenia

Aby przejść do szczegółów wydarzenia należy z poziomu terminarza dla wybranego wydarzenia, którego szczegóły mają być przeglądane wybrać opcję

| Wydarzenia z dnia 19.11.2015 |           |
|------------------------------|-----------|
| Płatność                     |           |
|                              | SZCZEGÓŁY |

Wyświetlane jest wówczas okno prezentujące szczegóły wybranego wydarzenia.

Dla poszczególnych kategorii wydarzeń prezentowane są następujące informacje:

1. Wydarzenia własne:

Data wydarzenia, nazwa wydarzenia, opis wydarzenia.
| +<br>Szozogóły  | ww.dorzonio        |        |      | × |
|-----------------|--------------------|--------|------|---|
| Szczegoty       | wydarzenia         | EDYTUJ | USUŃ |   |
|                 |                    |        |      | - |
| Data wydarzenia | 20 11 2015         |        |      |   |
| Data wydarzenia | 20.11.2010         |        |      |   |
| Nazwa           | Testowe wydarzenie |        |      |   |
| Opis            | Opis wydarzenia    |        |      |   |
|                 |                    |        |      |   |

- 2. Wydarzenia związane z datami realizacji dyspozycji:
- Data wydarzenia, pierwsza linia z tytułu płatności, pierwsza linia z odbiorcy płatności, Kwota płatności, link do przejścia do szczegółów płatności (do innej Miniaplikacji).

| ← Szczegóły wyda          | arzenia          | × |  |
|---------------------------|------------------|---|--|
| Data wydarzenia           | 19.11.2015       |   |  |
| Nazwa                     | Płatność         |   |  |
| Opis                      | Kwota 100.03 PLN |   |  |
| PRZEJDŹ DO SZCZEGÓŁÓW PŁA | TNOŚCI           |   |  |

3. Wydarzenia związane z terminami obowiązującymi na produktach

Data wydarzenia, słownikowa nazwa wydarzenia, nazwa własna/typ produktu, skrócony numer rachunku, link do przejścia do szczegółów produktu (do innej Miniaplikacji).

| <ul> <li>←</li> <li>Szczegóły</li> </ul> | wydarzenia                                                 | × |
|------------------------------------------|------------------------------------------------------------|---|
| Data wydarzenia<br>Nazwa<br>Opis         | 24.11.2015<br>Numer umowy: KR-08-01043<br>Kwota 900.00 PLN |   |
| PRZEJDŹ DO SZCZEGÓŁÓ                     | W PŁATNOŚCI                                                |   |

Z poziomu szczegółów wydarzenia własnego oprócz przeglądania danych szczegółowych wydarzenia użytkownik ma także możliwość:

- edycji danych wydarzenia za pomocą przycisku [EDYTUJ],
- usunięcia wydarzenia z terminarza po wybraniu przycisku [USUŃ].

# 5.7.3 . Edycja danych wydarzenia

Edycja danych wydarzenia z terminarza możliwa jest z poziomu <u>szczegółów wybranego wydarzenia</u> własnego lub z poziomu listy najbliższych wydarzeń po wyborze opcji *EDYTUJ* Wyświetlany jest wówczas formularz modyfikacji danych zdarzenia:

| Vydarzenia z dnia 20.11.2015 |        |      |           |
|------------------------------|--------|------|-----------|
| estowe wydarzenie            |        |      |           |
|                              | EDYTUJ | USUŃ | SZCZEGÓŁY |

Edycji podlegają wszystkie dane wydarzenia. Po dokonaniu zmian na formularzu zmiany należy wybrać przycisk [ DALEJ ].

| ÷ | Edycja wyd      | larzenia             | ×   |
|---|-----------------|----------------------|-----|
|   | Nazwa           | Testowe wydarzenie   | 21  |
|   | Data wydarzenia | Dzisiaj 20.11.2015 🧱 |     |
|   | Opis            | Opis wydarzenia      |     |
|   |                 |                      |     |
|   |                 |                      |     |
|   |                 |                      | iii |
|   |                 | DALEJ                |     |

Zostanie zaprezentowana formatka potwierdzająca edycję danych wydarzenia, na której należy wybrać przycisk [ZAPISZ]. Operacja edycji nowego wydarzenia nie wymaga autoryzacji.

| ÷ | Edycja wy                        | darzenia                                                      |
|---|----------------------------------|---------------------------------------------------------------|
|   | Nazwa<br>Data wydarzenia<br>Opis | Testowe wydarzenie<br>20.11.2015<br>Opis wydarzenia<br>ZAPISZ |

# 5.7.4. Usunięcie wydarzenia z terminarza

Usunięcie danych wydarzenia z terminarza możliwe jest z poziomu <u>szczegółów wybranego wydarzenia</u> własnego lub z poziomu listy najbliższych wydarzeń po wyborze opcji *USUŃ*.

Po użyciu opcji, wybrane zdarzenie zostaje usunięte z terminarza wydarzeń. Operacja usunięcia wydarzenia nie wymaga autoryzacji.

| Wydarzenia z dnia 20.11.2015 |        |      |           |
|------------------------------|--------|------|-----------|
| Testowe wydarzenie           |        |      | _         |
|                              | EDYTUJ | USUŃ | SZCZEGÓŁY |

# 5.7.5. Zarejestrowanie wydarzenia własnego (użytkownika)

Wybranie opcji dostępnej na kaflu miniaplikacji **Terminarz** umieszczonym na pulpicie bądź wybranie przycisku [NOWE] z poziomu kalendarza wydarzeń umożliwia dodanie nowego wydarzenia własnego. Po wybraniu opcji wyświetlany jest formularz z następującymi danymi do uzupełnienia:

- **Nazwa** nazwa wydarzenia,
- Data wydarzenia data wydarzenia (bieżąca lub przyszła), w polu domyślnie wstawiona jest data bieżąca,

użytkownik ma możliwość zmiany daty po wybraniu ikony kalendarza 📖

• **Opis** - opis wydarzenia, maksymalna ilość znaków opisu wydarzenia wynosi 2000.

| <<br>Nowe wydar | zenie              |   | × |
|-----------------|--------------------|---|---|
| Nazwa           | Testowe wydarzenie | ~ |   |
| Data wydarzenia | Jutro 20.11.2015 🗐 |   |   |
| Opis            | Opis wydarzenia    | ~ |   |
|                 |                    |   |   |
|                 |                    | 8 |   |
|                 |                    |   |   |
|                 | DALEJ              |   |   |

Po wprowadzeniu danych wydarzenia należy wybrać przycisk [DALEJ], system wyświetla wówczas formularz dodania nowego wydarzenia w trybie podglądu:

| ←<br>Nowe wydar                  | rzenie                                              |
|----------------------------------|-----------------------------------------------------|
| Nazwa<br>Data wydarzenia<br>Opis | Testowe wydarzenie<br>20.11.2015<br>Opis wydarzenia |
|                                  | DODAJ                                               |

W celu zatwierdzenia wprowadzonych danych należy wybrać przycisk [DODAJ]. Operacja definiowania nowego wydarzenia nie wymaga autoryzacji. Użytkownik ma także możliwość poprawy danych wydarzenia po wybraniu

przycisku 🧲 dostępnego w nagłówku formularza, który przenosi użytkownika do poprzedniego ekranu. W

- celu rezygnacji z wykonania wydarzenia należy użyć przycisku znajdującego się w nagłówku formularza. Użycie przycisku powoduje zamknięcie formularza i otwarcie pulpitu.
- Po zapisaniu zmian, użytkownikowi wyświetlane jest potwierdzenie dodania wydarzenia wraz z przyciskami do utworzenia nowego wydarzenia [UTWÓRZ NOWE WYDARZENIE] oraz powrotu do pulpitu [WRÓĆ DO PULPITU].

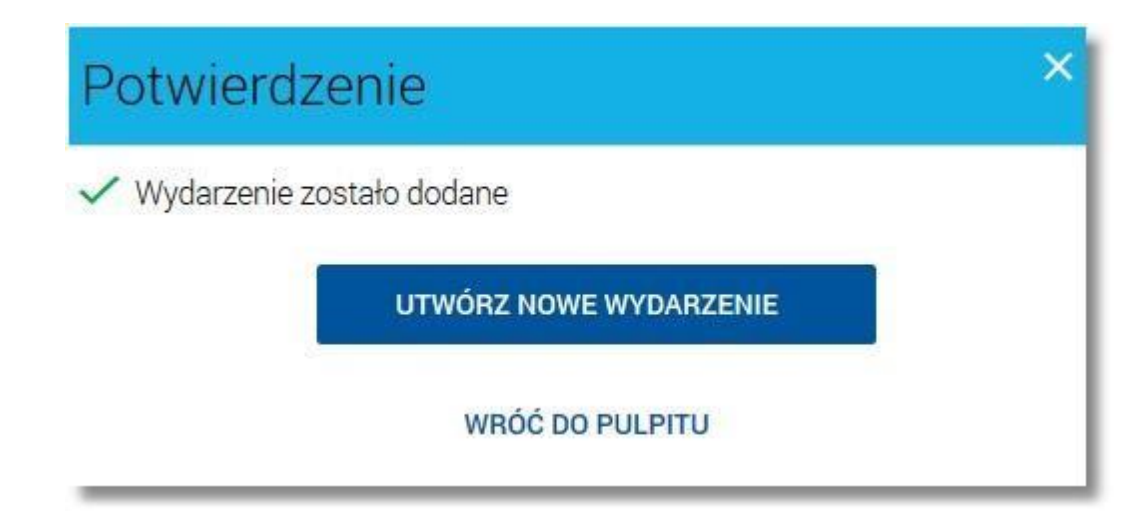

Nowo dodane wydarzenie prezentuje się w <u>terminarzu</u>. Jest ono widoczne na kaflu miniaplikacji oraz w kalendarzu po przejściu do miniaplikacji terminarza. Dzień, który jest datą zdefiniowanego wydarzenia oznaczony jest zielonym kwadracikiem.

# 5.8. Wiadomości

Miniaplikacja Wiadomości dostępna jest dla użytkownika po wybraniu ikony

znajdującej się w nagłówku systemu lub po wybraniu opcji WIADOMOŚCI w <u>panelu sterowania</u> i zapewnia dostęp do komunikatów przesyłanych przez Bank oraz powiadomień systemowych związanych z odrzuceniem dyspozycji z rachunków użytkownika. Powiadomienia użytkownika. Powiadomienia dotyczą następujących rodzajów dyspozycji:

zlecenie przelewu (każdego typu płatności),

złożenie zlecenia stałego,

zlecenie założenia lokaty.

W przypadku, gdy użytkownik posiada nieodczytane, nowe (od ostatniego zalogowania) wiadomości, wówczas ikona zawiera dodatkowo liczbę wiadomości nieprzeczytanych:

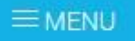

Bank Spółdzielczy w Kowalu

### 5.8.1 . Przeglądanie wszystkich wiadomości/powiadomień systemowych

Po wybraniu ikony znajdującej się w nagłówku systemu wyświetlana jest lista wszystkich wiadomości oraz

powiadomień systemowych z ostatnich 3 miesięcy.

או

Ω ⊠10

| Wiadomości        |                  | USUŃ PRZECZYTAJ                    |
|-------------------|------------------|------------------------------------|
| Zaznacz wszystkie |                  | Q FILTROWANIE                      |
| Data              | Kategoria        | Tytuł                              |
| 23.11.2015        | () Powiadomienie | Odrzucenie dyspozycji zlecenia ZUS |
| 23.11.2015        | Powiadomienie    | Odrzucenie dyspozycji zlecenia ZUS |
| 23.11.2015        | Powiadomienie    | Odrzucenie dyspozycji zlecenia US  |
| 23.11.2015        | Powiadomienie    | Odrzucenie dyspozycji zlecenia US  |
| 23.11.2015        | Powiadomienie    | Odrzucenie dyspozycji zlecenia US  |
| 23.11.2015        | () Powiadomienie | Odrzucenie dyspozycji zlecenia US  |
| 23.11.2015        | O Powiadomienie  | Odrzucenie dyspozycji zlecenia     |
| 23.11.2015        | Powiadomienie    | Odrzucenie dyspozycji zlecenia US  |
| 23.11.2015        | Powiadomienie    | Odrzucenie dyspozycji zlecenia US  |
| 23.11.2015        | Powiadomienie    | Odrzucenie dyspozycji zlecenia US  |
|                   | 1 2 3            | 4 5 Następne >                     |

Na liście wiadomości/powiadomień dostępne są następujące informacje:

- data wiadomości w formacie DD.MM.RRRR, dla poszczególnych kategorii treści prezentowana jest następująca data:
  - o Komunikaty data wysłania komunikatu przez Bank,
  - o Powiadomienia data wygenerowania powiadomienia przez system,
- kategoria treści *Komunikaty* (komunikaty wysyłane do wszystkich Klientów, komunikaty wysyłane do konkretnego Klienta), *Powiadomienia* (powiadomienia systemowe o odrzuceniu dyspozycji),
- temat wiadomości.

Lista wiadomości jest stronicowana. Przejście do kolejnych stron następuje poprzez wybór przycisków nawigacyjnych znajdujących się pod listą. Widok wiadomości/powiadomień sortowany jest w kolejności od najnowszej do najstarszej.

Wiadomości nowe wyróżnione są kolorem na liście (szare tło) oraz dodatkowo mają tytuł wiadomości

prezentowany pogrubioną czcionką. Ikona zawiera liczbę wiadomości nieprzeczytanych od ostatniego wejścia na liste wiadomości w def3000/CBP. Licznik iest zerowany po 2 sekundach od weiścia na liste nowych wiadomości.

| 23.11.2015 | Powiadomienie | Odrzucenie dyspozycji przelewu |  |
|------------|---------------|--------------------------------|--|
| 23.11.2015 | Powiadomienie | Odrzucenie dyspozycji przelewu |  |

| Wiadon<br>Wiadon<br>wiadom | ność zostaje oznaczona ja<br>ności nowe oznaczone są<br>ności. | iko przeczytana (znika sza<br>na liście wiadomości ikor | are <sup>H</sup> o i pogrubiona czcionka).<br><sub>Ią</sub> , która znika po 3 sekundach od wejścia v | √ listę         |
|----------------------------|----------------------------------------------------------------|---------------------------------------------------------|----------------------------------------------------------------------------------------------------|-----------------|
|                            | 23.11.2015                                                     | () Powiadomienie                                        | Odrzucenie dyspozycji przelewu                                                                        |                 |
| Podgląc<br>wiac            | d treści wiadomości/po<br>domości/powiadomienia, j             | wiadomienia po upływi<br>ako przeczytanej.              | e określonego czasu (2 sekundy) powod                                                                 | uje oznaczenie  |
| Nowe w                     | viadomości mogą pojawia                                        | ć się w trakcie bieżącej se                             | sji użytkownika.                                                                                      |                 |
| Wybór<br>syst              | wiadomości/powiadomier<br>emu:                                 | nia (poprzez kliknięcie w                               | rekord na liście) umożliwia przejście do do                                                           | datkowych opcji |
|                            | 23.11.2015                                                     | () Powiadomienie                                        | Odrzucenie dyspozycji zlecenia ZUS                                                                    | - 1             |

• *SZCZEGÓŁY* - umożliwia przeglądanie informacji szczegółowych wybranej wiadomości/powiadomienia systemowego,

USUŃ

SZCZEGÓŁY

• USUŃ - umożliwia usunięcie wiadomości. Opcja jest dostępna wyłącznie dla wiadomości ze statusem przeczytana. W zakresie listy wiadomości istnieje możliwość zaznaczenia wybranych lub wszystkich rekordów oraz w odniesieniu do nich wykonanie akcji usunięcia lub oznaczenia wiadomości jako przeczytanych, odpowiednio za pomocą przycisków [USUŃ], [PRZECZYTAJ]. Zaznaczenie pojedynczego rekordu następuje po kliknięciu dla wybranej wiadomości/powiadomienia systemowego w obszar dostępnego obok daty wiadomości checkboxa:

W zakresie listy wiadomości istnieje możliwość zaznaczenia wybranych lub wszystkich rekordów oraz w odniesieniu do nich wykonanie akcji usunięcia lub oznaczenia wiadomości jako przeczytanych, odpowiednio za pomocą przycisków [USUŃ], [PRZECZYTAJ]. Zaznaczenie pojedynczego rekordu następuje po kliknięciu dla wybranej wiadomości/powiadomienia systemowego w obszar dostępnego obok daty wiadomości checkboxa:

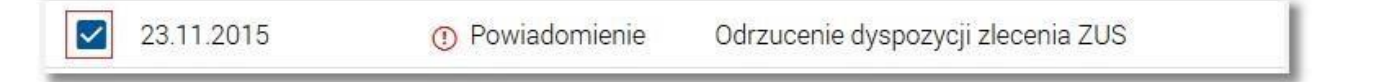

Zaznaczenie wszystkich rekordów na stronie umożliwia natomiast checkbox **Zaznacz wszystkie** dostępny nad listą wiadomości. Odznaczenie checkboxa powoduje odznaczenie wcześniej zaznaczonych pozycji na liście.

| Wiadomoś          | ci                                | USUŇ PRZECZYTAJ                    |
|-------------------|-----------------------------------|------------------------------------|
| Zaznacz wszystkie |                                   | Q FILTROWANIE                      |
| Data              | Kategoria                         | Tytuł                              |
| 23.11.2015        | () Powiadomienie                  | Odrzucenie dyspozycji zlecenia ZUS |
| 23.11.2015        | () Powiadomienie                  | Odrzucenie dyspozycji zlecenia ZUS |
| 23.11.2015        | () Powiadomienie                  | Odrzucenie dyspozycji zlecenia US  |
| 23.11.2015        | () Powiadomienie                  | Odrzucenie dyspozycji zlecenia US  |
| 23.11.2015        | () Powiadomienie                  | Odrzucenie dyspozycji zlecenia US  |
| 23.11.2015        | () Powiadomienie                  | Odrzucenie dyspozycji zlecenia US  |
| 23.11.2015        | <ol> <li>Powiadomienie</li> </ol> | Odrzucenie dyspozycji zlecenia     |
| 23.11.2015        | () Powiadomienie                  | Odrzucenie dyspozycji zlecenia US  |
| 23.11.2015        | () Powiadomienie                  | Odrzucenie dyspozycji zlecenia US  |
| 23.11.2015        | () Powiadomienie                  | Odrzucenie dyspozycji zlecenia US  |
|                   | 1 2 3                             | 4 5 Następne >                     |

Dla wiadomości/powiadomień zaznaczonych, w polu checkboxa pojawia się ikonka

Zaznaczenie wiadomości/powiadomień systemowych i użycie opcji *USUŃ* dostępnej w nagłówku menu **Wiadomości** powoduje ich grupowe usunięcie. Możliwe jest usunięcie wyłącznie przeczytanych wiadomości/ powiadomień. Zaznaczenie wybranych nieprzeczytanych wiadomości/powiadomień systemowych i użycie opcji *PRZECZYTAJ* dostępnej w nagłówku menu **Wiadomości** umożliwia oznaczenie ich jako przeczytanych.

 $\checkmark$ 

System umożliwia zaawansowane filtrowanie listy i wyszukiwanie wiadomości/powiadomień według zadanych kryteriów za pomocą przycisku [FILTROWANIE] znajdującego się nad listą wiadomości/powiadomień systemowych. Dostępne są następujące filtry:

| Okres                         | □ Ostatnie 90 dni ☑ Od: 23.08<br>Do: 23.11 | .2015 📰 |
|-------------------------------|--------------------------------------------|---------|
| Szukaj w treści<br>wiadomości |                                            |         |
| Rodzaj wiadomości             | Wybierz rodzaj                             | •       |
| Status                        | Wybierz Status                             | FILTRUJ |

- **Ostatnie … dni** w polu należy wprowadzić liczbę dni poprzedzających datę bieżącą, dla których mają zostać zaprezentowane wiadomości/powiadomienia systemowe,
- Okres Od, Okres Do w polach należy wprowadzić zakres dat (od do), dla których ma zostać wyświetlona lista wiadomości/powiadomień systemowych. Użytkownik wprowadza datę korzystając z

podpowiedzi ikony kalendarza <sup>IIII</sup>. Kliknięcie w obszar pola **Od** lub **Do** otwiera okno służące do wskazania daty, od której lub, do której ma zostać zaprezentowana lista wiadomości/powiadomień:

| 2015   | <  |    | Paźd | ziernik | 2011 |      | >     |
|--------|----|----|------|---------|------|------|-------|
| Pt,    | Pn | Wt | Śr   | Cz      | Pt   | Sob  | Niedz |
| Paź 16 |    |    |      |         |      | 1    | 2     |
|        | 3  | 4  | 5    | 6       | 7    | 8    | 9     |
|        | 10 | 11 | 12   | 13      | 14   | 15   | 16    |
|        | 17 | 18 | 19   | 20      | 21   | 22   | 23    |
|        | 24 | 25 | 26   | 27      | 28   | 29   | 30    |
|        | 31 |    |      |         |      |      |       |
|        |    |    |      |         | AN   | ULUJ | ОК    |

Po wybraniu daty z kalendarza zostaje ona automatycznie wstawiona do pola na formularzu (w formacie DD.MM.RRRR).

Szukaj w treści wiadomości - umożliwia wyszukiwanie po treści wiadomości, 🛛

Rodzaj wiadomości - pole zwierające rodzaje transakcji:

o Wszystkie wiadomości, o Komunikaty, o Powiadomienia systemowe,

Status - status wiadomości; dostępne wartości:

o Odczytane i nieodczytane, o Odczytane, o Nieodczytane.

Szybkie usunięcie wszystkich wprowadzonych na formularzu kryteriów wyszukiwania umożliwia przycisk [Wyczyść], która pojawia się w momencie określenia pierwszego filtra.

Po określeniu kryteriów filtrowania listy należy wybrać przycisk [FILTRUJ]. Lista wiadomości/powiadomień systemowych zostanie wówczas ograniczona do tych, które zawierają się w podanych przez użytkownika warunkach filtrowania. Aby zwinąć filtry należy ponownie wybrać przycisk [FILTROWANIE].

Znajdująca się w nagłówku miniaplikacji ikona

umożliwia otwarcie pulpitu, a tym samym zamknięcie miniaplikacji.

#### 5.8.2. Przeglądanie szczegółów wiadomości/powiadomienia systemowego

Aby przejść do szczegółów wybranej wiadomości/powiadomienia systemowego należy z poziomu listy wiadomości/powiadomień systemowych kliknąć w wiersz wybranej wiadomości/powiadomienia, a następnie wskazać opcję Wyświetlane jest wówczas okno zawierające szczegóły przeglądanej wiadomości/ powiadomienia systemowego:

| Szczegóły wiadomości                                                                                                    | × |
|----------------------------------------------------------------------------------------------------|---|
| 11.12.2015 13:37 Powiadomienie                                                                                                    |   |
| System                                                                                                    |   |
| Odrzucenie dyspozycji przelewu                                                                                                    |   |
| Na rachunku: 75 0004, odrzucono przelew z dnia 2015-11-23, na kwotę 0.11 PLN, powód<br>odrzucenia: Błąd wpisu komunikatu (Brak informacji o oddziale 0 w ewidencji banków)<br>PRZEJDŹ DO SZCZEGÓŁÓW PŁATNOŚCI |   |

W oknie wyświetlana jest data i godzina oraz pełna treść otrzymanej wiadomości/powiadomienia systemowego.

- Podgląd treści wiadomości/powiadomienia po upływie określonego czasu (2 sekundy) powoduje oznaczenie wiadomości/powiadomienia, jako przeczytanej. Dodatkowo po upływie 2 sekund pojawia się opcja umożliwiająca usunięcie wiadomości.
- Powiadomienie o odrzuceniu zleconej płatności, zlecenia stałego, zleconej lokaty daje możliwość przejścia do szczegółowych danych tej płatności, zlecenia stałego, lokaty (bez możliwości bezpośredniego powrotu ze szczegółów dyspozycji do powiadomienia). Użytkownik po wejściu w szczegóły powiadomienia dotyczącego odrzucenia zleconej płatności ma dostępny link <u>PRZEJDŹ DO SZCZEGÓŁÓW PŁATNOŚCI</u>, którego wybranie powoduje uruchomienie ekranu szczegółów odrzuconej płatności.

### 5.8.3. Usuwanie komunikatów/powiadomień

System umożliwia usuwanie pojedynczego komunikatu/powiadomienia z listy wiadomości bądź zbiorcze usuwanie wiadomości.

Usunięcie pojedynczego komunikatu/powiadomienia możliwe jest z poziomu listy wiadomości/powiadomień systemowych po kliknięciu w rekord wiadomości/powiadomienia prezentowany na liście, a następnie przycisku [ USUŃ]. Przycisk [USUŃ] dostępny jest jedynie dla wiadomości/powiadomień systemowych ze statusem przeczytana. Dla nieprzeczytanych wiadomości przycisk nie jest dostępny. Usuwanie pojedynczej wiadomości jest możliwe również z poziomu formatki ze szczegółami wiadomości/powiadomienia.

23.11.2015

() Powiadomienie

Odrzucenie dyspozycji zlecenia ZUS

USUŃ

SZCZEGÓŁY

Wybranie przycisku [USUŃ] dla przeczytanego komunikatu/powiadomienia powoduje jego usunięcie z listy wiadomości/powiadomień systemowych (następuje odświeżenie widoku listy wiadomości, na którym nie jest prezentowana usunięta wiadomość). Operacja usuwania pojedynczej wiadomości wymaga potwierdzenia.

Usuwanie grupowe wiadomości umożliwia natomiast przycisk [USUŃ] dostępny nad listą wiadomości/ powiadomień systemowych.

| Wiadomości        |                  | USUŃ PRZECZYTAJ                    |
|-------------------|------------------|------------------------------------|
| Zaznacz wszystkie |                  | Q FILTROWANIE                      |
| Data              | Kategoria        | Tytuł                              |
| 23.11.2015        | () Powiadomienie | Odrzucenie dyspozycji zlecenia ZUS |
| 23.11.2015        | Powiadomienie    | Odrzucenie dyspozycji zlecenia ZUS |
| 23.11.2015        | () Powiadomienie | Odrzucenie dyspozycji zlecenia US  |
| 23.11.2015        | Powiadomienie    | Odrzucenie dyspozycji zlecenia US  |
| 23.11.2015        | Powiadomienie    | Odrzucenie dyspozycji zlecenia US  |
| 23.11.2015        | () Powiadomienie | Odrzucenie dyspozycji zlecenia US  |
| 23.11.2015        | Powiadomienie    | Odrzucenie dyspozycji zlecenia     |
| 23.11.2015        | Powiadomienie    | Odrzucenie dyspozycji zlecenia US  |
| 23.11.2015        | Powiadomienie    | Odrzucenie dyspozycji zlecenia US  |
| 23.11.2015        | Powiadomienie    | Odrzucenie dyspozycji zlecenia US  |
|                   | 1 2 3            | 4 5 Następne >                     |

Możliwe jest usunięcie wyłącznie wiadomości ze statusem przeczytana. Usuwanie wiadomości realizowane jest przez zaznaczenie wybranych lub wszystkich wiadomości/powiadomień na stronie, a następnie wybranie opcji *USUŃ*. Wiadomości zostają usunięte z listy wiadomości/powiadomień systemowych (następuje odświeżenie widoku listy wiadomości, na którym nie są prezentowane usunięte wiadomości).

W przypadku zbiorczego usuwania wiadomości system wyświetli informację:

jeśli wszystkie zaznaczone wiadomości są przeczytane, komunikat o treści: "Czy usunąć zaznaczone wiadomości?", jeśli żadna z zaznaczonych wiadomości nie jest przeczytana, komunikat o treści: "Można usunąć tylko przeczytane wiadomości",

• jeśli część z zaznaczonych wiadomości jest przeczytana, komunikat o treści: "Czy usunąć zaznaczone wiadomości? Zostaną usunięte tylko przeczytane wiadomości".

Miniaplikacja **Przepływy** umożliwia użytkownikowi przeglądanie informacji na temat bilansu przepływów środków za ostatni zamknięty miesiąc. Bilans przepływów dotyczy wszystkich rachunków bieżących oraz walutowych dostępnych dla użytkownika (wszystkich, które są prezentowane w miniaplikacji **Rachunki**). Użytkownikowi prezentowana jest różnica pomiędzy przychodami a wydatkami (**Bilans**) oraz osobna informacja w podziale na przychody i wydatki.

Bilans przepływów prezentowany jest dla każdej z walut osobno. Za ostatni zamknięty miesiąc uważa się miesiąc poprzedzający bieżący.

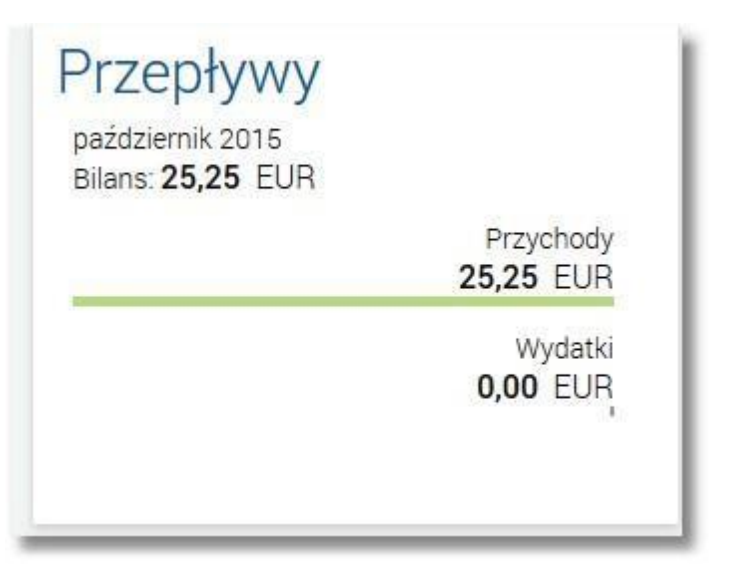

Domyślnie na pierwszym miejscu wyświetlany jest bilans w walucie PLN.

Jeśli klient ma wyłącznie rachunki walutowe to przepływy prezentowane są bez waluty PLN.

Jeśli nie ma żadnej transakcji (w "ostatnim miesiącu") to kafelek prezentuje zerowe przepływy dla domyślnej waluty), po przewinięciu pojawiają się kolejne waluty rachunków klienta, również z zerowymi przepływami.

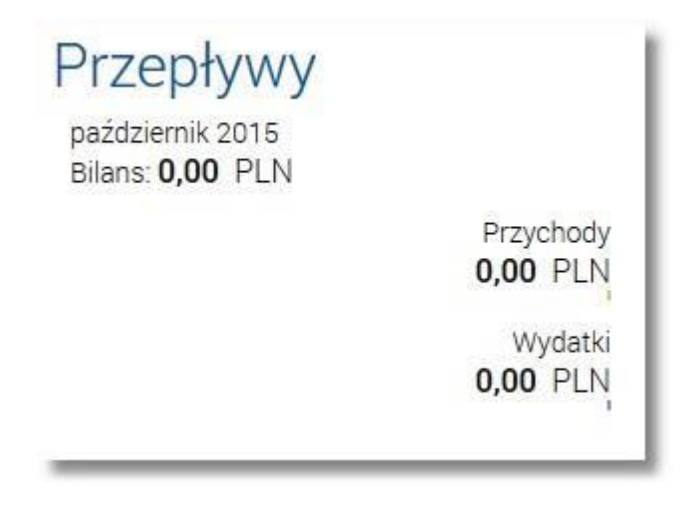

#### 5.9.1 . Przeglądanie listy przepływów

Po wybraniu miniaplikacji **Przepływy** wyświetlane jest okno prezentujące listę przepływów (bilans) w podziale na miesiące. Bilans przepływów dotyczy wszystkich rachunków bieżących oraz walutowych dostępnych dla użytkownika (wszystkich, które są prezentowane w miniaplikacji **Rachunki**). Domyślnie prezentowane są przepływy za ostatnie trzy miesiące:

|                                                                       | FILTROWANIE                         |
|-----------------------------------------------------------------------|-------------------------------------|
| październik 2015         Pr           Bilans: 25,25 EUR         25,25 | rzychody Wydatki<br>25 EUR 0,00 EUR |
| Podsumowanie Pr<br>25,2                                               | zychody Wydatki<br>25 EUR 0,00 EUR  |

Dla pojedynczego miesiąca prezentowane są informacje na temat:

- bilansu środków (kwota wraz z walutą stanowiąca różnicę pomiędzy przychodami oraz wydatkami) Bilans,
   przychodów oraz wydatków (kwota wraz z waluta oraz przeptacja graficzna)
- przychodów oraz wydatków (kwota wraz z walutą oraz prezentacja graficzna) Przychody, Wydatki.

Przepływy prezentowane są osobno dla każdej z walut. Domyślne przepływy prezentowane są w walucie PLN. Jeśli klient ma wyłącznie rachunki walutowe to przepływy są prezentowane bez waluty PLN. Wybór/zmiana waluty następuje poprzez przycisk [FILTROWANIE] dostępny w nagłówku miniaplikacji. Użytkownik ma także możliwość filtrowania danych, według których prezentowane są przepływy. Dostępne są następujące filtry:

| Wybierz walutę           | PLN                    | • |  |
|--------------------------|------------------------|---|--|
| /ybierz pierwszy miesiąc | 1 <mark>1</mark> .2015 |   |  |
| Wybierz drugi miesiąc    | 10.2015                |   |  |
| Wybierz trzeci miesiąc   | 09.2015                |   |  |

- **Wybierz walutę** umożliwia wskazanie waluty (z dostępnej w polu listy), dla której ma zostać zaprezentowany bilans przepływów,
- Wybierz miesiące do porównania zawiera 3 pola do określenia miesięcy, dla których ma zostać wyświetlone porównanie, odpowiednio:
- o pierwszego miesiąca (pierwszego na liście), drugiego o miesiąca (drugiego na liście),
- o trzeciego miesiąca (trzeciego na liście).

Użytkownik ma możliwość manualnego wprowadzenia miesiąca i roku lub korzystając z podpowiedzi ikony

kalendarza <sup>IIII</sup>. Wybranie ikony kalendarza powoduje otwarcie okna **Wybierz datę** do wskazania miesiąca, za który ma zostać zaprezentowany bilans:

| <           | 2015                                    | >                                                                                                    |
|-------------|-----------------------------------------|----------------------------------------------------------------------------------------------------|
| styczeń     | luty                                    | marzec                                                                                                    |
| kwiecień    | maj                                     | czerwiec                                                                                                    |
| lipiec      | sierpień                                | wrzesień                                                                                                    |
| październik | listop                                  | grudzień                                                                                                    |
|             |                                         | ANULUJ OK                                                                                                    |
|             |                                         |                                                                                                    |
|             |                                         |                                                                                                    |
|             |                                         |                                                                                                    |
|             | <br>styczeń kwiecień lipiec październik | <ul> <li></li> <li>styczeń luty</li> <li>kwiecień maj</li> <li>lipiec sierpień</li> <li>październik stor</li> </ul> |

Po wybraniu miesiąca zostaje on automatycznie wstawiony do pola na formularzu (w formacie MM.RRRR). Zmianę roku (przejście do poprzedniego, następnego) umożliwiają odpowiednio przyciski

- Szybkie usunięcie wszystkich wprowadzonych na formularzu kryteriów wyszukiwania umożliwia przycisk [WYCZYŚĆ], która pojawia się w momencie określenia pierwszego filtra.
- Po określeniu kryteriów filtrowania listy należy wybrać przycisk [FILTRUJ]. Prezentacja przepływów zostanie wówczas ograniczona do miesięcy i walut, które zawierają się w podanych przez użytkownika warunkach filtrowania.

Aby zwinąć filtry należy ponownie wybrać przycisk [ FILTROWANIE ].

Wybór przepływu (poprzez kliknięcie w rekord na liście) umożliwia wyświetlenie dodatkowych informacji:

| październik 2015<br>Bilans: <b>25,25</b> EUR     |                          |                               | Przychody Wydatki<br>25,25 EUR 0,00 EUR |           |
|--------------------------------------------------|--------------------------|-------------------------------|-----------------------------------------|-----------|
| Saldo początkowe:<br>Saldo końcowe:<br>Kategorie | 852,65 EUR<br>877,90 EUR |                               |                                         |           |
|                                                  |                          | Gotówka - wpłata<br>25,25 EUR |                                         | SZCZEGÓŁY |

- Saldo początkowe kwota wraz z walutą salda początkowego dla wybranego miesiąca,
- Saldo końcowe kwota wraz z walutą salda końcowego dla wybranego miesiąca,
- Kategorie wraz z linkiem <u>SZCZEGÓŁY</u> przenoszącym użytkownika do okna
- umożliwiającego przeglądanie wszystkich typów przepływów w podziale na przychody i wydatki.

Ponowne kliknięcie w pozycję na liście powoduje zwinięcie informacji dodatkowych prezentowanych dla wybranej pozycji przepływów.

Znajdująca się w nagłówku miniaplikacji ikona 🔼 umożliwia otwarcie pulpitu, a tym samym zamknięcie miniaplikacji.

#### 5.9.2. Przeglądanie informacji szczegółowych o przepływach w miesiącu

Aby przejść do informacji szczegółowych na temat przepływów w wybranym miesiącu należy z poziomu podsumowania przepływów dla wybranego miesiąca pozycji przepływów wskazać opcję

| październik 2015<br>Bilans: <b>25,25</b> EUR     |                          | ,                             | Przychody<br>25,25 EUR | Wydatki<br><b>0,00</b> EUR |           |
|--------------------------------------------------|--------------------------|-------------------------------|------------------------|----------------------------|-----------|
| Saldo początkowe:<br>Saldo końcowe:<br>Kategorie | 852,65 EUR<br>877,90 EUR |                               |                        |                            |           |
|                                                  |                          | Gotówka - wpłata<br>25,25 EUR |                        |                            | SZCZEGÓŁY |

#### Wyświetlane jest wówczas okno

| ←<br>Szczeg<br>październik 2 | jóły miesiąca | ×         |
|------------------------------|---------------|-----------|
| Przychody                    | ×             | ٩         |
| Gotówka - wpłata             |               | 25,25 EUR |

Prezentowana jest lista typów operacji (w podziale na przychody i wydatki) składających się na miesięczne przepływy. Użytkownik ma możliwość przechodzenia między poszczególnymi zakładkami (Przychody, Wydatki). Kliknięcie na wybrana pozycję z listy powoduje wyświetlenie dodatkowych informacji na temat:

| <ul> <li>Szczegóły miesiąca</li> <li>październik 2015</li> </ul> | ×         |
|------------------------------------------------------------------|-----------|
| Przychody -                                                      | ٩         |
| Gotówka - wpłata                                                 | 25,25 EUR |
| Liczba transakcji: 1                                             |           |
| Nadawcy                                                          |           |
| JAN TEST                                                         | 25,25 EUR |
|                                                                  | SZCZEGÓŁY |

liczby transakcji danego typu - **Liczba transakcji**, listy nadawców/odbiorców zrealizowanych operacji wraz z sumą kwot operacji (pogrupowanych według nadawcy/odbiorcy) - **Nadawcy** wraz z linkiem <u>SZCZEGÓŁY</u> - umożliwiającym przejście do listy wszystkich • nadawców/odbiorców.

| ÷                                  | ×         |
|------------------------------------|-----------|
| Nadawcy                            |           |
| październik 2015, Gotówka - wpłata |           |
|                                    | Q         |
| JAN TEST                           | 25,25 EUR |

Na liście prezentowane są informacje na temat odbiorcy bądź nadawcy oraz kwota przelewu.

Klikniecie w pozycje nadawcy/odbiorcy na liście powoduje wyświetlenie dodatkowych informacji:

|                                    | ×         |
|------------------------------------|-----------|
| Nadawcy                            |           |
| październik 2015, Gotówka - wpłata |           |
|                                    | ٩         |
| JAN TEST                           | 25,25 EUR |
| Liczba transakcji: 1               |           |
| Numer rachunku: -                  |           |

Liczba transakcji - liczba zrealizowanych transakcji,
 Numer rachunku.

Lista przepływów dla wybranego miesiąca może być także pogrupowana według nadawcy/odbiorcy. Dla każdej pozycji prezentowana jest łączna kwota operacji oraz dodatkowo w sekcji rozwijanej liczba zrealizowanych transakcji.

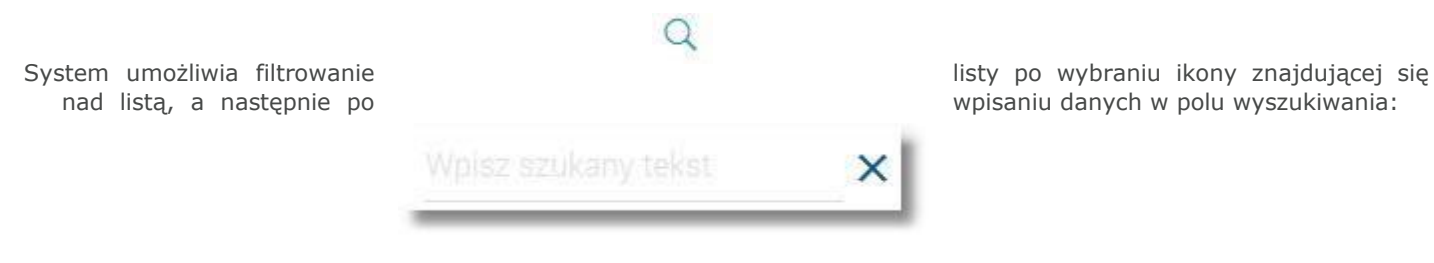

System filtruje listę już po wpisaniu pierwszej litery/cyfry/znaku.

Wielkość liter nie ma znaczenia. System nie wyświetli żadnego wyniku wyszukiwania w sytuacji, gdy nie znajdzie wprowadzonej w polu wyszukiwania treści.

# Rozdział 6. Zakończenie pracy z systemem

Aby zakończyć pracę z systemem e-bskowal należy użyć opcji , znajdującej się w <u>Panelu sterowania</u> systemu. Po wybraniu tej opcji system wyświetla komunikat z informacją o poprawnym wylogowaniu z serwisu internetowego wraz z przyciskiem do ponownego zalogowania się do systemu - [ZALOGUJ PONOWNIE]: Strona prezentowana jest w języku używanym przez użytkownika w systemie.

Wybranie przycisku [ZALOGUJ PONOWNIE] przenosi użytkownika na stronę logowania do systemu.

Wylogowanie użytkownika z systemu może także nastąpić po upływie określonego czasu bezczynności użytkownika. Ma to na celu zwiększenie bezpieczeństwa. Jeżeli użytkownik nie wykonuje żadnych operacji przez 10 minut, system automatycznie kończy sesję pracy użytkownika w systemie i informuje użytkownika o tym fakcie komunikatem wylogowania ( automatycznego ):

| AUTOMATYCZNE WYLOGOWANIE                                                                                                    |  |
|----------------------------------------------------------------------------------------------------|--|
|                                                                                                    |  |
| Nastąpiło automatyczne wylogowanie                                                                                                    |  |
| ZALOGUJ PONOWNIE                                                                                                    |  |
| Automatyczne wylogowanie służy zwiększeniu bezpieczeństwa. Jeśli nie wykonujesz żadnych operacji, zostaniesz wylogowany automatycznie po 10 minutach bezczynności. |  |

Automatyczne wylogowanie użytkownika z systemu może także nastąpić w wyniku zalogowania się do systemu